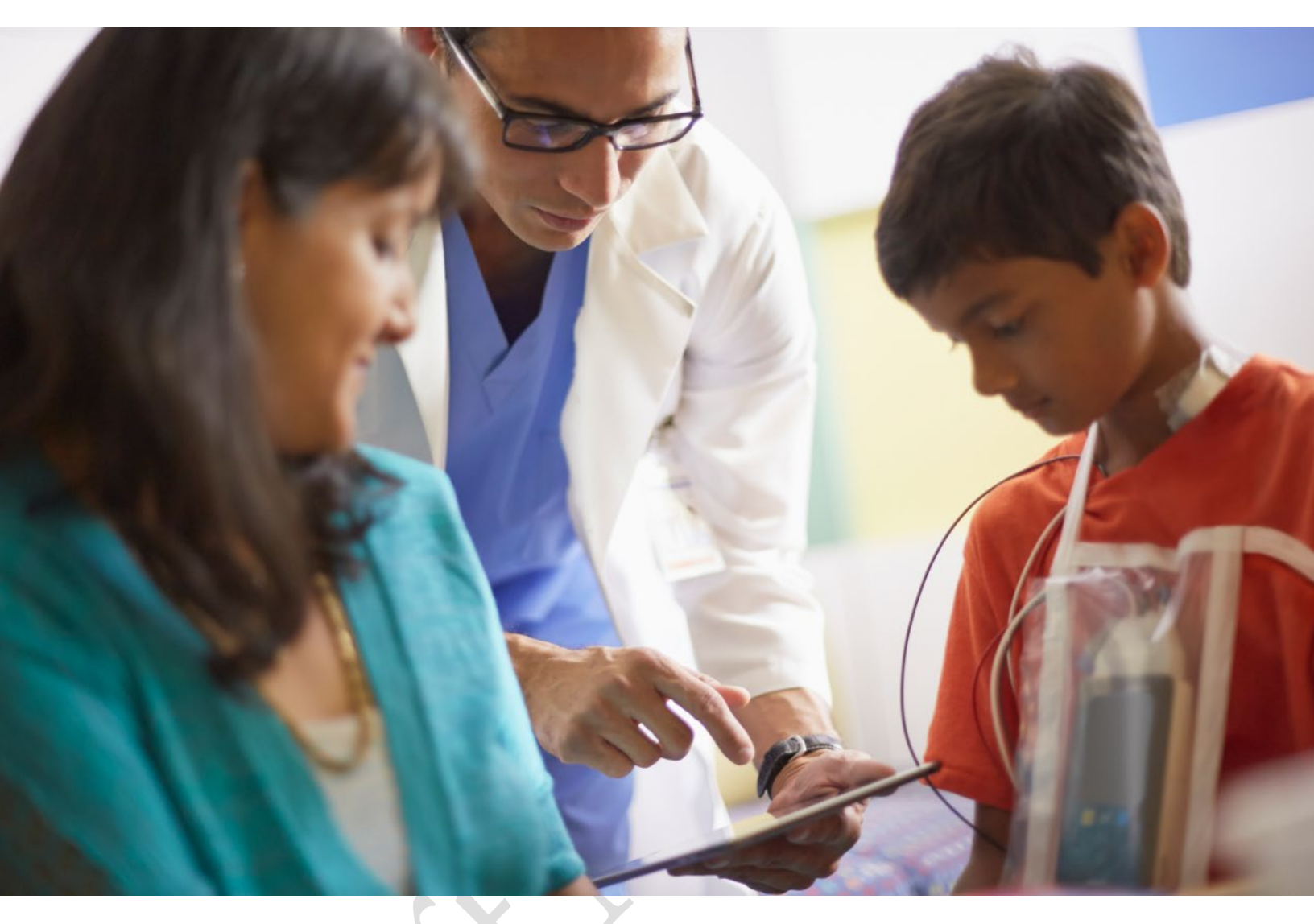

# IntelliVue MX40

Installation and Service

Release C.01x

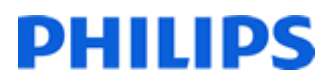

#### Notice

#### **Proprietary Information**

This document contains proprietary information, which is protected by copyright.

Second Edition May 2022

Document Number

4535 649 35151

#### Copyright

Copyright © 2022 Koninklijke Philips N.V. All rights reserved. Reproduction in whole or in part is prohibited without the prior written consent of the copyright holder. Philips Medical Systems Nederland B.V. reserves the right to make changes in specifications and/or to discontinue any products at any time without notice or obligation and will not be liable for any consequences resulting from the use of this publication.

This product contains software licensed under an open source license. For acknowledgments, license texts and source code, please refer to the accompanying the IntelliVue MX40 Documentation CD.

EASI is a trademark of Zymed Inc.

Masimo ® and Masimo SET ® are federally registered trademarks of the Masimo Corporation.

OxiCliq ® and OxiMax ® are registered trademarks of Nellcor Incorporated.

Duracell ® is a registered trademark of Procter & Gamble Incorporated.

STERRAD ® is a registered trademark of Advanced Sterilization Products.

Tone modulation is licensed under US patent 4,653,498 from Nellcor Puritan Bennett Incorporated.

#### Manufacturer

Philips Medical Systems 3000 Minuteman Road Andover, MA 01810-1099 USA www.healthcare.philips.com

Printed in USA

Document Number 4535 649 35151

#### Warranty

The information contained in this document is subject to change without notice. Philips Medical Systems makes no warranty of any kind with regard to this material, including, but not limited to, the implied warranties or merchantability and fitness for a particular purpose. Philips Medical Systems shall not be liable for errors contained herein or for incidental or consequential damages in connection with the furnishing, performance, or use of this material.

#### FCC

The 865350 device complies with Part 95 sub-part H of the FCC Rules. Operation of 865350 equipment requires the prior coordination with a frequency coordinator designated by the FCC for the Wireless Medical Telemetry Service. This device complies with part 95 of the FCC rules.

The 865351 and 865352 devices comply with Part 15 of the FCC Rules only. Operation is subject to the following two conditions: (1) these devices may not cause harmful interference, and (2) these devices must accept any interference received, including interference that may cause undesired operation.

Changes and modifications not expressly approved by Philips Medical Systems can void your authority to operate this equipment under Federal Communications Commission's rules

#### **Protecting Personal Information**

It is recommended that customers have policies and procedures for the proper handling of personal or sensitive information, ePHI (electronic protected health information) and PHI (protected health information), which will maintain the confidentiality, integrity, and the availability of these types of data. Any organization using this product should implement the required protective means necessary to safeguard personal information consistent with each applicable country law, code and regulation; and consistent with their developed and maintained internal policies and procedures.

While handling personal information is outside the scope of this document; in general, each organization is responsible for identifying:

- Who has access to personal data and under what conditions an individual has authorization to use that data.
- What security controls are in place to protect personal and sensitive data.

- How the data is stored and the conditions by which it is stored.
- How the data is transmitted and the conditions under which that data is transmitted.

Protecting personal health information is a primary component of a security strategy. Personal and sensitive information should be protected according to the applicable laws, regulations and directives, such as HIPAA, PIPEDA and/or Council of the European Union security and privacy rules.

#### Compliance

Uses of the system for purposes other than those intended and expressly stated by the manufacturer, as well as incorrect use, incorrect operation, or modifications made to the system without explicit approval from Philips, may relieve the manufacturer (or his agent) from all or some responsibilities for resultant noncompliance, damage, or injury.

#### Information Center Product Name

As of Release C.02, the IntelliVue Information Center (also known as IIC iX) is called patient Information Center iX, or PIC iX. However, any references to IIC iX are considered equivalent to PIC iX.

#### **Printing History**

New editions of this document will incorporate all material updated since the previous edition. Update packages may be issued between editions and contain replacement and additional pages to be merged by a revision date at the bottom of the page. Note that pages which are rearranged due to changes on a previous page are not considered revised.

The documentation printing date and part number indicate its current edition. The printing date changes when a new edition is printed. (Minor corrections and updates which are incorporated at reprint do not cause the date to change.) The document part number changes when extensive technical changes are incorporated.

| Second Edition | May | 2022 |
|----------------|-----|------|
|----------------|-----|------|

### **Document Conventions**

In this guide:

#### Warnings

#### Warning

A Warning alerts you to a potential serious outcome, adverse event or safety hazard. Failure to observe a warning may result in death or serious injury to the user or patient.

#### Cautions

#### Caution

A Caution alerts you to where special care is necessary for the safe and effective use of the product. Failure to observe a caution may result in minor or moderate personal injury or damage to the product or other property, and possibly in a remote risk of more serious injury.

#### Notes

A Note contains additional information on the product's usage.

# Contents

| 1. | Introduction                                                  | 1-1        |
|----|---------------------------------------------------------------|------------|
|    | Network Connectivity Network Components                       | 1-2<br>1-3 |
| 2. | Installation                                                  | 2-1        |
|    | MX40 Release C.01 Compatibility                               | 2-2        |
|    | Wireless Network Configuration                                | 2-3        |
|    | Assigning an Equipment Label - IIC iX                         | 2-4        |
|    | Assigning an Equipment Label - IIC                            | 2-6        |
|    | Assigning an Equipment Label – IntelliVue Support Tool Mark 2 | 2-7        |
|    | Equipment Label Character Limitations                         | 2-8        |
|    | Clinical Configuration                                        | 2-9        |
|    | Frequency Management and Channel Selection                    | 2-10       |
|    | Frequency Management                                          | 2-10       |
|    | Channel Selection                                             | 2-10       |
|    | 865350 - Channel Selection                                    | 2-10       |
|    | 1.4GHz Smart-hopping Channel Definition                       | 2-12       |
|    | 865350 - Short-range Radio (SRR) Channel Selection            | 2-14       |
|    | SRR Channel Recommendations for 865350 Installations          | 2-15       |
|    | 865351 Channel Selection                                      | 2-15       |
|    | 2 4 GHz Smart-hopping Channel Selection                       | 2-16       |
|    | 865351 - Short-range Radio (SRR) Channel Selection            | 2-16       |
|    | Smart-hopping and SRR Channel Selection for                   | 210        |
|    | 2.4GHz Smart-hopping Networks                                 | 2-17       |
|    | 865352 - Channel Selection                                    | 2-26       |
|    | 005052 - Chaimer Selection                                    | 2-20       |
|    | SPR Channel Recommendations for 965252 Installations          | 2-20       |
|    |                                                               | 2-20       |
|    | Short-range Radio Density                                     | 2-28       |
| 3. | Test and Inspection                                           | 3-1        |
|    | MX40 Test & Inspection Matrix                                 | 3-2        |
|    | When to Perform Test Blocks                                   | 3-4        |
| 4  | Operating Modes                                               | 4_1        |
| т. | Manitaring Mode                                               | 4-1<br>4-2 |
|    |                                                               | 4-2        |
|    | l elemetry Mode Use                                           | 4-2        |
|    | NONIOR MODE USE                                               | 4-2        |
|    | Controls, indicators and Connectors                           | 4-4        |
|    | MX40 Controls and Indicators                                  | 4-4        |
|    | Multi-Function Button                                         | 4-5        |
|    | Silence/Acknowledge Alarm Button                              | 4-5        |
|    | SmartKeys Button                                              | 4-5        |

|    | Main Screen Button                                                                                                    | 4-5                                         |
|----|----------------------------------------------------------------------------------------------------|---------------------------------------------|
|    | SmartKeys                                                                                                    | 4-6                                         |
|    | Alarms Area                                                                                                    | 4-7                                         |
|    | Patient Information Area                                                                                                    | 4-8                                         |
|    | Paced Status                                                                                                    | 4-8                                         |
|    | Display Lock                                                                                                    | 4-8                                         |
|    | Status Area                                                                                                    | 4-8                                         |
|    | Operating and Navigating<br>Power-On Self Test<br>Touch Sensitive Display<br>Navigating<br>Selecting Display Elements<br>Locking the Display | 4-9<br>4-10<br>4-10<br>4-10<br>4-10<br>4-11 |
|    | Display Auto-Lock                                                                                                    | 4-11                                        |
|    | Measurement Area                                                                                                    | 4-11                                        |
|    | Measurement Area Display Configurations                                                                                                    | 4-11                                        |
|    | Identifying the SpO <sub>2</sub> Patient Cable Type                                                                                          | 4-12                                        |
|    | Connecting/Disconnecting the Patient Cable                                                                                                   | 4-13                                        |
|    | Changing Measurement Settings                                                                                                    | 4-14                                        |
|    | ECG Settings at the MX40                                                                                                    | 4-14                                        |
|    | Waveform Settings at the MX40                                                                                                    | 4-15                                        |
|    | Battery Information                                                                                                    | 4-16                                        |
|    | Battery Safety Information                                                                                                    | 4-16                                        |
|    | Lithium-ion Rechargeable Battery Care                                                                                                    | 4-17                                        |
|    | Lithium-ion Rechargeable Battery Storage                                                                                                    | 4-18                                        |
|    | Lithium-ion Rechargeable Battery Handling Precautions                                                                                        | 4-18                                        |
|    | Inserting/Removing Batteries                                                                                                    | 4-19                                        |
|    | Inserting Batteries                                                                                                    | 4-20                                        |
|    | Removing the Batteries                                                                                                    | 4-25                                        |
|    | Battery Charge Status                                                                                                    | 4-26                                        |
|    | MX40 Performance at End of Battery Life                                                                                                    | 4-27                                        |
|    | Service Information Available in Monitoring Mode                                                                                             | 4-28                                        |
|    | Configuration Mode                                                                                                    | 4-30                                        |
|    | Clinical Configuration                                                                                                    | 4-30                                        |
|    | Service Mode                                                                                                    | 4-33                                        |
|    | Change Password                                                                                                    | 4-33                                        |
|    | Setup Network                                                                                                    | 4-33                                        |
|    | Revisions                                                                                                    | 4-33                                        |
|    | Rechargeable Battery Information                                                                                                    | 4-34                                        |
|    | Demo Mode                                                                                                    | 4-35                                        |
| 5  | Maintonanco                                                                                                    | <b>F</b> 1                                  |
| э. |                                                                                                    | <b>U</b> -1                                 |
|    | Cleaning                                                                                                    | 5-2                                         |
|    | Cleaning Materials for the MX40                                                                                                    | 5-4                                         |

|    | Unsupported Cleaners                                  | 5-6           |
|----|-------------------------------------------------------|---------------|
|    | Disposing of the MX40                                 | 5-7           |
|    | Label Assignment for Replacement MX40                 | 5-8           |
|    | Re-assigning an Equipment Label at the                |               |
|    | Intellivue Information Center                         | 5-8           |
|    | Intelli/ue Information Center iX                      | 5-9           |
|    | Charging Lithium-ion Rechargeable Batteries           | 5-10          |
|    | Battery Power Indicators                              | 5-10          |
|    | Charging Station LEDs                                 | 5-11          |
|    | Battery Status on the Charging Station Display        | 5-11          |
|    | Battery Lifetime Management                           | 5-12          |
|    | Battery Disposal                                      | 5-12          |
| 6  | Part and Option Ordering Information                  | 6-1           |
| Ο. | MX40 Support Parts                                    | 6-2           |
| 7  |                                                       | 74            |
| 1. | Toolo Doguirod                                        | 7-1           |
|    | Software License Transfer                             | 7-2           |
| •  |                                                       |               |
| 8. |                                                       | 8-1           |
|    | Informational Messages                                | 0-2<br>8_1/   |
|    | Additional Hardware Troubleshooting Information       | 8-16          |
|    | Possible User Interface Issues                        | 8-22          |
|    | Coverage Assessment                                   | 8-24          |
|    | Assessment Mode                                       | 8-24          |
|    | Link Quality Assessment Indicator Values              | 8-25          |
|    | Coverage Assessment Data                              | 8-26          |
|    | Data Format – Smart-hopping Radio                     | 8-27          |
|    |                                                       | 8-28          |
|    | General Troubleshooting                               | 8-31<br>0 2 2 |
|    | WEAN Troubleshooting                                  | 0-32          |
| 9. | MX40 WLAN (P/N 865352)                                | 9-1           |
|    | Short-range Radio and WLAN                            | 9-2           |
|    | WLAN Configuration Parameters                         | 9-3           |
|    | WLAN Conliguration Parameter Definitions              | 9-5           |
|    | MX40 WLAN Device Specific Performance Characteristics | 9-9           |
| 10 | .Safety Standards & Specifications                    | 10-1          |
|    | Regulatory Information                                | 10-2          |
|    | Software Hazard Prevention                            | 10-2          |
|    | AU Power Source                                       | 10-2          |
|    | industrie Carlada Compitalice (Carlada)               | 10-2          |

| Safety Standards                                         | 10-2  |
|----------------------------------------------------------|-------|
| Intended Use Statement                                   | 10-4  |
| Indications for Use                                      | 10-4  |
| Intended Uses of MX40                                    | 10-4  |
| Authorized EU Representative                             | 10-5  |
| Authorized Australia Sponsor                             | 10-5  |
| Patient Population                                       | 10-5  |
| Rx                                                       | 10-5  |
| Contraindications                                        | 10-5  |
| Essential Performance                                    | 10-6  |
| Risk Management Considerations                           | 10-6  |
| Electromagnetic Compatibility                            | 10-9  |
| Reducing Electromagnetic Interference                    | 10-10 |
| Restrictions for Use                                     | 10-10 |
| Electromagnetic Compatibility (EMC) Specifications       | 10-11 |
| Accessories Compliant with EMC Standards                 | 10-11 |
| Electromagnetic Emissions                                | 10-11 |
| Electromagnetic Immunity                                 | 10-12 |
| Recommended Separation Distance                          | 10-12 |
| Electrosurgery Interference/Defibrillation/Electrostatic | -     |
| Discharge                                                | 10-14 |
| Restart Time                                             | 10-14 |
| Rattory Specifications                                   | 10 15 |
|                                                          | 10-15 |
|                                                          | 10-18 |
| Physical Specifications                                  | 10-19 |
| MX40 1.4 GHz Smart-Hopping Radio                         | 10-20 |
| MX40 2.4 GHZ Smart-Hopping Radio                         | 10-21 |
|                                                          | 10-22 |
|                                                          | 10-23 |
| FCC Radio Compliance                                     | 10-24 |
| Industry Canada Radio Compliance                         | 10-24 |
| Environmental Specifications                             | 10-27 |
| Measurement Specifications                               | 10-28 |
| ECG                                                      | 10-28 |
| ECG Performance Disclosure/Specifications                | 10-29 |
| Distributed Alarm System Delay Specifications            | 10-30 |
| Respiration                                              | 10-30 |
| Respiration Alarm                                        | 10-30 |
| FAST SpO2                                                | 10-30 |
| Masimo SET SpO <sub>2</sub>                              | 10-32 |
| SpO <sub>2</sub> Accuracy Specifications                 | 10-32 |
|                                                          |       |

# 1. Introduction

The IntelliVue MX40 is a wearable patient monitor. It is designed to support ambulatory patients for continuous ECG and optionally, SpO<sub>2</sub> and impedance respiration. The short-range radio option allows connection to the IntelliVue Cableless Measurements or an IntelliVue patient monitor for additional parameters. The display on the MX40 also provides immediate access to patient information at the point of care.

| Network Connectivity |  |
|----------------------|--|
| Network Components   |  |

# **Network Connectivity**

The MX40 provides a choice of network connectivity options – IntelliVue Smart-hopping or 802.11 a/b/g/n. Each device version can only operate on the specified network and maintains operation only on the approved RF frequencies for the device and network. The following table shows the MX40 version and associated network connectivity:

| MX40 Version | Supported Network Connectivity                                                                                                  |
|--------------|----------------------------------------------------------------------------------------------------|
| 865350       | IntelliVue MX40 1.4 GHz Smart-hopping                                                                                           |
| 865351       | IntelliVue MX40 2.4 GHz Smart-hopping                                                                                           |
| 865352       | IntelliVue MX40 802.11 a/b/g/n 2.4 GHz or 5 GHz<br>bands as part of Philips IntelliVue Clinical Network<br>(ICN) specification. |

**Note** — For information about the WLAN version of the MX40 and its operation on customer supplied network infrastructure, see Chapter 9.

1-2 Introduction

# **Network Components**

The IntelliVue Smart-hopping wireless network is comprised of the following devices and components:

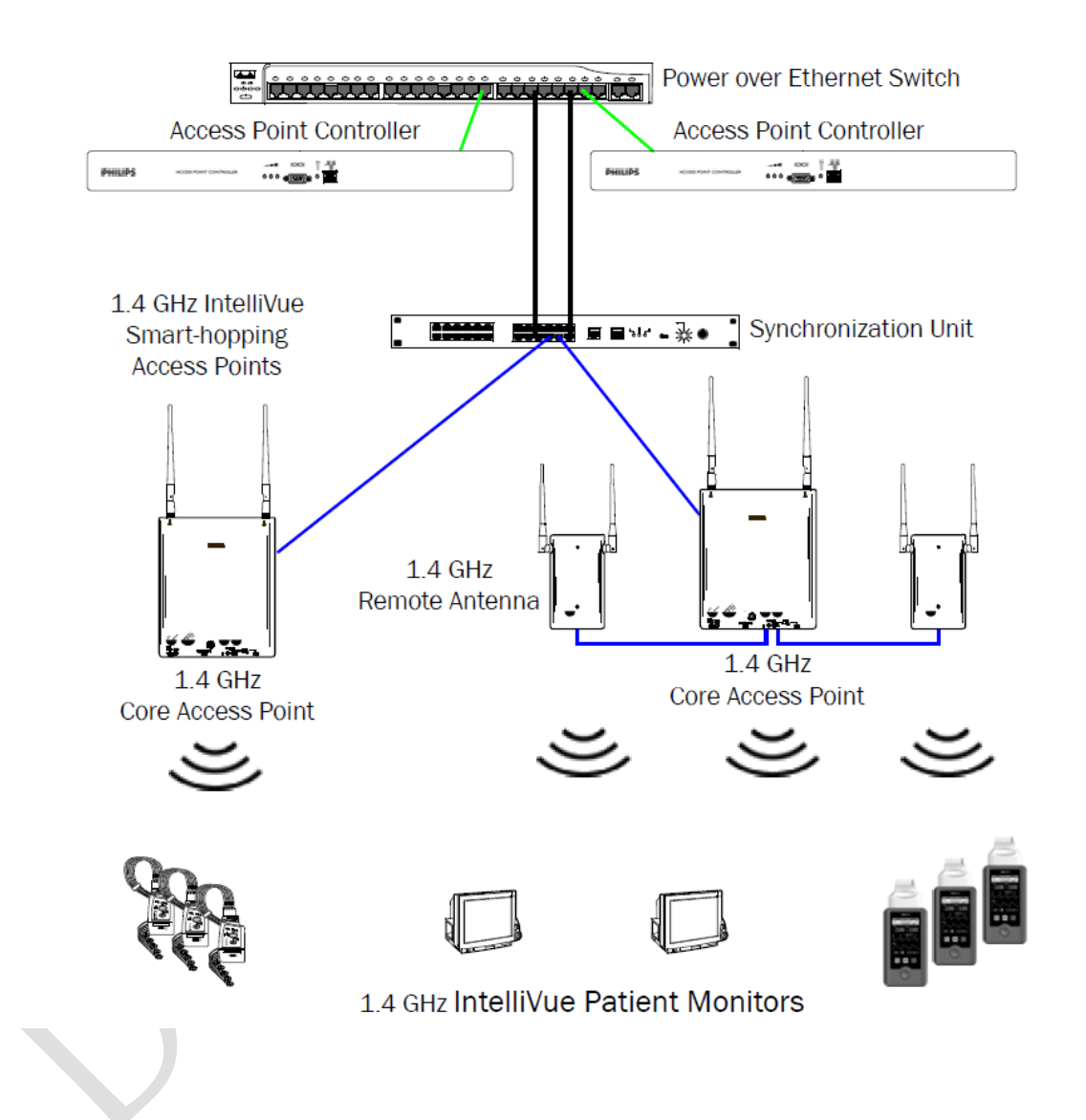

# 2. Installation

This section provides compatibility and configuration information for reference during MX40 installation. For clinical configuration information, see the MX40 Configuration Guide, p/n 4535 643 44071.

| MX40 Release C.01 Compatibility            | 2-2  |
|--------------------------------------------|------|
| Wireless Network Configuration             | 2-3  |
| Assigning an Equipment Label - IIC iX      | 2-4  |
| Assigning an Equipment Label - IIC         | 2-6  |
| Assigning an Equipment Label - IVST        | 2-6  |
| Equipment Label Character Limitations      | 2-8  |
| Clinical Configuration                     | 2-9  |
| Frequency Management and Channel Selection | 2-10 |

# MX40 Release C.01 Compatibility

#### IntelliVue Information Center

The MX40 (865350/865351) is compatible for use with IntelliVue Information Center Release N/N.01 only. Release L and M are not supported.

The MX40 (865352) is not compatible with IntelliVue Information Center Release N or earlier.

#### Patient Information Center iX

The MX40 (865350/865351/865352) with ECG only or optional FAST SpO2 remains compatible with IntelliVue Information Center iX Release A.02.08 or latest release.

The MX40 (865350/865351/865352) with optional Masimo SET technology is compatible for use with IntelliVue Information Center iX Release B.02.15 or latest release.

Note — 865350 and 865351 Smart-hopping devices operate on Smart-hopping Network infrastructure only. 865352 WLAN devices operate on 802.11 wireless network infrastructure only.

#### MX40 Short-range Radio

The MX40 (865350/865351) is compatible for use with IntelliVue Patient Monitors Release G or latest release when wirelessly connected via Short-range radio.

The MX40 (865352) is compatible for use with IntelliVue Patient Monitors Release J or latest release when wirelessly connected via Short-range radio.

The MX40 is compatible for use with IntelliVue Cableless Measurements Release C.0 or latest release.

#### MX40 and Smart-hopping Infrastructure

The MX40 (865350/865351) is compatible for use with Access Point Controller 862147, Release B.00.19 or latest release and Access Point Controller 865346, Release C.00.04 or latest release.

#### MX40 Patient Cable

The MX40 Patient Cables are compatible for use with the X2, X3, MMS, and MMX IntelliVue Patient Monitor platforms.

# **Wireless Network Configuration**

#### MX40 865350 and 865351 (Smart-hopping)

For the Smart-hopping MX40s (865350, 865351), wireless network configuration happens as a part of the equipment label assignment procedure. The MX40s are shipped from the factory with an Equipment Label of "NEW\_DEVICE" and an RF Access Code of "0". This allows basic wireless connectivity to any Smart-hopping Access Point. After the MX40 has basic connectivity to the Smart-hopping network, the "Label Assignment" procedure can be performed at the Information Center. The "Label Assignment" procedure configures the RF Access Code and Equipment Label into the MX40 without the need for any additional tools.

#### MX40 865352 (802.11 a/b/g/n)

For the 802.11 a/b/g/n MX40s (865352), wireless network configuration must be completed before the equipment label assignment procedure can be performed. The WLAN configuration is done using the IntelliVue Support Tool – Mark2. See Chapter 9 of this document and also the IntelliVue Support Tool Instructions for Use for details.

Installation 2-3

# Assigning an Equipment Label - IIC iX

#### > To assign an equipment label to a device:

- 1. Insert battery power into the MX40 and if attached, disconnect the patient cable.
- 2. Confirm the connection to the wireless network as follows:

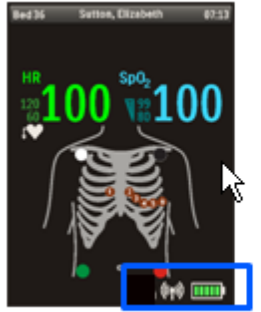

"System Wireless Connection" Icon

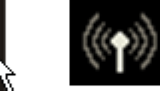

Not connected (Icon grayed out)

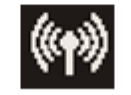

Connected

"Status Area"

3. Go to Manage Equipment > Label Assignment.

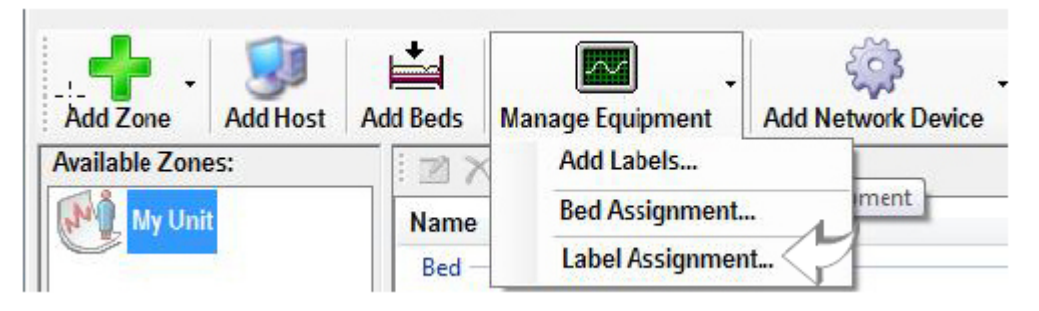

The Assign Devices to Equipment Labels dialog window opens.

| dd Equipment La  | bels Refresh  |      |             |                                |     |          |
|------------------|---------------|------|-------------|--------------------------------|-----|----------|
| one: My Unit     |               |      | •]          |                                |     |          |
| nassigned Devic  | ies:          |      |             | Available Labels:              |     |          |
| Mac Address      | Serial Number | Туре |             | Name<br>MONJ<br>MONB<br>NGS501 | n C | Assign   |
| Assigned Devices | k             |      |             | Transfer .                     |     |          |
| Name             | Mac Address   | Se   | rial Number | Туре                           |     | Unassign |
|                  |               |      |             |                                |     |          |

- 4. Click the desired label in the **Available Labels** list, then click the desired **Unassigned Device**.
- 5. Click the **Assign** button.
- 6. When prompted, press **Confirm** on the MX40 to accept the assignment.
- 7. On the MX40, wait for the New\_Device label to change to the selected equipment label.
- 8. Confirm the label assignment by viewing the waveform in the Patient Sector at the Information Center iX.

Installation 2-5

# Assigning an Equipment Label - IIC

#### To assign an equipment label to a device:

- 1. Select All Controls > Label Assignment.
- 2. Enter password (tele)
- 3. Insert battery power into the MX40 and if attached, disconnect the patient cable.
- 4. Select Refresh.
- 5. Confirm the connection to the wireless network as follows:

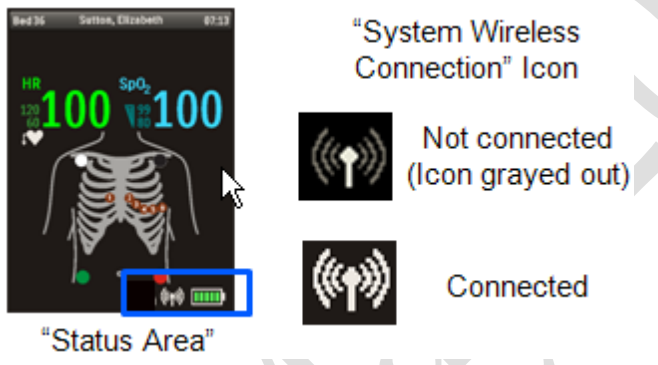

- 6. Select the MAC address of the device from the **New Devices** list. If the address does not appear, remove battery power and re-insert. Select **Refresh**.
- *Note* The MAC address appears on the rear label of the MX40.
  - 7. Select the desired equipment label from the Equipment Label list.
  - 8. Select Assign Label to initiate programming of the equipment label and RF Access Code into the MX40.
  - 9. When prompted, press Confirm on the MX40 to accept the assignment. The confirmation must occur within 30 seconds of the prompt.
  - 10. On the MX40, wait for the New\_Device label to change to the selected equipment label.
  - 11. Confirm the label assignment by viewing the waveform in the Patient Sector at the Information Center.

# Assigning an Equipment Label – IntelliVue Support Tool Mark 2

Equipment labels may also be assigned using the IntelliVue Support Tool Mark 2.

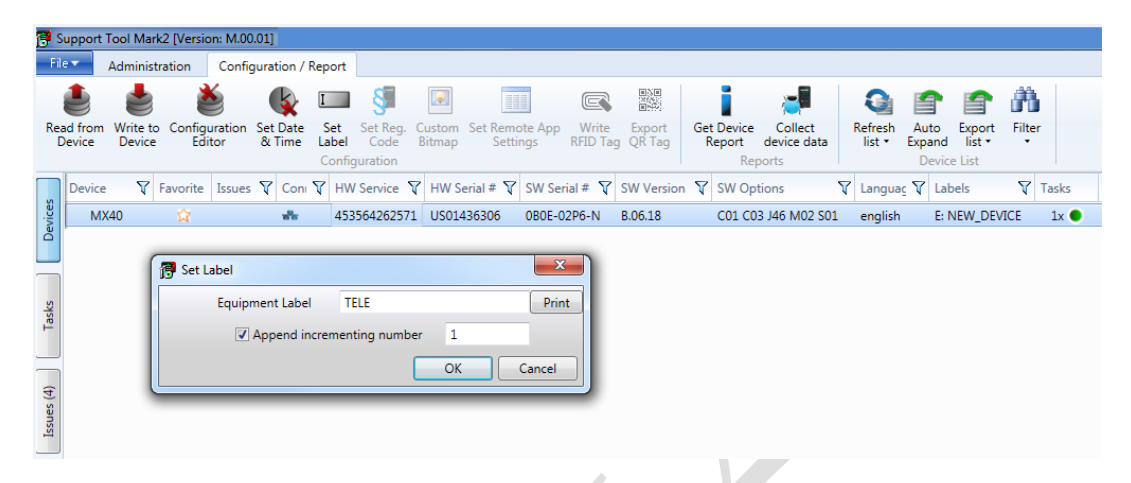

For Smart-hopping devices, the RF Access Code may also be configured using the IntelliVue Support Tool Mark 2.

| ſ                           | 🖳 Configuration Editor - MX      | 40_1                    | .4GHz_NEW_  | DEVICE_U  | S014455 | 62_9_18_2017_2-14-25_ | PM.cfg    |
|-----------------------------|----------------------------------|-------------------------|-------------|-----------|---------|-----------------------|-----------|
|                             | File Edit View                   |                         |             |           |         |                       |           |
|                             | Mai                              | ain Setup> Network> IIT |             |           |         |                       |           |
| ⊞ Profiles<br>⊕ III Screens | H. Screens                       | Iten                    | n           | Setting   | Note    |                       |           |
|                             | 🗄 · 🔳 Measurements               | RF A                    | Access Code | 0         |         |                       |           |
|                             | Monitor                          | 111                     |             | Un        |         |                       |           |
|                             | Global                           |                         | _           |           |         |                       |           |
|                             | 🗄 🖩 Hardware                     |                         | 🖳 💀 💀 💀     | Π         |         |                       |           |
|                             | Interwork                        |                         | RF Ac       | cess Code | e: 0    |                       |           |
|                             | 🔳 IIT                            |                         | IIT:        |           | On      |                       | •         |
|                             |                                  |                         |             |           |         |                       |           |
|                             |                                  |                         |             |           |         |                       |           |
|                             |                                  |                         |             |           |         |                       |           |
|                             |                                  |                         |             |           |         |                       |           |
|                             |                                  |                         |             |           |         |                       |           |
|                             |                                  |                         |             |           |         |                       |           |
|                             |                                  |                         |             |           |         |                       |           |
| · · · ·                     |                                  |                         |             |           |         |                       |           |
| Type Issue                  | Type Issue                       |                         |             |           |         |                       |           |
|                             |                                  |                         |             |           |         |                       |           |
|                             |                                  |                         |             |           |         |                       |           |
|                             |                                  | -                       |             |           |         |                       |           |
| l                           | Revision <b>B.0 MX40</b> - Langu | age                     |             |           |         |                       | OK Cancel |
|                             |                                  |                         |             | _         | _       |                       |           |

# **Equipment Label Character Limitations**

Equipment labels are limited to a maximum of 10 bytes. If the equipment label exceeds the 10 byte maximum, the label assignment process will fail.

- UTF-8 encoded characters may use 1-4 bytes depending on the language. (http://en.wikipedia.org/wiki/UTF-8)
- The first 128 Unicode characters (which corresponds directly to the ASCII character set) take only 1 byte.
  - Example: Tele1 (English) is 5 bytes long.
- If you use special characters, more bytes are required.

Bytes per **Special Characters Tested** Language Character 说汉语 Chinese(Simplified) 3 Chinese(Traditional) 3 ??? 2 ťůýžáčďéěíň Czech åæéø Danish 2 Dutch 2 éëïóöü English 1 2 äåö Finnish äåöùûüÿâçéèêëïôœ French 2 2 äöüß German 2 Greek ΑαΒβΓγΔδΕεΖζΗηΘθικκλλΜμΝνΞξΟοΠπΡρΣσςΤτΥυΦφΧχΨψΩω áéíöóőúű Hungarian 2 àèéòóù Italian 2 3 下かうう Japanese åæâéèêøóòô 2 Norwegian Polish 2 aćęłńóśźż úüãáâàcéêíõóô Portuguese 2 Romania 2 ăâîşşţţ ёяшертыуиопющъэасдфгчйкльжзхцвбнм Russian 2 2 áéíñóúüj Spanish 2 äåéö Swedish

Refer to the table below for character limit information:

# **Clinical Configuration**

Most of the clinical configuration of the MX40 is done in the Information Center; however, several parameters can only be changed through the user interface at the MX40. These parameters are covered in Chapter 4 – Configuration Mode.

It is also possible to copy the clinical configuration from one MX40 to another one using the IntelliVue Support Tool – Mark2. See the IntelliVue Support Tool Instructions for Use for details.

# **Frequency Management and Channel Selection**

Management of the RF environment in a facility is important to the overall performance of any wireless system. Philips cannot control what wireless devices are used in a hospital, but Philips or an authorized service provider will work with the hospital to select the best frequencies to use in order to avoid interference with other wireless devices used within the hospital.

# **Frequency Management**

Frequency management is the selection of frequencies for wireless devices within a facility to prevent interference between devices.

#### Frequency Management Responsibility

Frequency management is the responsibility of the hospital. Philips has no control over the RF environment in a hospital. If interference exists at the operating frequencies, system performance will be affected. Careful selection of frequencies for all wireless devices used within a hospital is important to prevent interference between them.

# **Channel Selection**

The MX40 has two radios – a wireless network radio (865350–1.4 GHz Smarthopping, 865351-2.4 GHz Smarthopping or 865352–802.11 a/b/g) and a short-range radio (optional).

Channel selection for each product (865350, 865351, 865352) is different, therefore they will be discussed separately.

- A "clear" short range radio channel is defined as having a power level <-80dBm.
- A "clear" Smart-hopping channel is defined as having a power level < -90dBm.

## 865350 - Channel Selection

#### WMTS (1.4 GHz) Smart-hopping Channel Selection

The MX40 (865350) operates in the FCC-allocated, protected Wireless Medical Telemetry Service (WMTS) in the 1395-1400 and 1427-1432 MHz bands.

**Note** — Per U.S. Federal Communications Commission (FCC) rules (Section 95.1111), operation of WMTS equipment requires device registration with an authorized Frequency Coordinator designated by the FCC before the equipment is commissioned. The American Society for Healthcare Engineering (ASHE) is the current designated Frequency Coordinator.

The Smart-hopping channels that can be used, will be determined by this coordination process. A minimum of three Smart-hopping channels is required for proper operation of the system, but using more channels will improve performance. Smart-hopping channels are configured in the Access Point Controller.

#### Frequency Coordination (USA, WMTS only)

Frequency coordination is a registration and coordination process for wireless medical telemetry devices used in the U.S.A. which operate in the FCC-allocated, protected Wireless Medical Telemetry Service (WMTS) bands (608-614 MHz, 1395-1400 MHz, 1427-1432 MHz).

Registration/Coordination is a two-step process.

**Step 1: Registration of Facility:** The healthcare facility must first register with ASHE. This is a lifetime, one-time application per facility. Facility registration confirmation must be received before proceeding to the next step, Registration of Devices and Frequency Coordination.

Some helpful links: For general WMTS information: <u>http://www.ashe.org/wmts/index.shtml</u>

For a WMTS guide with registration instructions:

http://comsearch.com/products/online-tools/wmts-frequency-coordination/

Facility Registration: <u>https://www.wmtssearch.com/wmts/controller</u> and select "Secure a WMTS Account Now"

#### Step 2: Registration of Devices and Frequency Coordination: After

confirmation of registration, frequency coordination can begin. This step involves logging the equipment and frequencies used into the FCC's database, so as to identify any existing potential interference and to help prevent potential future interference. Frequency coordination is accomplished via the ASHE website provided above. The way the frequency coordination process is executed as of today, it will need to be repeated twice; once for 1395-1400 MHz band, and then again for the 1427-1432 MHz band, both of which are used concurrently by the Philips product. There is a separate fee for each coordination request. A certificate for each frequency band is issued.

To fill in the frequency coordination forms, you'll need to know the following:

- The Frequency Range to be used: Two separate coordination submissions are required: For the first one, click on the range of 1395.0 through 1400.0 MHz. completed the registration. Then you will need to go through the process again for the second frequency band. For the second one, click on all the frequency ranges listed in the range of 1427.0 through 1432.0 MHz.
- The name/s of the Clinical Unit/s using the devices (e.g. ICU4, CCU-West, ER1, Step-Down North, etc.)
- Latitude and longitude that represents the center of the area where the transmitting devices will be deployed. Comsearch can help provide this information; www.comsearch.com. Google Earth is an excellent site to use for this information.
- County
- The radius of deployment, expressed in meters. The radius can be determined by drawing an imaginary circle around the center of the clinical unit that encloses/encompasses the unit.
- The number of the highest floor on which a transmitting device will operate.
- The number of transmitting devices will be used, i.e. the total number of MX40 devices, Access Points and Remote Antennas, etc. combined. For example: 12 MX40 and 15 AP would translate to 27 devices MX40 C/D (selection on Database)
- The Effective Radiating Power: 6.3 mW. (This will be automatically filled in once the device is selected)
- The Equipment Manufacturer: Philips Medical Systems.
- The Equipment Models: MX40, etc. current devices are registered as C/D version (A/B is for the older APs)

After completing the device registration and frequency coordination, a WMTS Coordination Certificate is issued.

*Important* — Within 30 days, the installation date must be updated in the WMTS registration system. The installation date cannot precede the certificate date.

#### 1.4GHz Smart-hopping Channel Definition

#### 1.4GHz Smart-hopping Channel Definition - Standard

| Primary    | Low          | Center       | High         |
|------------|--------------|--------------|--------------|
| Channel 1: | 1395.0977MHz | 1395.8977MHz | 1396.6977MHz |
| Channel 2: | 1396.6970MHz | 1397.4970MHz | 1398.2970MHz |

| Primary     | Low          | Center       | High         |
|-------------|--------------|--------------|--------------|
| Channel 3:  | 1398.2963MHz | 1399.0963MHz | 1399.8963MHz |
| Channel 4:  | 1427.0979MHz | 1427.8979MHz | 1428.6979MHz |
| Secondary   | Low          | Center       | High         |
| *Channel 5: | 1428.6972MHz | 1429.4972MHz | 1430.2972MHz |
| *Channel 6: | 1430.2965MHz | 1431.0965MHz | 1431.8965MHz |

#### 1.4GHz Smart-hopping Channel Definition - Carved-out Areas\*

| Primary     | Low          | Center       | High         |
|-------------|--------------|--------------|--------------|
| Channel 1:  | 1395.0977MHz | 1395.8977MHz | 1396.6977MHz |
| Channel 2:  | 1396.6970MHz | 1397.4970MHz | 1398.2970MHz |
| Channel 3:  | 1398.2963MHz | 1399.0963MHz | 1399.8963MHz |
| Channel 4a: | 1429.4410MHz | 1430.2410MHz | 1431.0410MHz |
| Secondary   | Low          | Center       | High         |
| *Channel 4: | 1427.0979MHz | 1427.8979MHz | 1428.6979MHz |

\*Carved-out areas apply to:

| Location                | Counties                                                                                                    |  |
|-------------------------|----------------------------------------------------------------------------------------------------|--|
| Pittsburgh, PA          | Allegheny, Beaver, Butler, Washington, Westmoreland                                                                                                    |  |
| Washington, DC          | Arlington, Fairfax, Loudoun, Prince William, Montgomery, Charles, Prince<br>George's, and Fauquier counties; cities of Alexandria, Fairfax, Falls<br>Church, Manassas, Manassas Park and the District of Columbia                                                                                                    |  |
| Richmond - Norfolk, VA  | Chesterfield, Goochland, Hanover, Henrico, Powhatan, Charles City,<br>Dinwiddie, Isle of Wight, James City, New Kent, Prince George,<br>Southhampton, Surrey, Sussex, and York counties; cities of Richmond,<br>Norfolk, Newport News, Hampton, Virginia Beach, Chesapeake,<br>Portsmouth, Suffolk, Colonial Heights, Franklin, Hopewell, Petersburg,<br>Poquoson, and Williamsburg |  |
| Austin - Georgetown, TX | Williamson and Travis                                                                                                    |  |
| Battle Creek, MI        | Calhoun                                                                                                    |  |
| Detroit, MI             | Oakland, Wayne, Washtenaw, Macomb, Livingston                                                                                                    |  |
| Spokane, WA             | Spokane, WA and Kootenia, ID                                                                                                    |  |

#### 865350 - Short-range Radio (SRR) Channel Selection

**SRR with Cableless Measurements** (Telemetry Use Model) – The SRR channels are configured in the Information Center. Configure 2-4 channels as "High" and the rest "Off". The MX40 will select the best channel to use from those channels configured as "High".

**SRR with IntelliVue monitor (**Bedside Use Model – WTAAP) – One SRR channel is configured in the bedside monitor. This is the channel the bedside will use to communicate with the MX40 and any Cableless Measurement pods. Select the best channel based on the interference level at the location where the bedside will be used.

#### Warning

The Short-range radio operates in the 2.4 GHz band. Short-range radio connections are subject to interruption due to interference from other radio sources in the vicinity, including microwaves, Bluetooth devices, and DECT phones. The most likely interference will come from 802.11b, g wireless LANs.

In order to reduce the chances of interference, the Short Range Radio channels should be chosen to operate at frequencies that avoid any 802.11 b/g channels that are in use in the hospital.

In order to assist with this, recommendations for SRR channels based on possible 802.11 b/g WLAN channel deployments in the 2.4 GHz band are given in the table below.

For example, if the hospital has an 802.11 deployment using 802.11 channels 1, 6, and 11, using the table below, short-range radio channels 25, 26, 15, and 20 are recommended. Using the diagram below to illustrate, SRR channel 15 operates between 802.11 channels 1 and 6, SRR channel 20 operates between 802.11 channels 6 and 11 and SRR channels 25 and 26 operate above 802.11 channel 11, thus minimizing interference with the WLAN that is deployed.

The table below also lists some short-range radio channels that may be used if a frequency survey is performed and a power level check is done to ensure that the frequency is "clear" (has a power level < -80dBm).

**Note** — Channel overlap as shown in the diagram below is not totally accurate. There is not sufficient resolution to pick channels solely by using this diagram. Use it in conjunction with the table provided.

| 802.11 b/g Channel Deployment | Short-range Radio Channel<br>Recommendations |
|-------------------------------|----------------------------------------------|
| 1, 6, 11                      | 25, 26, 15, 20                               |
| 1, 4, 7, 11                   | 25, 26,<br>11*, 20*, 21*, 24*                |
| 1, 4, 8, 11                   | 25, 26,<br>11*, 17*, 18*, 24*                |

#### SRR Channel Recommendations for 865350 Installations.

\**Requires RF frequency survey and RF power level check for clear channels. Clear SRR channels have a power level < -80 dBm.* 

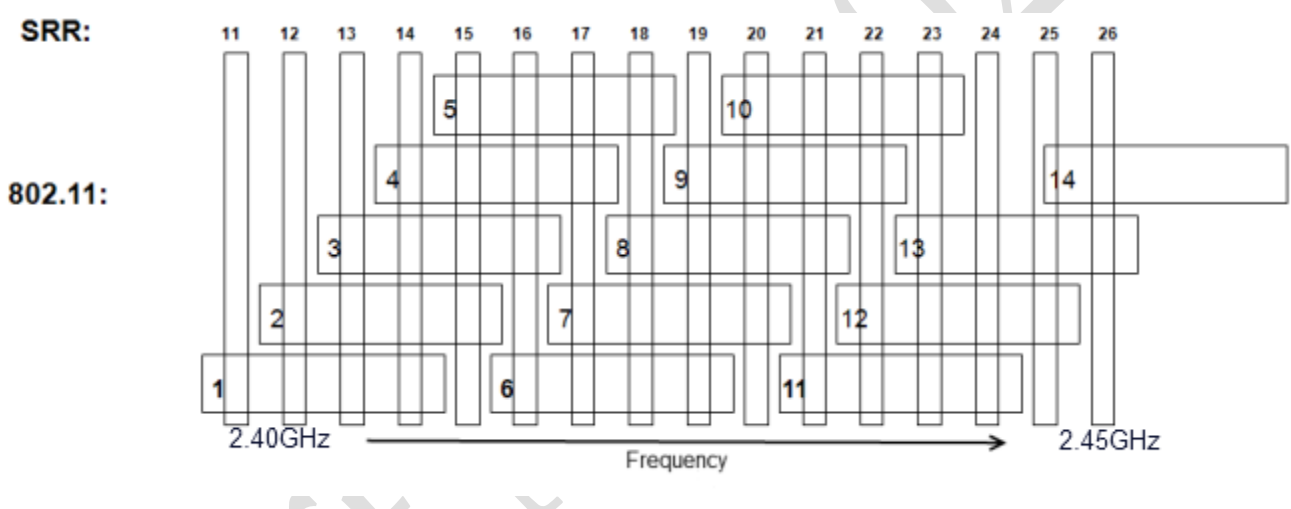

#### Channel Comparison - SRR and 802.11 b,g Channels

# 865351 Channel Selection

For 2.4 GHz Smart-hopping networks, both the Smart-hopping radio and the shortrange radio operate in the 2.4 GHz band, and therefore are subject to interference from other devices that operate in this band like 802.11 b/g wireless LANs, microwave ovens, Bluetooth radios, etc. The most likely interference will come from 802.11 b/g wireless LANs.

In order to reduce the chances of interference, the Smart-hopping and short-range radio channels should be chosen to operate at frequencies that avoid any 802.11 b/g channels that are in use in the hospital.

In addition, if the short-range radio will be used, interference between the Smarthopping radio and short-range radio must be avoided by separating these channels by a minimum of 5 MHz. In order to assist with this, recommendations for Smart-hopping channels and SRR channels based on possible 802.11 b/g WLAN channel deployments in the 2.4 GHz band are given in the tables that follow.

### 2.4 GHz Smart-hopping Channel Selection

A minimum of three Smart-hopping channels is required for operation of the system, but Philips strongly recommends selecting the maximum of six channels in order to improve performance.

For example, if a 2.4GHz Smart-hopping network is being deployed without the short-range radio in a hospital with an 802.11 deployment of channels 1, 6 and 11, the best Smart-hopping channels to use would be the channels listed as "Primary" in the table, "802.11 b/g Channel Deployment 1, 6, 11", under "Option 1". This would be Smart-hopping channels 13, 14, 28, 42, 43, 44, 45, 46, 47. The best six of these Smart-hopping channels across the whole coverage area should be selected. A clear Smart-hopping channel is defined as having a power level of < -90dBm.

Using the diagram below to illustrate, Smart-hopping channels 13 and 14 operate between 802.11 channels 1 and 6, Smart-hopping channel 28 operates between 802.11 channels 6 and 11 and Smart-hopping channels 42, 43, 44, 45, 46 and 47 operate above 802.11 channel 11, thus minimizing interference with the WLAN that is deployed.

## 865351 - Short-range Radio (SRR) Channel Selection

**SRR with Cableless Measurements (Telemetry Use Model)** – The SRR channels are configured in the Information Center. Configure 2-4 channels as "High" and the rest "Off". The MX40 will select the best channel to use from those channels configured as "High".

**SRR with IntelliVue monitor (Bedside Use Model – WTAAP)** – One SRR channel is configured in the bedside monitor. This is the channel the bedside will use to communicate with the MX40 and any Cableless Measurement pods. Select the best channel based on the interference level at the location where the bedside will be used.

#### Warning

The Smart-hopping and short-range radios operate in the 2.4 GHz band. Radio connections are subject to interruption due to interference from other radio sources in the vicinity, including microwaves, Bluetooth devices, and DECT phones. The most likely interference will come from 802.11 b/g wireless LANs.

#### Smart-hopping and SRR Channel Selection for 2.4GHz Smarthopping Networks

If a 2.4 GHz Smart-hopping network is being deployed with the short-range radio in a hospital with an 802.11 deployment of channels 1, 6 and 11, a number of different deployment options are given in the table. The clearest frequencies should be assigned to the short-range radio, and then the Smart-hopping channels can be assigned.

So if short-range radio (SRR) channels 25 and 26 are selected, then the best Smarthopping channels to use would be the channels listed as "Primary" in the table, "802.11 b/g Channel Deployment 1, 6, 11", under "Option 2". This would be Smarthopping channels – 13, 14, 28. Channels 42, 43, 44, 45, 46, 47 should not be used because they will interfere with the short-range radio. In addition to these three Smarthopping channels, the best three channels of the "Secondary" (0 if allowed, 29) and "Tertiary" (12, 15, 27) channels listed should be selected.

Using the diagram again, short-range radio channels 25 and 26 operate above 802.11 channel 11. This leaves the frequencies between 802.11 channels 1 and 6 (Smart-hopping channels 12, 13, 14 and 15) and the frequencies between 802.11 channels 6 and 11 (27, 28 and 29) as possibilities for the Smart-hopping channels.

In these deployments, it is unlikely that all of the channels will be clear throughout the coverage area. A frequency survey is suggested to determine the best channels to use.

- A "clear" short range radio channel is defined as having a power level < -80dBm.
- A "clear" Smart-hopping channel is defined as having a power level < -90dBm.

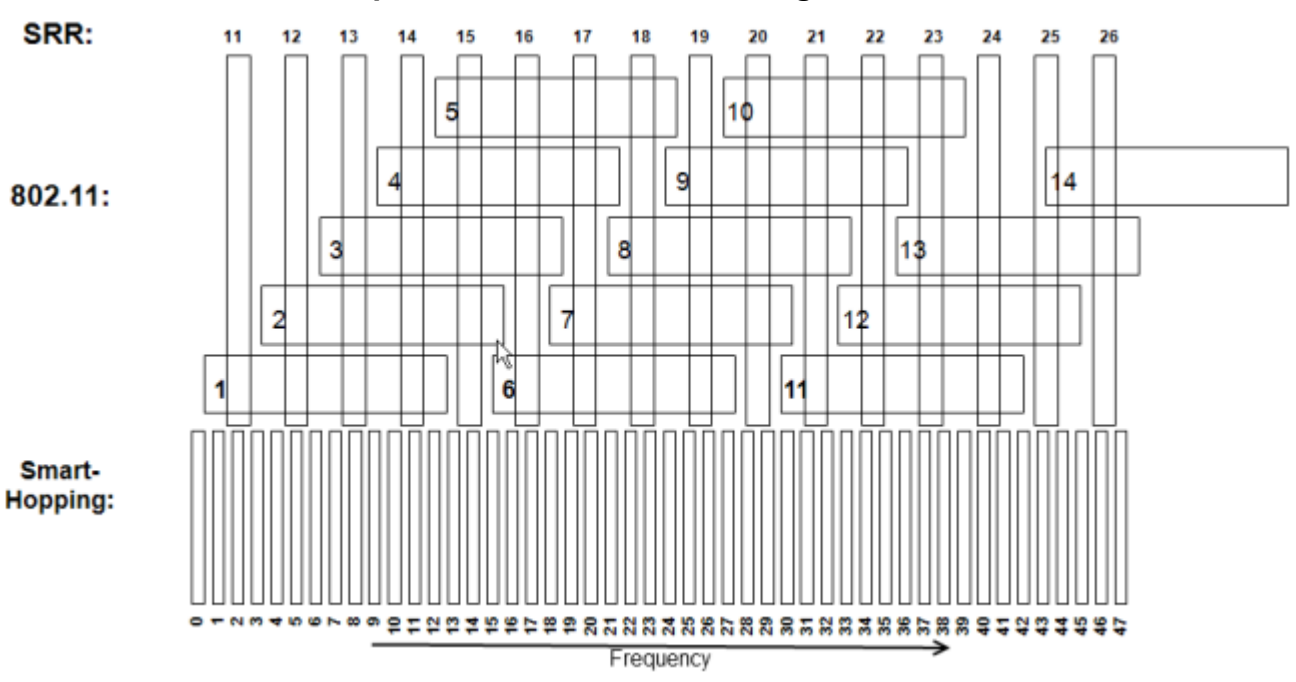

**Note** — Channel overlap as shown in the diagram is not totally accurate. There is not sufficient resolution to pick channels solely by using this diagram. Use it in conjunction with the tables provided.

#### Channel Comparison - SRR and 802.11 b,g Channels

| 802.11 b/g Channel Deployment 1, 6, 11 |                                |            |                                                            |                                       |                                   |
|----------------------------------------|--------------------------------|------------|------------------------------------------------------------|---------------------------------------|-----------------------------------|
|                                        |                                |            | FCC, RSS-210<br>Rules                                      | ARIB Rules                            | ETSI, AUS/AZ<br>Rules             |
|                                        |                                |            | Canada, China,<br>Hong Kong ,<br>Singapore,<br>Taiwan, USA | Japan                                 | All other<br>countries            |
|                                        |                                | SRR        | None                                                       | None                                  | None                              |
| I NO                                   |                                | Primary    | 13, 14, 28, 42,<br>43, 44, 45, 46, 47                      | 13, 14, 28, 42,<br>43, 44, 45, 46, 47 | 13, 14, 28, 42,<br>43, 44, 45, 46 |
| Mo                                     | Smar<br>hoppi                  | Secondary* | 0, 29                                                      | 29                                    | 29                                |
|                                        |                                | Tertiary*  | 12, 15, 27, 41                                             | 12, 15, 27, 41                        | 12, 15, 27, 41                    |
|                                        |                                | SRR        | 25, 26                                                     | 25, 26                                | 25, 26                            |
| ON 2                                   | Smart-<br>hopping<br>Jhanne k  | Primary    | 13, 14, 28                                                 | 13, 14, 28                            | 13, 14, 28                        |
| E.                                     |                                | Secondary* | 0, 29                                                      | 29                                    | 29                                |
|                                        |                                | Tertiary*  | 12, 15, 27                                                 | 12, 15, 27                            | 12, 15, 27                        |
|                                        |                                | SRR        | 25, 26, 24*, 11*                                           | 25, 26, 24*, 11*                      | 25, 26, 24*, 11*                  |
| N 3                                    | <u>به مو</u> ر                 | Prin ary   | 13, 14, 28                                                 | 13, 14, 28                            | 13, 14, 28                        |
| Lo                                     | Smart<br>hoppin<br>Channe      | Secondary* | 29                                                         | 29                                    | 29                                |
|                                        | Ŭ                              | Tertiary*  | 12, 15, 27                                                 | 12, 15, 27                            | 12, 15, 27                        |
|                                        |                                | SRR        | 15, 20                                                     | 15, 20                                | 15, 20                            |
| 0N 4                                   | Smart-<br>hopping<br>Channe Is | Primary    | 42, 43, 44, 45,<br>46, 47                                  | 42, 43, 44, 45,<br>46, 47             | 42, 43, 44, 45, 46                |
| LT 0                                   |                                | Secondary* | 0                                                          | None                                  | None                              |
|                                        |                                | Tertiary*  | 1, 41                                                      | 1, 41                                 | 1, 41                             |

# 802.11 b/g Channel 1,6,11 Deployment

\*Requires RF Frequency Survey and RF Power Level Check for clear channels. Clear SRR channels have a power level < -80dBm. Clear Smart-hopping channels have a power level < -90dBm.

| 802.11 b/g Channel Deployment 1, 4, 7, 11 |                               |            |                                                            |                           |                        |
|-------------------------------------------|-------------------------------|------------|------------------------------------------------------------|---------------------------|------------------------|
|                                           |                               |            | FCC, RSS-210<br>Rules                                      | ARIB Rules                | ETSI, AUS/AZ<br>Rules  |
|                                           |                               |            | Canada, China,<br>Hong Kong ,<br>Singapore,<br>Taiwan, USA | Japan                     | All other<br>countries |
|                                           |                               | SRR        | None                                                       | None                      | None                   |
| ON 1                                      | Smart-<br>hopping<br>Channels | Primary    | 0, 42, 43, 44, 45,<br>46, 47                               | 42, 43, 44, 45,<br>46, 47 | 42, 43, 44, 45, 46     |
| OPTIO                                     |                               | Secondary* | 1, 29, 30, 41                                              | 1, 29, 30, 41             | 1, 29, 30, 41          |
|                                           |                               | Tertiary*  | 10, 11, 19, 20                                             | 10, 11, 19, 20            | 10, 11, 19, 20         |
|                                           |                               | SRR        | 20*, 21*                                                   | 20*, 21*                  | 20*, 21*               |
| ON 2                                      | ping<br>Is                    | Primary    | 0, 42, 43, 44, 45,<br>46, 47                               | 42, 43, 44, 45,<br>46, 47 | 42, 43, 44, 45, 46     |
| Шdo                                       | art-hoj<br>Channe             | Secondary* | 1                                                          | 1                         | 1                      |
|                                           | s<br>S<br>U                   | Tertiary*  | 10, 11, 19, 20                                             | 10, 11, 19, 20            | 10, 11, 19, 20         |
|                                           |                               | SRR        | 11*, 20*, 21*                                              | 11*, 20*, 21*             | 11*, 20*, 21*          |
| OP TION 3                                 | Smart-hopping<br>Channels     | Primary    | 42, 43, 44, 45,<br>46, 47                                  | 42, 43, 44, 45,<br>46, 47 | 42, 43, 44, 45, 46     |
|                                           |                               | Secondary* | 10, 11, 19, 20                                             | 10, 11, 19, 20            | 10, 11, 19, 20         |
|                                           |                               | Tertiary*  | None                                                       | None                      | None                   |

# 802.11 b/g Channel 1,4,7,11 Deployment

\*Requires RF Frequency Survey and RF Power Level Check for clear channels. Clear SRR channels have a power level < <sup>-</sup>80dBm. Clear Smart-hopping channels have a power level < <sup>-</sup>90dBm.

| 802.11 b/g Channel Deployment 1, 4, 8, 11 |                               |            |                                                            |                          |                       |
|-------------------------------------------|-------------------------------|------------|------------------------------------------------------------|--------------------------|-----------------------|
|                                           |                               |            | FCC, RSS-210<br>Rules                                      | ARIB Rules               | ETSI, AUS/AZ<br>Rules |
|                                           |                               |            | Canada, China,<br>Hong Kong ,<br>Singapore,<br>Taiwan, USA | Japan                    | All other countries   |
|                                           |                               | SRR        | None                                                       | None                     | None                  |
| I NO                                      | Smart-<br>hopping<br>Channels | Primary    | 0, 42, 43, 44, 45<br>46, 47                                | 42, 43, 44, 45 46,<br>47 | 42, 43, 44, 45 46     |
| L                                         |                               | Secondary* | 1, 20, 21, 41                                              | 1, 20, 21, 41            | 1, 20, 21, 41         |
|                                           |                               | Tertiary*  | 10, 11, 30, 31, 32                                         | 10, 11, 30, 31, 32       | 10, 11, 30, 31, 32    |
|                                           |                               | SRR        | 17*, 18*                                                   | 17*, 18*                 | 17*, 18*              |
| ON 2                                      | art-hopping<br>Channe k       | Primary    | 0, 42, 43, 44, 45<br>46, 47                                | 42, 43, 44, 45 46,<br>47 | 42, 43, 44, 45 46     |
| 6                                         |                               | Secondary* | 1, 41                                                      | 1, 41                    | 1, 41                 |
|                                           | ES C                          | Tertiary*  | 10, 11, 30, 31, 32                                         | 10, 11, 30, 31, 32       | 10, 11, 30, 31, 32    |
|                                           |                               | SRR        | 11*, 17*, 18*                                              | 11*, 17*, 18*            | 11*, 17*, 18*         |
| E NO                                      | Smart-hopping<br>Clanne k     | Primary    | 42, 43, 44, 45 46,<br>47                                   | 42, 43, 44, 45 46,<br>47 | 42, 43, 44, 45 46     |
| OPTK                                      |                               | Secondary* | 41                                                         | 41                       | 41                    |
|                                           |                               | Tertiary*  | 10, 11, 30, 31, 32                                         | 10, 11, 30, 31, 32       | 10, 11, 30, 31, 32    |

# 802.11 b/g Channel 1,4,8,11 Deployment

\**Requires RF Frequency Survey and RF Power Level Check for clear channels. Clear SRR channels have a power level < -*80*dBm. Clear Smart-hopping channels have a power level < -*90*dBm.* 

| 802.11 b/g Channel Deployment 1, 7, 13 |                               |            |                                                            |                                       |                                       |
|----------------------------------------|-------------------------------|------------|------------------------------------------------------------|---------------------------------------|---------------------------------------|
|                                        |                               |            | FCC, RSS-210<br>Rules                                      | ARIB Rules                            | ETSI, AUS/AZ<br>Rules                 |
|                                        |                               |            | Canada, China,<br>Hong Kong ,<br>Singapore,<br>Taiwan, USA | Japan                                 | All other<br>countries                |
|                                        |                               | SRR        | NotApplicable                                              | None                                  | None                                  |
| I NO                                   |                               | Primary    | Not Applicable                                             | 13, 14, 15, 16,<br>17, 31, 32, 33, 34 | 13, 14, 15, 16,<br>17, 31, 32, 33, 34 |
| OPTI                                   | Smart<br>hoppir<br>Channe     | Secondary* | Not Applicable                                             | 30                                    | 30                                    |
|                                        | Ĭ                             | Tertiary*  | Not Applicable                                             | 12, 18, 35, 47                        | 12, 18, 35                            |
|                                        |                               | SRR        | NotApplicable                                              | 15, 16                                | 15, 16                                |
| N 2                                    |                               | Primary    | NotApplicable                                              | 31, 32, 33, 34                        | 31, 32, 33, 34                        |
| OPTK                                   | Smart<br>hoppin<br>channe     | Secondary* | NotApplicable                                              | 30                                    | 30                                    |
|                                        |                               | Tertiary*  | NotApplicable                                              | 35, 47                                | 35                                    |
|                                        |                               | SRR        | NotApplicable                                              | 21,22                                 | 21,22                                 |
| OPTION 3                               | Smart-<br>hopping<br>Channels | Primary    | Not Applicable                                             | 13, 14, 15, 16, 17                    | 13, 14, 15, 16, 17                    |
|                                        |                               | Secondary* | Not Applicable                                             | None                                  | None                                  |
|                                        |                               | Tertiary*  | NotApplicable                                              | 12, 18, 47                            | 12, 18                                |

# 802.11 b/g Channel 1,7,13 Deployment

\*Requires RF Frequency Survey and RF Power Level Check for clear channels. Clear SRR channels have a power level < <sup>-</sup>80dBm. Clear Smart-hopping channels have a power level < <sup>-</sup>90dBm.
| 802.11 b/g Channel Deployment 1, 5, 9, 13 |                           |                |                                                            |                                  |                                  |
|-------------------------------------------|---------------------------|----------------|------------------------------------------------------------|----------------------------------|----------------------------------|
|                                           |                           |                | FCC, RSS-210 Rules                                         | ARIB Rules                       | ETSI, AUS/AZ<br>Rules            |
|                                           |                           |                | Canada, China,<br>Hong Kong ,<br>Singapore, Taiwan,<br>USA | Japan                            | All other countries              |
|                                           |                           | SRR            | Not Applicable                                             | None                             | None                             |
| N 1                                       |                           | Primary        | Not Applicable                                             | None                             | None                             |
| DTIO                                      | nart-<br>pping<br>nnek    | Secondary*     | Not Applicable                                             | 12, 24, 35, 47                   | 12, 24, 35                       |
| Ŭ                                         | Sr<br>Cha                 | Tertiary*      | Not Applicable                                             | 1, 11, 13, 23, 25,<br>34, 36, 46 | 1, 11, 13, 23, 25,<br>34, 36, 46 |
|                                           |                           | SRR            | Not Applicable                                             | 11*, 26*                         | 11*, 26*                         |
| NN                                        | ing                       | Primary        | Not Applicable                                             | None                             | None                             |
| OFTIO                                     | hopp                      | Secondary*     | Not Applicable                                             | 12, 24, 35                       | 12, 24, 35                       |
|                                           | Tertiary*                 | Not Applicable | 11, 13, 23, 25,<br>34, 36                                  | 11, 13, 23, 25,<br>34, 36        |                                  |
|                                           |                           | SRR            | Not Applicable                                             | 11*, 14*, 15*, 26*               | 11*, 14*, 15*, 26*               |
| ON 3                                      | . 9 A                     | Primary        | Not Applicable                                             | None                             | None                             |
| M                                         | Smart<br>ioppir<br>hanne  | Secondary*     | Not Applicable                                             | 24, 35                           | 24, 35                           |
|                                           | 0                         | Tertiary*      | Not Applicable                                             | 23, 25, 34, 36                   | 23, 25, 34, 36                   |
|                                           |                           | SRR            | Not Applicable                                             | 11*, 18*, 19*, 26*               | 11*, 18*, 19*, 26*               |
| 0N 4                                      |                           | Primary        | Not Applicable                                             | None                             | None                             |
| М                                         | Smart<br>toppir<br>thanne | Secondary*     | Not Applicable                                             | 12, 35                           | 12, 35                           |
|                                           | - 0                       | Tertiary*      | Not Applicable                                             | 11, 13, 34, 36                   | 11, 13, 34, 36                   |
|                                           |                           | SRR            | Not Applicable                                             | 11*, 22*, 23*, 26*               | 11*, 22*, 23*, 26*               |
| E NO                                      | pping<br>tk               | Primary        | Not Applicable                                             | None                             | None                             |
| UL                                        | rt-hoj<br>hanne           | Secondary*     | Not Applicable                                             | 12, 24                           | 12, 24                           |
|                                           | Sma                       | Tertiary*      | Not Applicable                                             | 11, 13, 23, 25                   | 11, 13, 23, 25                   |

### 802.11 b/g Channel 1,5,9,13 Deployment

\*Requires RF Frequency Survey and RF Power Level Check for clear channels. Clear SRR channels have a power level < -80dBm. Clear Smart-hopping channels have a power level < -90dBm.

|       | 802.11 b/g Channel Deployment 2, 7, 12 |            |                                                            |                                     |                                 |
|-------|----------------------------------------|------------|------------------------------------------------------------|-------------------------------------|---------------------------------|
|       |                                        |            | FCC, RSS-210<br>Rules                                      | ARIB Rules                          | ETSI, AUS/AZ<br>Rules           |
|       |                                        |            | Canada, China,<br>Hong Kong ,<br>Singapore,<br>Taiwan, USA | Japan                               | All other<br>countries          |
|       |                                        | SRR        | Not Applicable                                             | None                                | None                            |
| ON 1  | -<br>Bis<br>Sis                        | Primary    | Not Applicable                                             | 1, 2, 16, 17, 30,<br>31, 45, 46, 47 | 1, 2, 16, 17, 30,<br>31, 45, 46 |
| OPTIO | Smart<br>hoppir<br>channe              | Secondary* | Not Applicable                                             | None                                | None                            |
|       | _ 0                                    | Tertiary*  | Not Applicable                                             | None                                | None                            |
|       |                                        | SRR        | Not Applicable                                             | 11, 21                              | 11, 21                          |
| ON 2  | Smart-<br>hopping<br>Channels          | Primary    | Not Applicable                                             | 16, 17, 45, 46, 47                  | 16, 17, 45, 46                  |
| OFTIO |                                        | Secondary* | Not Applicable                                             | None                                | None                            |
|       |                                        | Tertiary*  | Not Applicable                                             | 15, 18, 44                          | 15, 18, 44                      |
|       |                                        | SRR        | Not Applicable                                             | 11, 12*, 20*, 21,<br>22*            | 11, 12*, 20*, 21,<br>22*        |
| E NO  | . <u>8</u> 5                           | Primary    | Not Applicable                                             | 16, 17, 45, 46, 47                  | 16, 17, 45, 46                  |
| Tdo   | Smart<br>hoppin<br>channe              | Secondary* | Not Applicable                                             | None                                | None                            |
|       | - 0                                    | Tertiary*  | Not Applicable                                             | 15, 18, 44                          | 15, 18, 44                      |

### 802.11 b/g Channel 2,7,12 Deployment

\*Requires RF Frequency Survey and RF Power Level Check for clear channels. Clear SRR channels have a power level < <sup>-</sup>80dBm. Clear Smart-hopping channels have a power level < <sup>-</sup>90dBm.

|      | 802.11 b/g Channel Deployment 1, 6, 11, 14 |            |                                                            |                    |                        |
|------|--------------------------------------------|------------|------------------------------------------------------------|--------------------|------------------------|
|      |                                            |            | FCC, RSS-210<br>Rules                                      | ARIB Rules         | ETSI, AUS/AZ<br>Rules  |
|      |                                            |            | Canada, China,<br>Hong Kong ,<br>Singapore,<br>Taiwan, USA | Japan              | All other<br>countries |
|      |                                            | SRR        | NotApplicable                                              | None               | NotApplicable          |
| I NO | <u>ب</u> و ب                               | Primary    | Not Applicable                                             | 13, 14, 28         | NotApplicable          |
| 1LO  | Smart<br>hoppin<br>Channe                  | Secondary* | Not Applicable                                             | 29                 | NotApplicable          |
|      |                                            | Tertiary*  | Not Applicable                                             | 12, 15, 27, 41, 42 | NotApplicable          |
|      |                                            | SRR        | Not Applicable                                             | 11*, 20            | Not Applicable         |
| N 2  | يد يو .                                    | Primary    | Not Applicable                                             | 13, 14             | NotApplicable          |
| E.   | Smart<br>hoppin<br>hanne                   | Secondary* | Not Applicable                                             | None               | NotApplicable          |
|      |                                            | Tertiary*  | Not Applicable                                             | 12, 15, 41, 42     | NotApplicable          |
|      |                                            | SRR        | NotApplicable                                              | 11*, 19*, 20, 21*  | NotApplicable          |
| E NO | ه يو .                                     | Primary    | Not Applicable                                             | 13, 14             | NotApplicable          |
| OPTI | Smart<br>hoppin<br>channe                  | Secondary* | Not Applicable                                             | None               | NotApplicable          |
|      | J                                          | Tertiary*  | NotApplicable                                              | 12, 15, 41, 42     | NotApplicable          |

### 802.11 b/g Channel 1,6,11,14 Deployment

\**Requires RF Frequency Survey and RF Power Level Check for clear channels. Clear SRR channels have a power level <* <sup>-</sup>80*dBm. Clear Smart-hopping channels have a power level <* <sup>-</sup>90*dBm.* 

|          | 802.11 b/g Channel Deployment 3, 10, 14 |            |                                                            |                                                                    |                        |
|----------|-----------------------------------------|------------|------------------------------------------------------------|--------------------------------------------------------------------|------------------------|
|          |                                         |            | FCC, RSS-210<br>Rules                                      | ARIB Rules                                                         | ETSI, AUS/AZ<br>Rules  |
|          |                                         |            | Canada, China,<br>Hong Kong ,<br>Singapore,<br>Taiwan, USA | Japan                                                              | All other<br>countries |
|          |                                         | SRR        | Not Applicable                                             | None                                                               | Not Applicable         |
| OPTION 1 | mart-hopping<br>Channels                | Primary    | Not Applicable                                             | 1, 2, 3, 4, 5, 19,<br>20, 21, 22, 23,<br>24, 25, 26, 39,<br>40, 41 | Not Applicable         |
|          |                                         | Secondary* | Not Applicable                                             | None                                                               | Not Applicable         |
|          | S                                       | Tertiary*  | Not Applicable                                             | None                                                               | Not Applicable         |
|          |                                         | SRR        | Not Applicable                                             | 17, 18, 19                                                         | Not Applicable         |
| OPTION 2 | oping<br>els                            | Primary    | Not Applicable                                             | 1, 2, 3, 4, 5, 39,<br>40, 41                                       | Not Applicable         |
|          | art-hog<br>Channe                       | Secondary* | Not Applicable                                             | None                                                               | Not Applicable         |
|          | ŝ                                       | Tertiary*  | Not Applicable                                             | None                                                               | Not Applicable         |

### 802.11 b/g Channel 3,10,14 Deployment

\**Requires RF Frequency Survey and RF Power Level Check for clear channels. Clear SRR channels have a power level < -*90*dBm. Clear Smart-hopping channels have a power level < -*90*dBm.* 

### 865352 - Channel Selection

#### 802.11 Channel Selection

XY

802.11 channel selection is done by the hospital. Due to the limited number of channels in the 2.4 GHz band, lower capacity, and higher number of native interferers, use of the 802.11a band is highly recommended.

### 865352 Short-range Radio (SRR) Channel Selection

**SRR with Cableless Measurements (Telemetry Use Model)** – The SRR channels are configured in the Information Center. Configure 2-4 channels as "High" and the rest "Off". The MX40 will select the best channel to use from those channels configured as "High".

**SRR with IntelliVue monitor (Bedside Use Model – WTAAP)** – One SRR channel is configured in the bedside monitor. This is the channel the bedside will use to communicate with the MX40 and any Cableless Measurement pods. Select the best channel based on the interference level at the location where the bedside will be used.

#### Warning

The Short-range radio operates in the 2.4 GHz band. Short-range radio connections are subject to interruption due to interference from other radio sources in the vicinity, including microwaves, Bluetooth devices, and DECT phones.

The most likely interference will come from 802.11b, g wireless LANs.

The 802.11 version of the MX40 may only be used with short-range radio when the wireless network radio is operating in the 802.11a (5 GHz) band.

In order to reduce the chances of interference, the Short Range Radio channels should be chosen to operate at frequencies that avoid any 802.11 b/g channels that are in use in the hospital.

In order to assist with this, recommendations for SRR channels based on possible 802.11 b/g WLAN channel deployments in the 2.4 GHz band are given in the table below.

For example, if the hospital has an 802.11 deployment using 802.11 channels 1, 6, and 11, using the table below, short-range radio channels 25, 26, 15, and 20 are recommended. Using the diagram below as illustration, SRR channel 15 operates between 802.11 channels 1 and 6, SRR channel 20 operates between 802.11 channels 6 and 11 and SRR channels 25 and 26 operate above 802.11 channel 11, thus minimizing interference with the WLAN that is deployed.

The table below also lists some short-range radio channels that may be used if a frequency survey is performed and a power level check is done to ensure that the frequency is "clear" (has a power level < -80dBm).

| 802.11b/g (2.4 GHz) Channel<br>Deployment | Short-range Radio Channel<br>Recommendations |
|-------------------------------------------|----------------------------------------------|
| 1,6,11                                    | 25, 26, 15, 20                               |
| 1, 4, 7, 11                               | 25, 26<br>11*, 20*, 21*, 24*                 |
| 1, 4, 8, 11                               | 25, 26<br>11*, 17*, 18*, 24*                 |
| 1, 7, 13                                  | 15, 16, 21, 22                               |
| 1, 5, 9, 13                               | 12*, 13*, 16*, 17*, 20*, 21*, 24*, 25*       |
| 2, 7, 12                                  | 11, 16, 21, 26                               |
| 1, 6, 11, 14                              | 15, 20<br>25*                                |
| 3, 10, 14                                 | 11, 12, 17, 18, 19, 24                       |

### **SRR Channel Recommendations for 865352 Installations**

\*Requires RF frequency survey and RF power level check for clear channels. Clear SRR channels have a power level < -80 dBm.

#### Channel Comparison - SRR and 802.11 b/g Channels

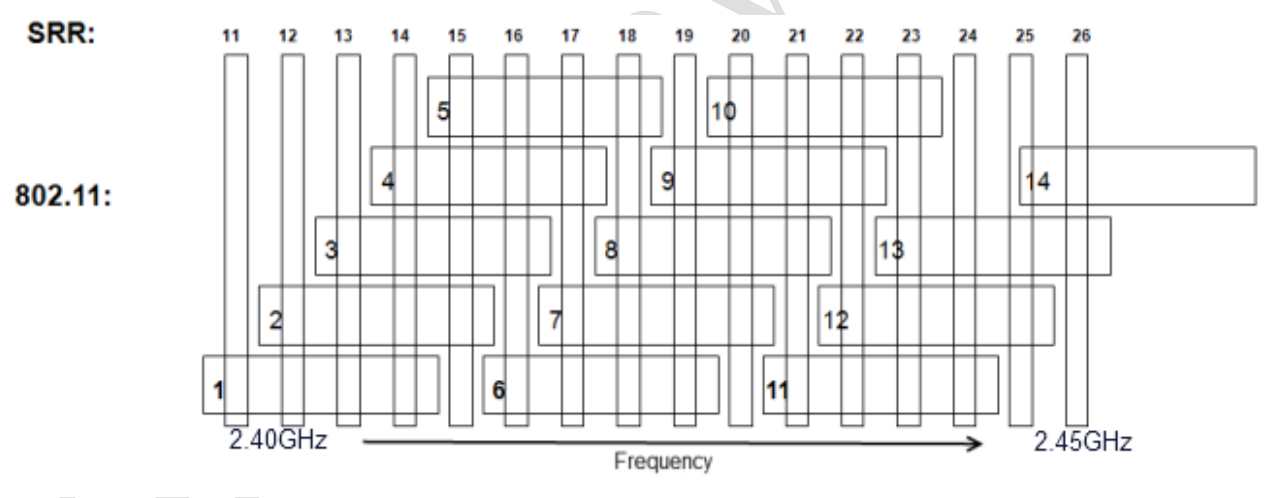

### Short-range Radio Density

- A Short Range Radio cell is defined as a radius of 15ft (4.6m).
- A "Device Link" is defined by use model.

| Device Density per                                             | 1.4GHz Smart-    | 2.4GHz Smart-    |
|----------------------------------------------------------------|------------------|------------------|
| SRR Channel                                                    | hopping Networks | hopping Networks |
| Maximum density of SRR<br>Device Links in a single<br>SRR cell | 4 Device Links   | 3 Device Links   |

#### SRR with IntelliVue Cableless Measurements (Telemetry Use Model):

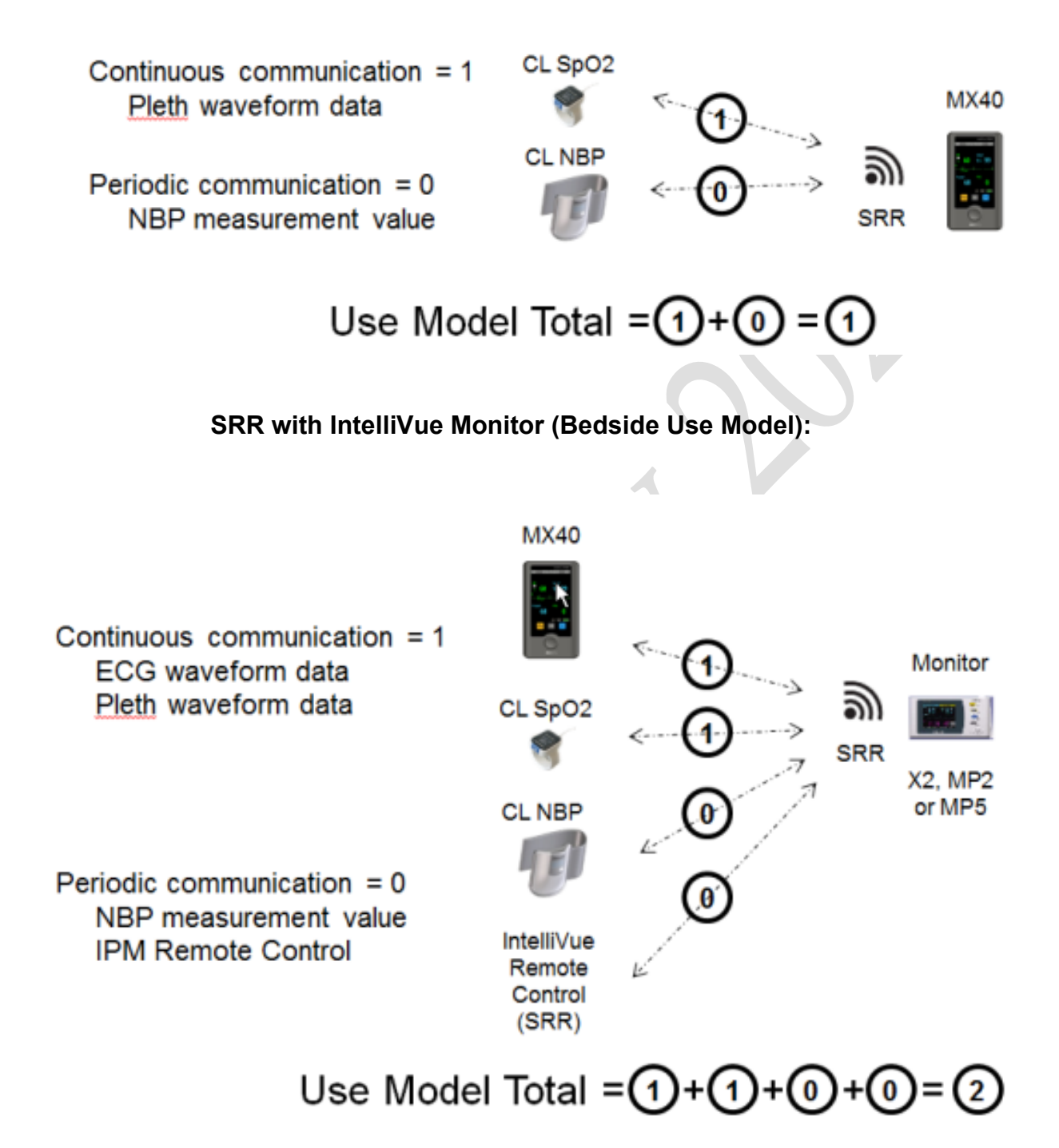

# 3. Test and Inspection

This section covers Test and Inspection tasks to be performed to ensure the performance of the MX40 after all installation procedures are completed.

| MX40 Test & Inspection Matrix | 3-2 |
|-------------------------------|-----|
| When to Perform Test Blocks   | 3-4 |
| When to Perform Test Blocks   |     |

# MX40 Test & Inspection Matrix

| Test Block<br>Name | Test or "Inspection" to Perform                                                                                                    | What to Record<br>on Service<br>Record    |
|--------------------|----------------------------------------------------------------------------------------------------|-------------------------------------------|
| Visual Test:       | Inspect the MX40 (and packing material if applicable) for<br>obvious signs of damage. Also check external leads and<br>accessories.<br>Expected Test Results: The device does not have any obvious<br>signs of damage = Pass                                                                                                    | V:P or<br>V:F<br>where P=Pass<br>F=Fail   |
| Power On:          | Remove patient cable. Insert battery into the MX40. The MX40 will go through its self-test and pass. Make sure that an ECG wave appears on the screen and the battery gauge displays battery status. Check the INOP Area for any equipment malfunctions.                                                                                                    | PO:P or<br>PO:F<br>where P=Pass<br>F=Fail |
|                    | The expected test result is pass: the MX40 boots up and displays an ECG wave and the battery gauge displays battery status. The wave will be a flat line if no simulator is attached.                                                                                                    |                                           |
|                    | Expected Test Results: Expected answer is "yes". If so, Power On test is passed.                                                                                                    |                                           |
| Performance:       | <ol> <li>Insert battery into the MX40 for the channel being tested.</li> <li>Attach a patient cable to the MX40 and an ECG simulator.</li> <li>At the Information Center assign the MX40 being tested to a<br/>Sector. Ensure that the Multi-Function Button is turned "on",<br/>and turn on the SpO<sub>2</sub> parameter if the MX40 being tested has<br/>the SpO<sub>2</sub> option. Set the mode to Continuous.</li> <li>An ECG waveform should be visible at the Information<br/>Center.</li> <li>If the MX40 has the SpO<sub>2</sub> option, connect an SpO<sub>2</sub> sensor<br/>and apply the SpO<sub>2</sub> sensor to yourself. Confirm that the<br/>MX40 completes a successful measurement.</li> </ol> | P:P or<br>P:F<br>where P=Pass<br>F=Fail   |
|                    | 6 .Set the SpO <sub>2</sub> mode to the customer's desired setting,<br>Continuous or Spot Check/Manual.                                                                                                    |                                           |
|                    | 7. Place the device in Standby. At the Information Center, resume monitoring.                                                                                                    |                                           |
|                    | 8. Press the Multi-Function Button on the MX40. The button press should generate one of the following, depending on the configured setting:                                                                                                    |                                           |
|                    | <ul> <li>Nurse Call &amp; Record - Nurse Call alarm and a recording<br/>generated at the Information Center.</li> </ul>                                                                                                    |                                           |
|                    | Nurse Call Only - Nurse Call alarm at the Information Center.                                                                                                    |                                           |
|                    | Record Only - A recording generated at the Information Center.                                                                                                    |                                           |
|                    | Disabled - No event at the Information Center.                                                                                                    |                                           |

| Test Block<br>Name | Test or "Inspection" to Perform                                                                                                    | What to Record<br>on Service<br>Record    |
|--------------------|----------------------------------------------------------------------------------------------------|-------------------------------------------|
|                    | <ul> <li>9. If the MX40 has the Short-Range Radio option, establish communication between the MX40 and either the patient monitor or a cableless measurement device, depending on the chosen use model. If assigned to a patient monitor, an ECG waveform should be visible on the monitor. The display on the MX40 will be:</li> <li>10. If assigned to a cableless measurement device, initiate a measurement and view it at the Information Center.</li> <li>Expected Test Results: Expected answer to all is "yes". If so, Performance test is passed.</li> </ul>                                                                                                    |                                           |
| Revision<br>Check: | Check the revision of the software/firmware in the Device Info.<br>screen. Check the INOP Area for either an "SpO <sub>2</sub> Equip Malf"<br>or "Resp Equip Malf" message which indicates an SpO <sub>2</sub> or<br>Resp upgrade failure. The revision reported should match the<br>revision loaded. You may also check the Status Log at the<br>Information Center.<br>Note: If the device has SpO2 hardware installed (option S02<br>or S04), after an upgrade if SpO2 is in Manual or Auto<br>measurement mode, the SpO2 revision information will display<br>as ??.??.??. To view the SpO2 revision information go to the<br>SmartKeys and select "Start SpO2", then return to the Device<br>Info screen.<br>Expected Test Results: Expected answer is "yes". If so,<br>Revision Check test is passed. | RC:P or<br>RC:F<br>where P=Pass<br>F=Fail |

## When to Perform Test Blocks

Service personnel should perform Test Blocks as identified in the following table.

| Service Event<br>When performing | Test Block(s) Required<br>Complete these tests                           |
|----------------------------------|--------------------------------------------------------------------------|
| Installation                     | Visual, Power On, Performance                                            |
| Repairs/Replacement              | Visual, Power On, Performance                                            |
| Upgrades                         | Revision Check                                                           |
| Preventive Maintenance           | N/A<br><b>Note</b> — There are no preventive maintenance tests required. |
| All other Service Events         | Perform all Test Blocks                                                  |

# 4. Operating Modes

This section provides operation information about the MX40 when the device is in Monitoring Mode, Service Mode, Configuration Mode and Demo Mode.

#### **Operating Modes**

- Monitoring Mode (no password)
- Configuration Mode
  - Same password as IPM
  - Monitoring continues
- Service Mode
  - Same password as IPM
  - No monitoring possible
- Demo Mode

- Same password as IPM
- No monitoring possible

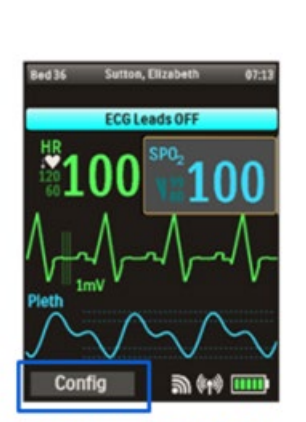

Configuration, Service and Demo mode operation indicated in status area, and on IIC

| Configuration Mode | 4-30 |
|--------------------|------|
| Service Mode       | 4-33 |
| Demo Mode          | 4-35 |

## **Monitoring Mode**

Monitoring Mode is the normal operating mode of the MX40 and a password is not required.

#### Warning

If the MX40 displays a SW License Required message, remove the device from service. The device must be repaired/replaced.

#### Caution

Do not use pneumatic tube systems to transport this device or the rechargeable lithium-ion battery. Damage may result.

### **Telemetry Mode Use**

To minimize patient disruption, the MX40 operates in Telemetry Mode when connected to the Information Center. In Telemetry Mode, the local volume is set to zero and the display is off. You can activate the display at any time by touching the Main Screen button for two seconds. All active alarms can be viewed when the display is on, however audible alarm indicators are not annunciated. Regardless of the display status, all measurement data is being sent to the Information Center. Telemetry Mode is only available when connected to the Information Center.

### **Monitor Mode Use**

In Monitor Mode, the display is always on for easy viewing, and should an alarm condition occur, it will be announced locally at the MX40 and at the Information Center if networked connected. Be aware that when the display is on and alarms are audible, battery consumption will increase.

#### To use Monitor Mode:

- 1. Press the SmartKeys Button.
- 2. Press the Mode: Telemtry / Mode: Monitor SmartKey and choose Mode: Monitor.

**Note** — Anytime you are disconnected from the Information Center, the MX40 automatically activates Monitor mode. The MX40 reverts to Telemetry mode when connection to the Information Center is reestablished. If the MX40 is not connected to the Information Center, the alarm is only announced locally. For additional information regarding battery status during Monitoring Mode, see Note 3 under the "Battery Charge Status" section starting on page 4-28.

### **Controls, Indicators and Connectors**

This section describes the clinical controls of the IntelliVue MX40. These controls include buttons, display icons, visual and auditory indicators, ports, and safety labeling located on the front and back of the device.

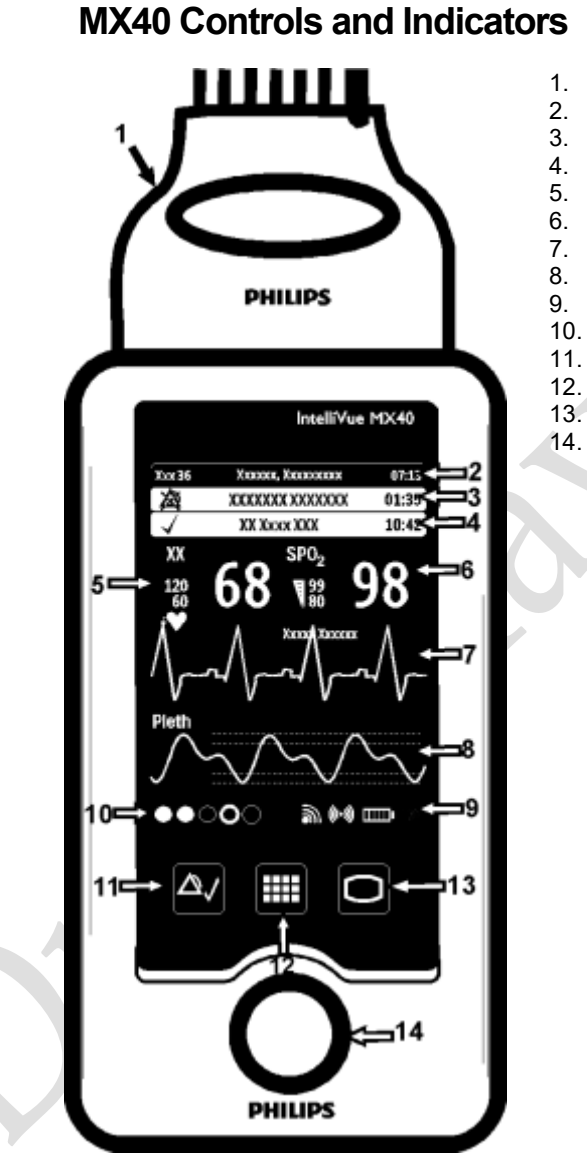

- 1. Patient Cable
  - 2. Patient Information Area
  - 3. Active Alarms Area
  - 4. INOP Area
  - 5. Measurement Area 1
  - 6. Measurement Area 2
  - 7. Waveform 1
  - 8. Waveform 2
  - 9. Radio/Network/Battery Status Area
  - 10. Leads Off Status Area
  - 11. Silence/Acknowledge Alarms Button
  - 12. SmartKeys Button
  - 13. Main Screen Button
  - 14. Multi-Function Button

### **Multi-Function Button**

| Button                          | Function                                                                                                    |  |
|---------------------------------|----------------------------------------------------------------------------------------------------|--|
| 0                               | <ul> <li>Depending on configuration at the Information Center:</li> <li>generates a Nurse Call;</li> <li>Initiates a Delayed Recording;</li> <li>Both, or;</li> <li>None</li> <li>Note — If appropriate, patients should be informed that the Multi-function button on the MX40 is not the primary method for generating a Nurse Call.</li> </ul> |  |
| ilonco/Acknowlodgo Alarm Button |                                                                                                    |  |

## Silence/Acknowledge Alarm Button

| Button                          | Function                                                                                                    |
|---------------------------------|----------------------------------------------------------------------------------------------------|
| $ \bigtriangleup_{\checkmark} $ | <ul> <li>Initiates a local silence/acknowledgment of all<br/>active alarms when enabled (IIC).</li> </ul>                                                                                                    |
|                                 | <ul> <li>Initiates a global silence/acknowledgment of all<br/>active alarms (IIC iX).</li> </ul>                                                                                                    |
|                                 | <ul> <li>Silences the "Find Device" sound.</li> </ul>                                                                                                    |
|                                 | <b>Note</b> — Alarms at the MX40 can be silenced<br>from the Information Center. When silenced from<br>the Information Center, the alarm sound is not<br>silenced at the Information Center until it receives<br>feedback from the MX40. This may take several<br>seconds. |

## SmartKeys Button

| Button | Function                                        |
|--------|-------------------------------------------------|
|        | Displays the SmartKey Menu on the touch screen. |

### Main Screen Button

| Button | Function                                                                      |
|--------|-------------------------------------------------------------------------------|
| 0      | <ul> <li>Activates the display screen if touched for two seconds.</li> </ul>  |
|        | <ul> <li>Cycles through the display screens if touched repeatedly.</li> </ul> |
|        | Resumes from Standby.                                                         |
|        | • When pressed from a sub-menu, returns display to the Main Screen.           |

### SmartKeys

The following table lists the SmartKeys available on the display of the MX40.

|                                                                                                    |                                                                                     |                                                                              | SmartKey                                                                                                    | Function                                                                                                    |
|----------------------------------------------------------------------------------------------------|-------------------------------------------------------------------------------------|------------------------------------------------------------------------------|----------------------------------------------------------------------------------------------------|----------------------------------------------------------------------------------------------------|
| XXX 36           III           XXXX 2           XXXX 2           XXXX 2           XXXX 2           XXXX 2           XXXX 2 | XXXXXXXX, XXX<br>Tmv<br>XXXXXX XXXX<br>XXXXX<br>XXXXX<br>XXXXXX<br>XXXXXX<br>XXXXXX | ×××××× 07:13<br>×××××× 100<br>× 100<br>×<br>×××××××××××××××××××××××××××××××× | Start SpO <sub>2</sub><br><b>Note</b> — This<br>SmartKey is<br>unavailable when<br>SpO <sub>2</sub> mode is<br>continuous. | Starts a manual SpO <sub>2</sub> measurement.                                                                                                    |
|                                                                                                    | Xxxxxxx                                                                             | Xxxxx                                                                        | Delayed Record                                                                                                    | Starts a delayed recording at the                                                                                                    |
|                                                                                                    |                                                                                     |                                                                              | Alarms                                                                                                    | Alarm Volume setting. Review of up to 50<br>previous alarm conditions (entries are<br>stored during power cycle). Pause Alarms<br>for configured time period (if enabled at<br>the Information Center). |
|                                                                                                    |                                                                                     |                                                                              | Mode: Telemetry /<br>Mode: Monitor                                                                                         | Toggles between modes. In Telemetry<br>Mode, display and audio are off; in<br>Monitor Mode, display and audio are<br>always on.                                                                         |
|                                                                                                    | , ()<br>, ()                                                                        |                                                                              | Standby                                                                                                    | Puts the device into Standby locally and<br>at the Information Center. Displays<br>purchased/enabled product options. To<br>resume from Standby, touch the Main<br>Screen button.                       |
|                                                                                                    |                                                                                     |                                                                              | Add/Remove                                                                                                    | Displays available monitors and IntelliVue<br>Cableless Measurements to assign to via<br>the short-range radio.                                                                                         |
|                                                                                                    |                                                                                     |                                                                              | Print Reports                                                                                                    | Prints the pre-configured report as designated at the Information Center.                                                                                                    |
|                                                                                                    |                                                                                     |                                                                              | Trends                                                                                                    | View up to 24 hours of tabular and graphical trend data (Option C03). One hour tabular trend standard.                                                                                                  |

*Note*—gray text on a SmartKey signifies that the item is unavailable.

| SmartKey     | Function                                                                                                    |
|--------------|----------------------------------------------------------------------------------------------------|
| Setup Screen | Determines time period that the display<br>remains active after user interaction or<br>whether the display is always On or<br>always Off. |
| Lock/Unlock  | Locks/Unlocks the display.                                                                                                    |
| Op Modes     | Selects either Monitoring, Demo, Config or Service modes.                                                                                 |

### Alarms Area

| ]          |                                                                                                    | 01:35             | The Alarm Area of the MX40 displays     physiological alarms and technical alarms                                                                                                    |
|------------|----------------------------------------------------------------------------------------------------|-------------------|----------------------------------------------------------------------------------------------------|
| L          | XXX XXXX XXX           Xxxx 36         Xxxxxx XXX         07:1           XXX         XXXXXXXX         01:2           XXX         XXXXXXXX         01:2           XXXXXXXX         XXXXXXXXX         01:2           XXXXXXXX         XXXXXXXX         10:4 | 10:42<br>35<br>42 | <ul> <li>A multiple alarm indicator (down arrow) is<br/>displayed when multiple alarm conditions are<br/>present and the alarm message rotates every 3<br/>seconds.</li> </ul>                                                     |
|            | <sup>xx</sup> 68 98<br>δ Λ Λ Λ                                                                                                    |                   | • A check mark in front of the alarm text signifies<br>that the alarm has been acknowledged by<br>touching the Silence Alarms button at the MX40<br>or IIC iX.                                                                     |
|            |                                                                                                    |                   | • Alarm Indicators display in the Patient Information<br>Area in place of the time clock when alarm/INOP<br>conditions are present but have not been<br>acknowledged.                                                              |
|            | ●●○○ <b>⋒</b> ¢00 ==                                                                                                    |                   | <ul> <li>Touching the Alarms Area displays a list of all active alarms.</li> </ul>                                                                                                    |
|            | XX >                                                                                                    |                   | • The alarms paused icon communicates whether<br>the alarm system is on/off. When alarms are<br>paused from the IIC, the display wakes at half<br>brightness to indicate the alarm pause state.                                    |
|            | 2                                                                                                    |                   | <ul> <li>Local Alarm Audio is off when the alarm volume<br/>symbol is present next to the time. The Local<br/>Audio Off message is displayed as a reminder<br/>that alarms are never annunciated in Telemetry<br/>Mode.</li> </ul> |
| $\bigcirc$ |                                                                                                    |                   |                                                                                                    |
|            |                                                                                                    |                   |                                                                                                    |

### **Patient Information Area**

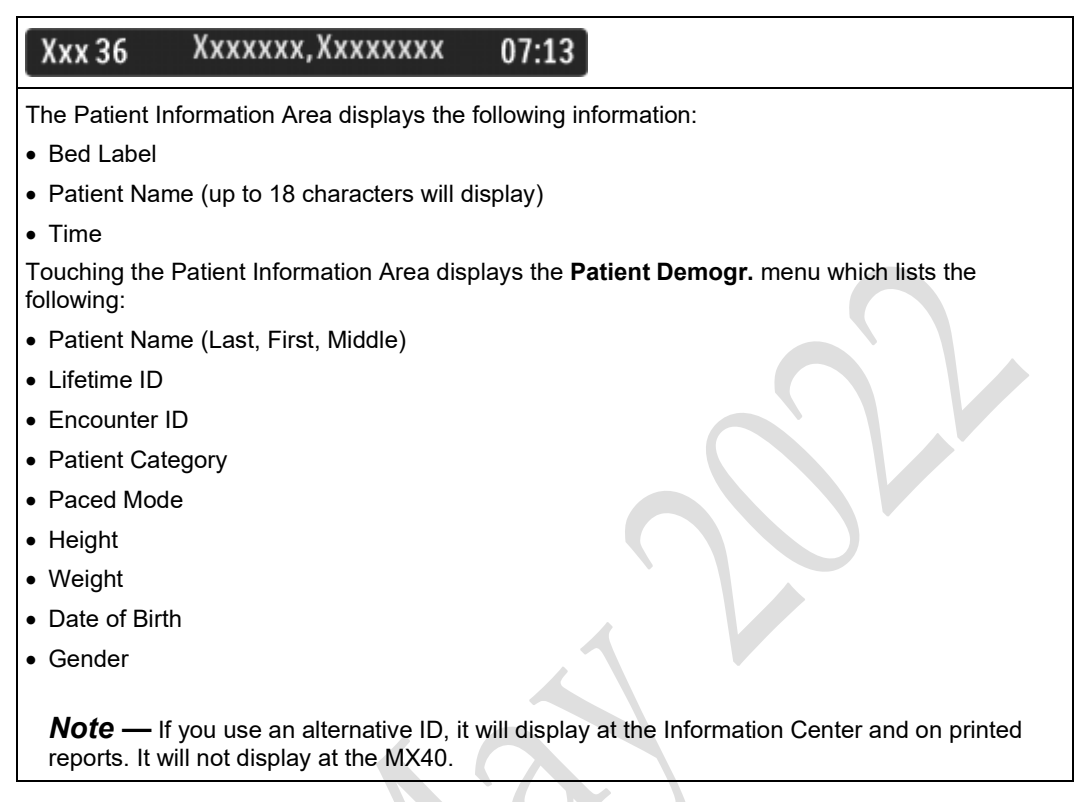

### **Paced Status**

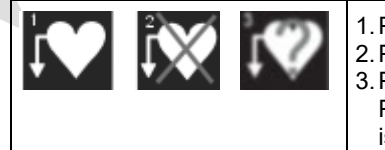

 Pacing algorithm is on.
 Pacing algorithm is off.
 Pacing algorithm is on. Patient's paced status is unknown.

### **Display Lock**

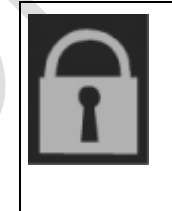

The Lock symbol appears in the lower left of the display when the MX40 is in a locked state after a configured time of non-use (1-30 minutes, default of 1 minute), or if configured to do so during the start-up process. Locking the display provides additional protection against accidental patient access. The display is unlocked using the SmartKeys menu. Additionally, the MX40 can be configured to require a 3-5 digit numeric only password to unlock the device.

### **Status Area**

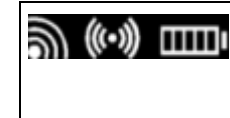

The status area of the MX40 displays short-range radio connection (optional) and system wireless connection status. You can also view battery strength for the type of battery used in the device, AA or rechargeable Li-on.

### **Operating and Navigating**

The principal method of operating your MX40 is via the Touch Display. Almost every element on the display is interactive. Display elements include measurement numerics, information fields, alarm fields, waveforms, SmartKeys and menus.

### **Power-On Self Test**

Once battery power is supplied, the MX40 performs a power-on self test to check operational status prior to start-up. This process takes approximately 45 seconds. Subsequent connection to the Information Center then occurs within approximately 30 seconds. Should a failure be detected, an INOP tone will sound and if possible, the appropriate INOP message for the failure will be communicated to the Information Center and displayed locally.

For MX40 WLAN devices, a graphic will display if AA batteries are inserted into the MX40 to remind the user that only the Philips rechargeable lithium-ion battery pack is to be used.

#### Warnings

If the MX40 enters a continuous "boot-up" cycle or the main screen does not appear or update, ensure that you are using a freshly charged lithium-ion battery or new disposable batteries. If the batteries are fresh and the device reboots or does not update, remove the device from service.

Should the MX40 fail its alarm sound test (no sound played) or the Speaker Malfunct INOP is displayed, remove the device from use.

Ensure that your MX40 connects to the Information Center. You can verify this by confirming the following:

- the bed label appears in the top left corner of the display.
- the No Central Monit. INOP is no longer displayed and has been replaced by Local Audio Off.
- device sounds have ceased, and after one minute (configurable) the display is no longer active.

#### Monitoring Mode

Check that the above actions occur and that you are connected to the Information Center when in the wireless coverage area. If you are not in range of the Information Center, the device continues to sound and the display remains active.

A successful power-on self test will then transition the MX40 to the start-up screen. Selectable background colors can be configured and display on the screen for assistance with device identification. This can be helpful when devices are in a pooled use setting.

You must visually check that a waveform is present on the display. You can access further status information is by touching the status area on the display.

On a daily basis, the clinician should inspect the MX40 and accessories. Replace any damaged equipment or accessories.

### **Touch Sensitive Display**

The display area of the MX40 is touch sensitive and can be touched with your fingertip or thumb through the Philips Waterproof Carrying Pouch or medical gloves. Do not use a pen or stylus. When touched, the element is highlighted. After removing your fingertip or thumb, a white dot is displayed to guide you by showing the location of your touch. When the display is locked, a red dot is displayed.

#### Navigating

Touching the Navigation Bar on the right of the display will scroll through additional display items. Solid downward arrows indicate there are additional elements that are not currently displayed. The arrows briefly illuminate when touched. Your selection from the menu also illuminates when touched.

#### **Selecting Display Elements**

Touch a display element to get to the actions linked to that element. For example, touch the Patient Information element to call up the Patient Info window, or touch the HR numeric to call up the Setup ECG menu. Touch the ECG waveform to call up the wave selection menu.

### Locking the Display

To provide additional protection against accidental patient access to the MX40, the display can be locked using the **Lock SmartKey**. When **Lock** is selected, the **SmartKey** menu automatically changes to the **Main Screen**. When **Unlock** is selected, you must close the **SmartKey** menu to return to the **Main Screen**. To provide additional security to prevent patient access, the MX40 can be configured to require a 3-5 digit numeric only password to unlock the device. To unlock the display, the password must be entered every time the configured time of non-use is exceeded.

### **Display Auto-Lock**

The display automatically locks when there is no interaction for the configured time period (1-30 minutes with a default of 1 minute), or if configured to do so during the start-up process.

| Function              | Display<br>Locked /<br>Display On | Display<br>Locked /<br>Display Off | Display<br>Unlocked /<br>Display On | Display<br>Unlocked /<br>Display Off |
|-----------------------|-----------------------------------|------------------------------------|-------------------------------------|--------------------------------------|
| Display Touch         | No                                | No                                 | Yes                                 | No                                   |
| Main Screen<br>Button | No                                | Yes                                | Yes                                 | Yes                                  |
| SmartKeys Button      | Yes                               | No                                 | Yes                                 | No                                   |
| Silence Button        | No                                | No                                 | Yes                                 | No                                   |

### **Measurement Area**

The measurement area of the MX40 display is optimized to show available parameter numerics, waveforms, and alarm limits. Each element is a touch object and when you select it, further controls and menus become available.

### **Measurement Area Display Configurations**

The display of your MX40 is configured/can operate in one of five available orientations:

- Portrait No Waveforms and six Numerics (IIC iX only)
- Portrait One Waveform and four Numerics
- Portrait Two Waveforms and two Numerics (IIC Release N and IIC iX only)
- Landscape Two Waveforms and three Numerics (IIC Release N and IIC iX only)
- Portrait Viewable Chest Diagram and two Numerics

### Identifying the SpO<sub>2</sub> Patient Cable Type

The patient cable with SpO<sub>2</sub> is available in two versions, Philips FAST and Masimo SET. Each cable contains the markings as shown in the diagram below.

Note — For more information on cable/device identification, see the MX40  $SpO_2$  Option Quick Card, p/n 4535 648 13471.

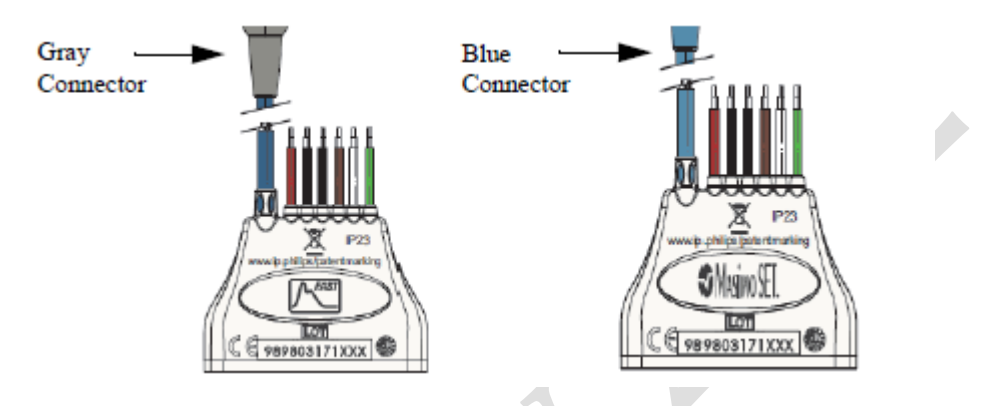

Note — The Philips FAST patient cable is not compatible with Masimo SET devices. The Philips Masimo SET patient cable is not compatible with Philips FAST devices. An Invalid Leadset INOP will display, along with instruction to connect the proper patient cable.

### **Connecting/Disconnecting the Patient Cable**

The patient cable is connected to the MX40 as shown in the illustration below.

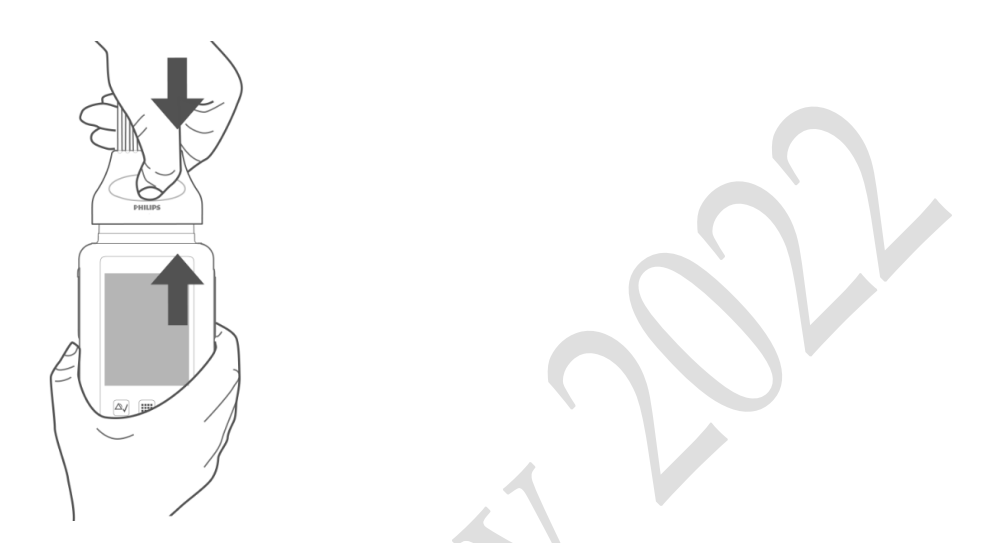

When connecting to the MX40, there is a slight clicking sound that signifies that the cable is securely connected.

Typically, the patient cable may be disconnected as shown below.

#### Caution

To avoid dislodging the gasket in the patient cable, use a straight-on approach when attaching. Do not use a pivot motion to attach the patient cable connector to the MX40.

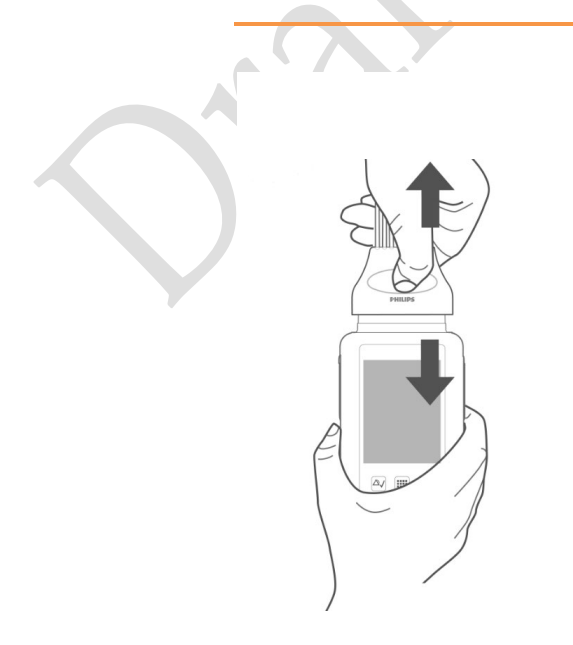

During initial use of the MX40, the secure connection between the patient cable and the device may be difficult to disconnect. Should this occur, use the alternative procedure shown below.

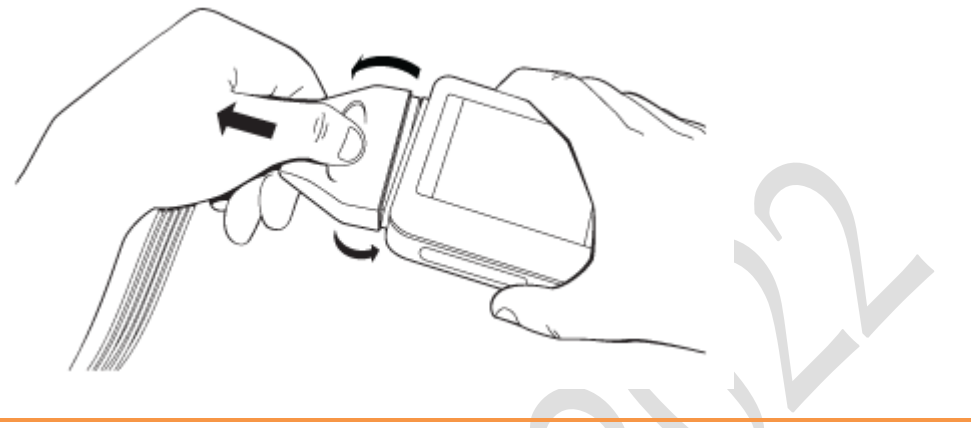

Caution

Never disconnect the patient cable by pulling on the leadwires or the SpO2 adapter, as this may damage wires over time.

### **Changing Measurement Settings**

Each measurement has a setup menu in which you can adjust its settings. You enter the setup menu by selecting the measurement numeric.

You must be aware that, although many settings can be changed during use, permanent changes to settings can only be done in Configuration Mode. All settings are restored to their default setting when the patient is discharged or the MX40 is powered off.

| Setting                                                                                          | Description                                                                                                    |
|--------------------------------------------------------------------------------------------------|----------------------------------------------------------------------------------------------------|
| Alarm Limits                                                                                     | Heart Rate alarm limits can be viewed locally at<br>the MX40. Limits set at the Information Center<br>(Release N or later or iX) are reflected at the<br>MX40 when connected on the network. |
| Primary<br>(used for arrhythmia analysis only)<br>(Set at IIC Release N or IIC iX. View only.)   | I, II, III, aVR, aVL, aVF, V1-V9, MCL, V3R, V4R, V5R. Available waveforms are based on lead set type. Lead II is the default.                                                                |
| Secondary<br>(used for arrhythmia analysis only)<br>(Set at IIC Release N or IIC iX. View only.) | I, II, III, aVR, aVL, aVF, V1-V9, MCL, V3R, V4R, V5R. Available waveforms are based on lead set type. Lead V is the default.                                                                 |

### ECG Settings at the MX40

| Setting                                                    | Description                                                                                                    |
|------------------------------------------------------------|----------------------------------------------------------------------------------------------------|
| Paced Mode<br>(Set at IIC Release N or IIC iX. View only.) | On, Off, Unconfirmed (IIC iX only)                                                                                                    |
| Adjust Size                                                | Set ECG gain to x1/2, x1, x2, x4                                                                                                    |
| Arrhythmia                                                 | Initiate an Arrhythmia Relearn; View Arrhythmia<br>Alarm Limits; Turn Arrhythmia Annotation On/Off<br>(local control on device only.) |
| Lead Placement                                             | Set EASI, Standard                                                                                                    |
| ECG                                                        | Set ECG On/Off                                                                                                    |
| New Lead Setup                                             | When IntelliVue Patient Monitor lead sets are in use, select 3-wire, or 5-wire.                                                       |
| Va Lead                                                    | Shows position of Va, or Ca, electrodes. Choices are V1-V9, v3R, V4R, V5R. Configured at IIC/IIC iX.                                  |
| Vb Lead                                                    | Shows position of Vb, or Cb, electrodes. Choices are V1-V9, v3R, V4R, V5R. Configured at IIC/IIC iX.                                  |
| Change Numeric                                             | Selects parameter numeric to display in place of current HR numeric.                                                                  |

Note — ECG monitoring is turned off when the SpO2 only adapter accessory is attached to the MX40. When a battery change occurs, ECG monitoring resumes if the SpO2 only adapter accessory is no longer attached.

|  | Setting | Description                                                                                                    |  |
|--|---------|----------------------------------------------------------------------------------------------------|--|
|  | Wave 1  | Primary, Secondary, I, II, III, aVR, aVL, aVF, V1-<br>V9, MCL, V3R, V4R, V5R, Pleth (if SpO <sub>2</sub> is<br>available), Resp (if Resp is available). Available<br>waveforms are based on patient cable type.<br>Primary wave is the default. If Primary or<br>Secondary are selected, then the waveform<br>displayed is the waveform configured as primary<br>or secondary for arrhythmia analysis at the<br>Information Center. |  |
|  | Wave 2  | Primary, Secondary, I,II, III, aVR, aVL, aVF, V1-<br>V9, MCL, V3R, V4R, V5R, Pleth (if SpO <sub>2</sub> is<br>available), Resp (if Resp is available). Available<br>waveforms are based on patient cable type.<br>Secondary wave is the default. If Primary or<br>Secondary are selected, then the waveform<br>displayed is the waveform configured as primary<br>or secondary for arrhythmia analysis at the<br>Information Center |  |

### Waveform Settings at the MX40

Note — Primary or secondary waveform configuration changes made at the Information Center change what is displayed on the MX40. But changes made locally at the MX40 do not affect settings at the Information Center. Selecting Pleth or RESP to display at the Information Center affects ECG wave storage for future review at the Information Center.

### **Battery Information**

### **Battery Safety Information**

#### Warnings

- The battery compartment door must be closed during defibrillation.
- Use the Philips Rechargeable Lithium-ion Battery or 3 Duracell Alkaline batteries, size AA, MN 1500, 1.5V, to ensure specified performance and correct battery gauge reporting.
- Outdated, mismatched, or poor-quality batteries can give unacceptable performance (e.g., insufficient Battery-Low warning time). If you are using disposable batteries, the use of fresh high-quality alkaline batteries is strongly recommended.
- Certain failure conditions, such as short circuits, can cause a battery to overheat during use. High temperatures can cause burns to the patient and/or user. If the MX40 becomes hot to the touch, remove it from the patient and place it aside until it cools. Then remove the batteries and discard them.
- If you receive a TELE BATTERY LOW, TELE BATT EMPTY, REPLACE TELE BATT, or TELE BATTERY TEMP alarm, the batteries must be promptly replaced. If these conditions are not corrected, they will result in a device shutdown and cessation of monitoring. These INOPS also apply when monitoring with Cableless Measurements.
- Disposable batteries should be removed from the MX40 at the end of the battery's useful life to prevent leakage.
- Use only the Philips manufactured Rechargeable Lithium-ion Battery.
- Do not use other types of rechargeable batteries. Other types of rechargeable batteries will adversely affect:
  - Battery gauge performance
  - Battery low warnings
  - Battery life performance

- Do not store batteries in the MX40 in a reverse polarity position. This can cause leakage and corrode the battery terminal. This corrosion can create a short in the battery adapter which can cause the batteries to overheat.
- If battery leakage should occur, use caution in removing the battery. The leaked substance may cause eye or skin irritation. Avoid contact with skin. Wash hands. Replace the battery tray if exposed to battery leakage. Continued use increases the risk of batteries shorting and overheating, potentially resulting in burns to the user.
- To eliminate the risk of electrical shock or burn, do not carry loose batteries on your person, e.g. in clothing pockets.
- Use of AA Lithium batteries or batteries with terminal voltage >1.6V may cause damage to the device.

#### Caution

• When monitoring with the WLAN version of the MX40 (Model 865352), the lithium-ion rechargeable battery is the only approved power source. Use of AA disposable batteries is not supported.

### Lithium-ion Rechargeable Battery Care

Care of the rechargeable battery begins when you receive a new battery for use and continues throughout the life of the battery. The table below lists battery care activities and when they should be performed.

| Activity                                                                    | When to Perform                                                                                                    |
|-----------------------------------------------------------------------------|----------------------------------------------------------------------------------------------------|
| Perform a visual inspection.                                                | Before inserting a battery in the MX40.                                                                                                    |
| Charge the battery.                                                         | Upon receipt, after use, or if a low battery<br>state is indicated. To optimize<br>performance, a fully (or almost fully)<br>discharged battery should be charged as<br>soon as possible. |
| Clean the battery                                                           | At each patient discharge, or in cases<br>when the battery is exposed to<br>contaminants.                                                                                                 |
| Charge stored batteries to at least 90% of their capacity every six months. | When not in use for an extended period of time.                                                                                                    |

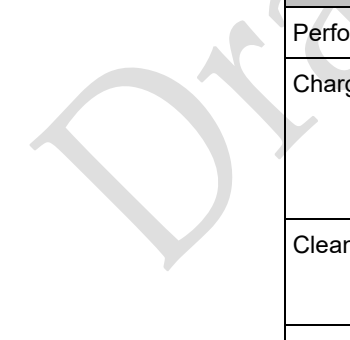

| Activity                 | When to Perform                                                          |
|--------------------------|--------------------------------------------------------------------------|
| Decommission the battery | When any of the following INOPs are displayed on the MX40:               |
|                          | TELE SERVICE BATTERY                                                     |
|                          | TELE BATTERY TEMP                                                        |
|                          | TELE REMOVE BATT                                                         |
|                          | Note — When the above INOPs occur, the Tele Batt Low INOP is suppressed. |

Rechargeable batteries are charged using the IntelliVue CL Charging Station. For information on charging station use, see Charging Li-ion Rechargeable Batteries p. 5-10.

**Note** — The battery capacity of rechargeable batteries degrades over time and number of recharge cycles. Toward the end of its useful life, the battery capacity may be reduced by 30%. If this reduced battery life is unacceptable based on your use model, Philips recommends replacing the rechargeable battery sooner.

### Lithium-ion Rechargeable Battery Storage

When storing rechargeable batteries, make sure that the battery terminals do not come into contact with metallic objects or other conductive materials.

If batteries are stored for an extended period of time, they should be stored in a cool, dry place, ideally at 15°C (60°F), with a state of charge of 20% to 90%. Storing batteries in a cool place slows the aging process.

The batteries should not be stored at a temperature outside the range of -20°C (-4°F) to 50°C (122°F).

Stored batteries should be should be charged to at least 90% of their capacity every 6 months. They should be charged to full capacity prior to use.

**Note** — Storing batteries at temperatures above 38°C (100°F) for extended periods of time could significantly reduce the batteries' life expectancy.

### Lithium-ion Rechargeable Battery Handling Precautions

Lithium-ion batteries store a large amount of energy in a small package. Use caution when handling the batteries; misuse or abuse could cause bodily injury and/or equipment damage.

- Do not short circuit take care that the terminals do not contact metal (e.g. coins) or other conductive materials during transport and storage.
- Do not crush, drop or puncture mechanical abuse can lead to internal damage and internal short circuits that may not be visible externally.
- Do not apply reverse polarity.
- Do not incinerate batteries or expose them to temperatures above 60°C (140°F).

If a battery has been dropped or banged against a hard surface, whether damage is visible externally or not:

- discontinue use.
- dispose of the battery in accordance with the disposal instructions.

#### **Inserting/Removing Batteries**

#### Warning

Arrhythmia relearning is initiated whenever the MX40's batteries are removed for one minute or longer. Be sure to check your patient's arrhythmia annotation for accuracy whenever relearn has occurred.

#### Caution

Remove the batteries before storing the MX40 for an extended period of time.

The battery compartment is located on the back of the MX40, accessible by opening the compartment door from the bottom. It accommodates three AA 1.5V alkaline batteries or the Philips Rechargeable Lithium-ion battery. Only these batteries should be used.

*Note*— Lithium-ion batteries should be fully charged prior to first use.

### **Inserting Batteries**

# Insert the rechargeable lithium-ion battery using the following procedure:

Open the battery compartment by lifting up on both bottom sides of the compartment door.

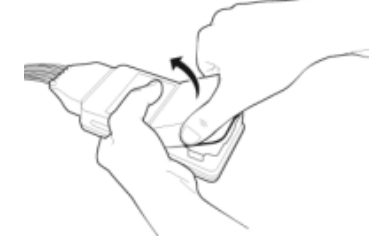

Remove the AA battery tray if present.

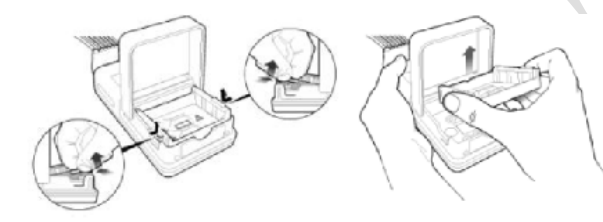

Insert the battery pack so that the raised tab is aligned with the cutout in the base of the battery compartment.

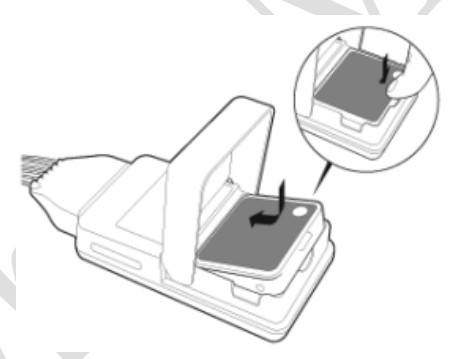

Close the battery compartment door.

Watch for the start-up screen on the front of the MX40 to illuminate briefly.

# Insert AA batteries into the MX40 using the following procedure:

1. Open the battery compartment by lifting up on both bottom sides of the compartment door.

2. Insert the AA battery tray if not already present.

Ensure that the AA battery adapter is inserted into the battery compartment in the correct orientation. If the battery adapter is inserted fully with the orientation reversed, it will be difficult to remove.

#### Caution

Do not use any tools to pry or pull the battery adapter tray out of the battery compartment as this can result in damage/breakage of the retention tabs that are integral to the MX40/battery compartment.

### > AA Battery Adapter Insertion:

2a - Align the cutout in the back of the adapter with the post on the wall of the MX40 battery compartment. Please note that the "+" symbols for the batteries will be on left side of the adapter when oriented properly as shown in the diagram below:

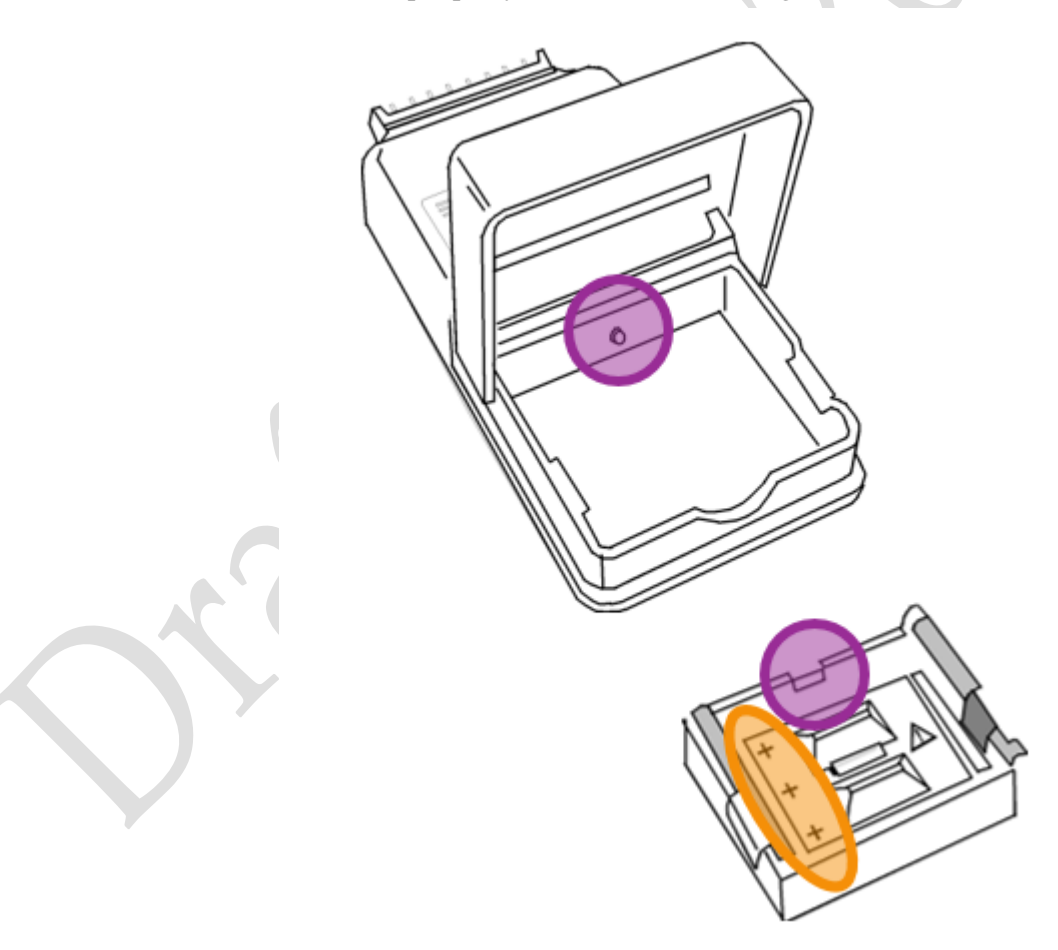

2b - Slide the adapter under the post as shown below:

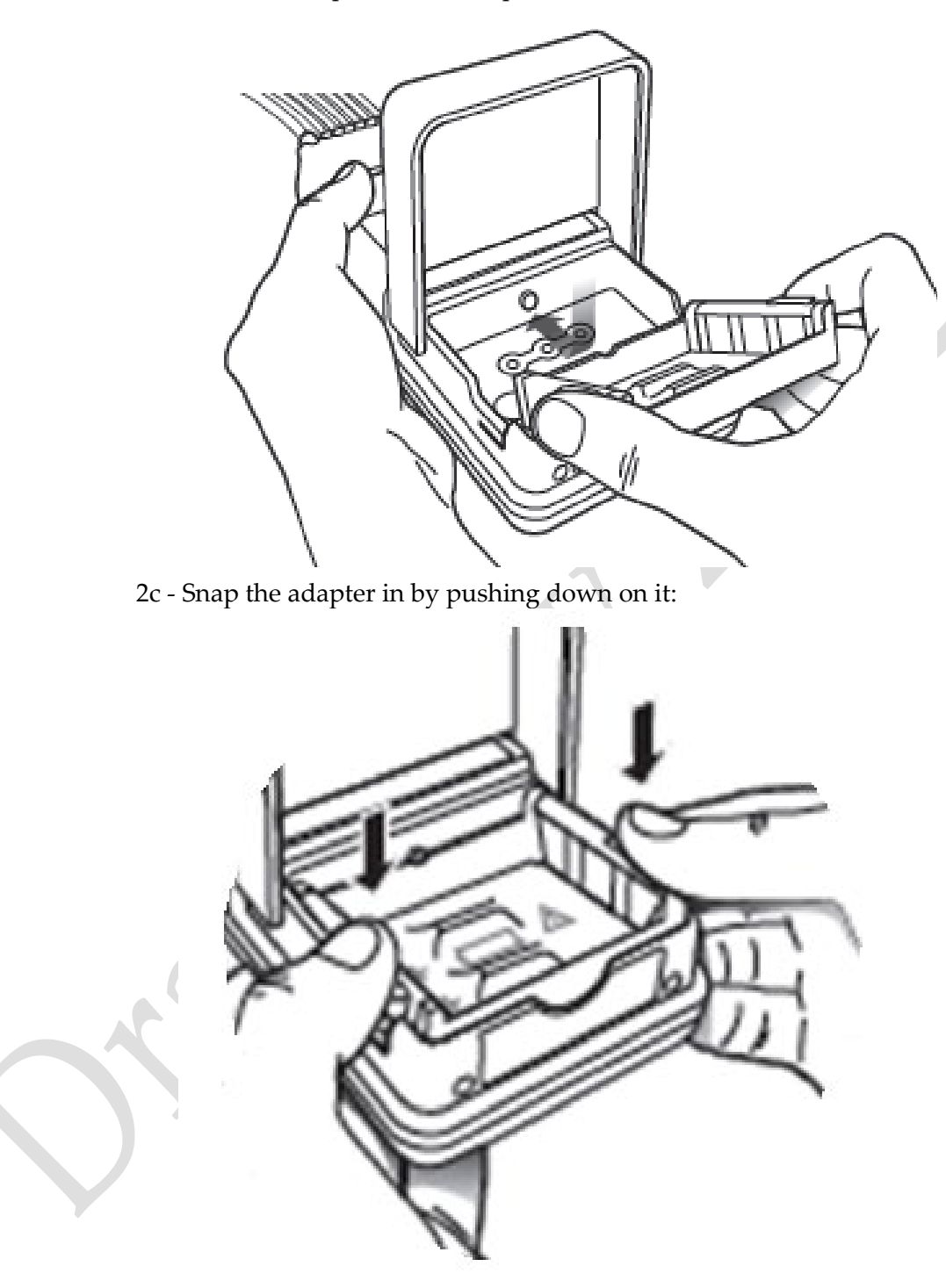

### > AA Battery Adapter Removal:

2d - To remove the AA battery adapter, push inward and then gently pull up on the white tabs on both sides of the adapter to free it from the retention pins on the MX40. A tool is not needed. Use of any tools to pry or pull the battery adapter tray out of the battery compartment can result in damage/breakage of the retention tabs that are integral to the MX40.

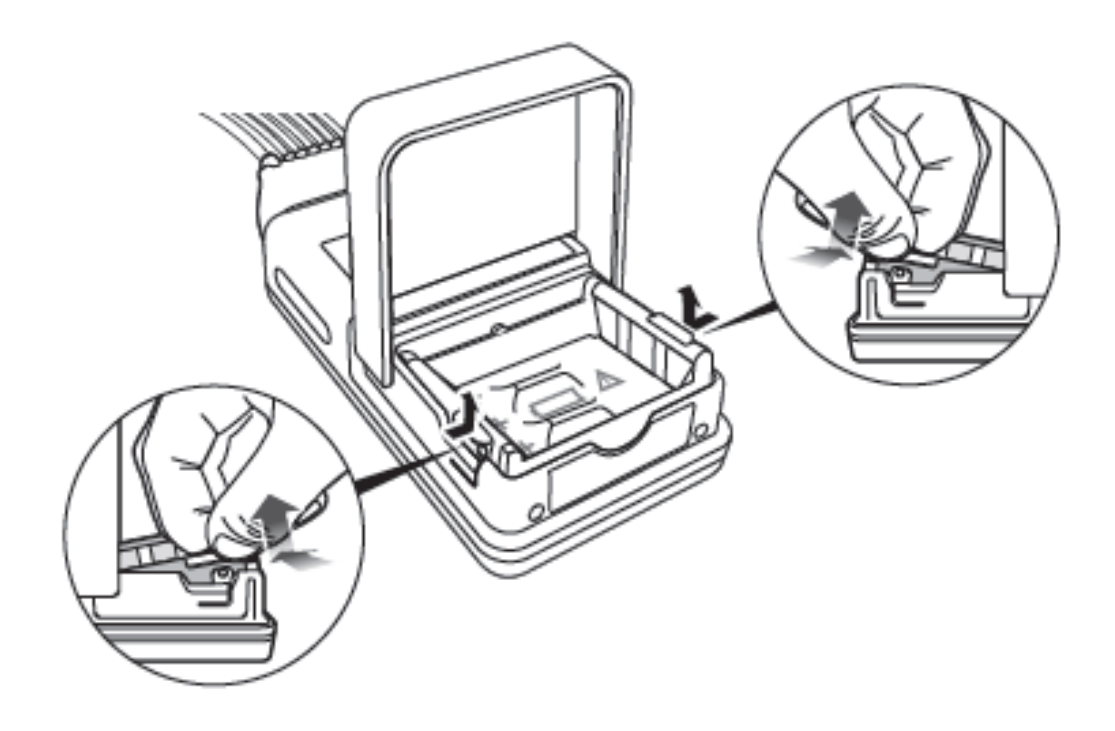

2e - Once the adapter is free of the retention pins, it can be removed completely from the MX40.

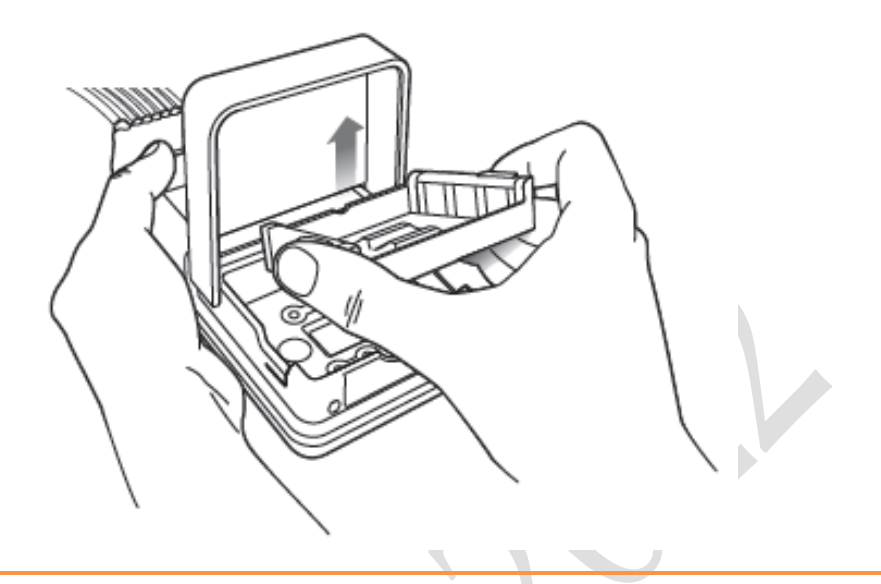

#### Caution

The MX40 Battery Adapter Tray requires routine inspection, and will require replacement when visible signs of wear are present, including corrosion, cracks, bends, crimping, or curling that can prevent disposable batteries from remaining securely in the tray. It is recommended that the MX40 Battery Adapter Tray be replaced every 12 months or when visible wear is recognized. A date code is included on the Battery Adapter Tray to help you identify the 12-month time period with a format of YY/MM, e.g. 15/11 meaning November 2015.

3. Insert three Duracell AA 1.5V Alkaline batteries, matching the polarity with the + indications inside the compartment.

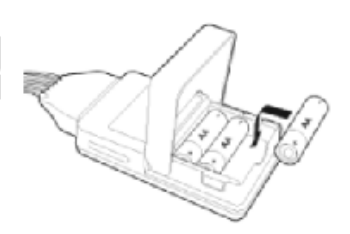

**Note**—all batteries are inserted with the + polarity in the same direction. Use of AA batteries is not supported with the WLAN MX40 (Model Number 865352). Use only the rechargeable lithium-ion battery.

- 4. Close the battery compartment door.
- 5. Watch for the start-up screen on the front of the MX40 to illuminate briefly.
## **Removing the Batteries**

Batteries should be removed when the MX40 is not in use or is being stored.

To remove the batteries, open the battery compartment door and push from the opening at the bottom of the compartment to pop the batteries out. To remove the rechargeable battery, open the battery compartment door and lift up on the raised tab on the battery to release it from the battery compartment. Device settings (patient cable type, SpO<sub>2</sub> mode, volume, etc.) are retained when the batteries are removed.

*Important*— Do not use AA batteries that have different energy levels remaining. Fresh AA batteries are recommended for each new application.

#### Caution

Do not "store" disposable AA batteries by leaving them in the incorrect polarity position in the MX40.

Be careful not to short circuit the batteries. Batteries can get hot when shorted. Short circuits are caused when a piece of metal touches both the positive and negative terminals simultaneously. More than a momentary short circuit will generally reduce the battery life. In case of a short circuit, discard the batteries, or just the shorted one if the batteries are new.

Failure to remove the rechargeable battery from the MX40 when the device is not in use may result in damage to the battery, including reduced capacity, inaccurate charge status indicator, failure to charge, and failure to function in the MX40.

#### **Disposal of Batteries**

When disposing of batteries, follow local laws for proper disposal. Dispose of batteries in approved containers. If local regulations require you to recycle batteries, recycle batteries in accordance with those regulations.

#### **Battery Charge Status**

The battery charge indicator displays in the Status Area and communicates the remaining battery charge time when using both AA batteries and the rechargeable lithium-ion battery.

When the MX40 is initially powered-on, it takes approximately 25 seconds for the indicator to populate. During this time, the indicator displays a ? in the battery icon.

In order to guarantee overall device performance, certain functionality is disabled when the battery charge reaches critical levels. See the diagram below for additional information about battery status.

When monitoring SpO2 and the battery reaches a low battery state, the Tele Battery Low INOP is displayed for approximately 10 minutes. After this time period, No SpO2T, Batt Low and Tele Battery Low are displayed for an additional 10 minutes (approximate). If you need to continue to monitor SpO2, replace your batteries during the initial Tele Battery Low period. Once the time period has elapsed, a 3rd INOP is displayed - Tele Replace Batt/Tele Batt Empty. This INOP is displayed for at least 10 minutes, but can also display for several hours depending on your environment. During the Tele Replace Batt/Tele Batt Empty period, the MX40 will continue to send ECG monitoring information to the Information Center for as long as possible. Once battery power is completely depleted, monitoring will stop completely and 2 INOPs are displayed at the Information Center Replace Tele Batt/Tele Replace Batt (or Tele Batt Empty) and No Signal/No Data Tele. Failure to replace battery power in a timely manner will cause monitoring and physiological alarms to cease.

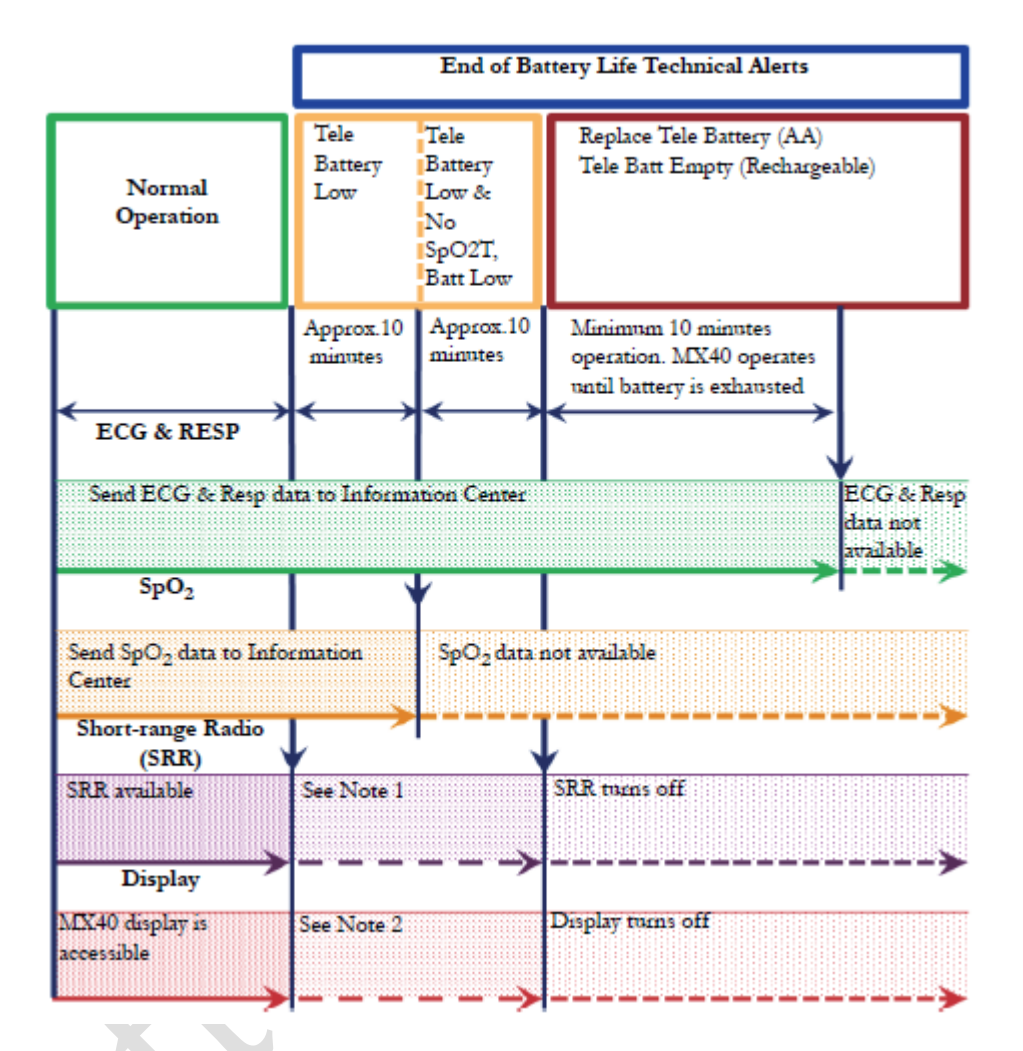

#### MX40 Performance at End of Battery Life

Note 1 – If the SRR is already connected, SRR connectivity continues. In this state, it is not possible to start a new SRR connection.

Note 2 – If the display is already turned on, the display will dim, but will continue to function. In this state, it is not possible to turn the display on if it is off.

Note 3—If the Tele Battery Low INOP occurs and then the MX40 disconnects from the network, the behavior and timing described in the diagram above does not apply. The screen activates to show a large red battery icon *mathematical context and the device plays an escalating double beep sound to indicate that it is disconnected from the network.* Alarm and SpO2 monitoring are no longer available locally. The MX40 will attempt to reconnect to the Information Center to transmit the battery INOP condition.

# Service Information Available in Monitoring Mode

While the MX40 is operating in Monitoring Mode, important Service information is available by touching the Status Area. You can view radio signal strength and device specific information, such as serial number and software and hardware revisions.

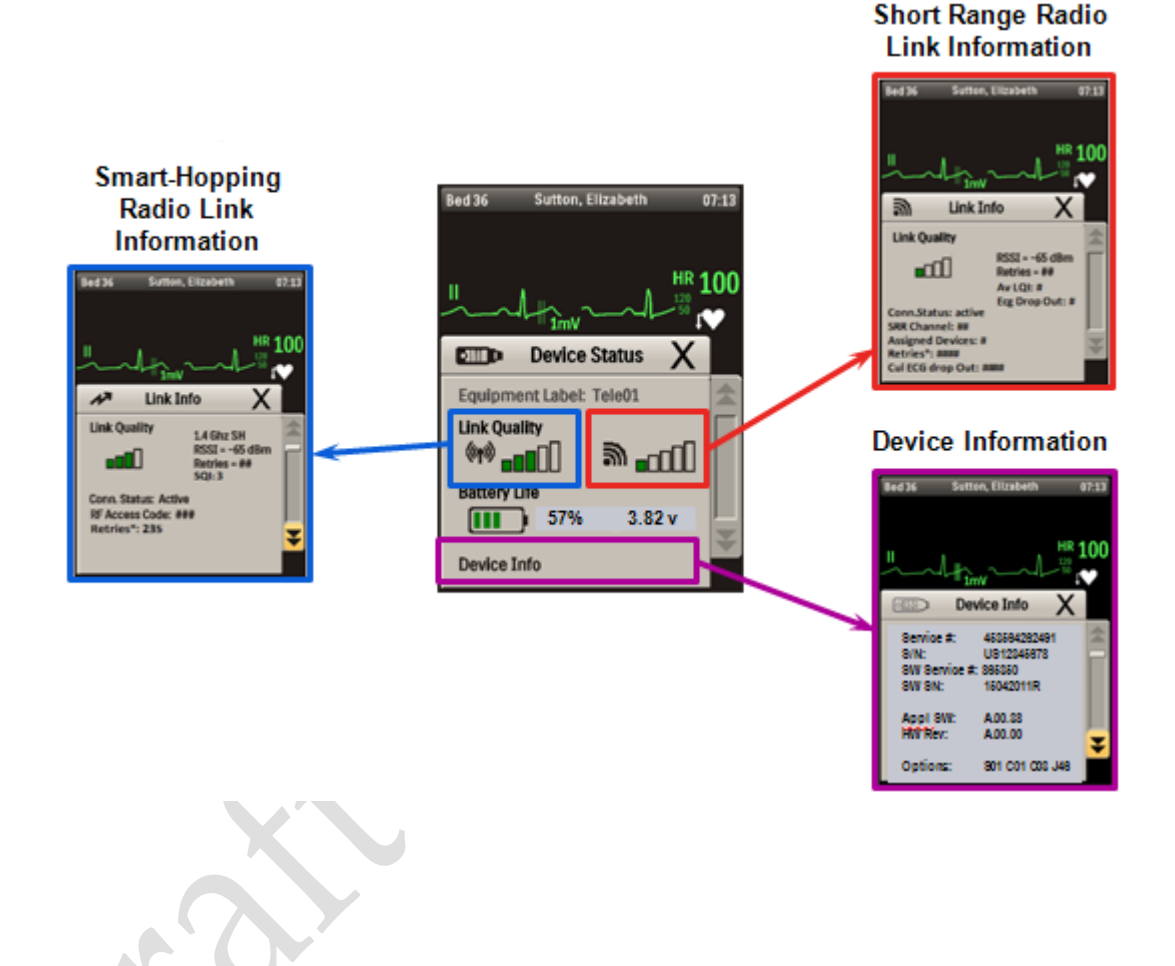

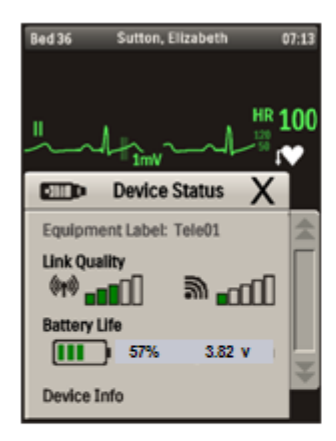

#### Device Info – Page 1

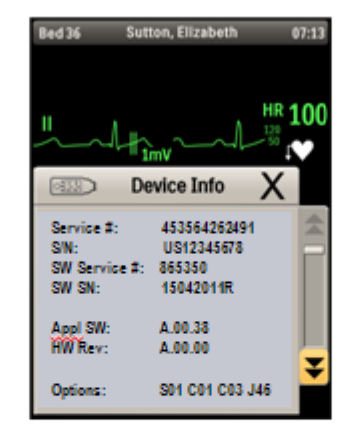

Hardware Service Number Hardware Serial Number Software Service Number Software Serial Number

> Application Software Revision and Options

#### Device Info – Page 2

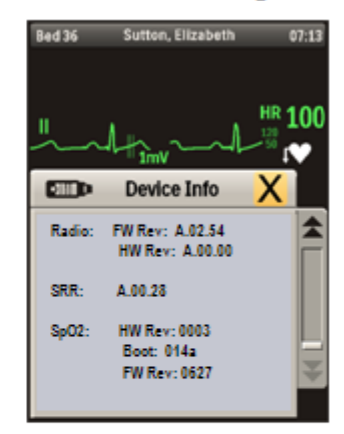

Detailed Revision Information

# **Configuration Mode**

For information on configuration settings that are entered at the MX40, see the *IntelliVue MX40 C.01 Configuration Guide* contained on the MX40 Documentation CD, p/n 4535 647 51811. For information on configuration settings that are entered at the Information Center, see the *Patient Information Center iX Clinical Configuration Guide, Release C.03* contained on the MX40 Documentation CD, p/n 4535 647 51811.

Configuration Mode is password protected. The password to enter is "71034". This password may be modified. See Change Password on pg. 4-28.

## **Clinical Configuration**

The table below lists the settings that are configured using the **Configuration** menu:

| Setting               | Description                                                                                                    | MX40 with IIC N                                                                                                    | MX40 with IIC<br>L/M                               | MX40 with IIC iX                                                                                                    |
|-----------------------|----------------------------------------------------------------------------------------------------|----------------------------------------------------------------------------------------------------|----------------------------------------------------|----------------------------------------------------------------------------------------------------|
| Touch Tone<br>Volume: | Audio feedback for<br>button touch events.<br>Mute (0) or allow sound<br>feedback                                                                                  | 0 -10<br>4                                                                                                    | 0-10<br><b>4</b>                                   | 0-10<br><b>4</b>                                                                                                    |
| Default Screen:       | Screen displayed after<br>power on                                                                                                    | 1 wave - P(ortrait)<br><b>2 waves - P(ortrait)</b><br>2 waves - L(andscape)<br>Chest Diagram<br>All numerics                                                                                                 | <b>1 wave - P(ortrait)</b><br>Chest Diagram        | The default setting at<br>IIC iX overrides the<br>MX40 Default Screen<br>setting. Additional 6<br>numerics (no waves)<br>screen available, but<br>cannot be configured<br>as Default Screen. |
| Screen Color:         | The color of the Standby<br>screen can be changed.<br>This can be used to<br>distinguish devices<br>between different units,<br>e.g. Blue for CCU,<br>Green for ED | <b>Blue</b> , Gray, Green,<br>Pink, Purple, Yellow<br><b>Note</b> — Blue, Gray,<br>and Green apply to<br>both Startup and<br>Standby screens.<br>Pink, Purple and<br>Yellow apply to<br>Standby screen only. | <b>Blue</b> , Gray, Green,<br>Pink, Purple, Yellow | <ul> <li>≤ B.04</li> <li>Blue, Gray, Green,<br/>Pink*, Purple*, Yellow*</li> <li>≥ B.05</li> <li>Blue, Green, Purple,<br/>Orange*, Aqua<br/>(* only display in<br/>Standby Mode)</li> </ul>  |
| ECG Cable<br>Color:   | These are the colors that<br>will be displayed on the<br>chest diagram if a<br>patient cable type<br>cannot be determined.                                         | AAMI, IEC                                                                                                    | AAMI, IEC                                          | AAMI, IEC                                                                                                    |

| Setting        | Description                                                                                                    | MX40 with IIC N                                                                                                    | MX40 with IIC<br>L/M | MX40 with IIC iX                                          |
|----------------|----------------------------------------------------------------------------------------------------|----------------------------------------------------------------------------------------------------|----------------------|-----------------------------------------------------------|
| Alarm Sounds:  | Sets MX40 alarm sound<br>type to Traditional<br>(Carenet) or ISO.                                                            | Traditional, ISO                                                                                                    | Traditional, ISO     | Traditional, ISO                                          |
| Alarms On:     | Enable: All MX40/IIC<br>Release N features<br>available.<br>Disable: MX40 operates<br>as if connected to IIC<br>Release L/M. | Disable, <b>Enable</b><br><b>Note</b> — This<br>configuration item is<br>not available when<br>operating with IIC iX. | Disable              | Enable (cannot<br>disable - MX40 is the<br>alarm manager) |
| Lock Time      | Sets the default<br>automatic lock time<br>(minutes).                                                                        | 1, 2, <b>5</b> , 15, 30                                                                                               | 1, 2, 5, 15, 30      | 1, 2, <b>5</b> , 15, 30                                   |
| Unit Defaults: |                                                                                                    |                                                                                                    |                      |                                                           |

The table below lists the settings that are configured using the **SmartKeys** menu:

| Setting                                                                                                    | Description                                                                                                    | MX40 with IIC N                              | MX40 with IIC                                | MX40 with IIC iX                             |
|----------------------------------------------------------------------------------------------------|----------------------------------------------------------------------------------------------------|----------------------------------------------|----------------------------------------------|----------------------------------------------|
| ootting                                                                                                    |                                                                                                    |                                              | L/M                                          |                                              |
| Alarm Volume<br>for Off Network:                                                                                                    | Sets the default alarm<br>volume when the device<br>goes off network                                            | 10 only                                      | 10 only                                      | 10 only                                      |
| Inop Reminder:                                                                                                    | Inop reminders on or off                                                                                        | Set at IIC                                   | <b>On</b> , Off                              | Set at IIC iX                                |
| <ul> <li>Inop Severity:</li> <li>ECG Leads<br/>Off</li> <li>Replace<br/>Battery</li> <li>Leadset<br/>Unplugged</li> <li>Invalid<br/>Leadset</li> </ul> | Sets the severity of the<br>"ECG Leads Off",<br>"Replace Battery" and<br>"Leadset Unplugged"<br>INOP conditions | Set at IIC                                   | Red, Yellow, <b>Cyan</b>                     | Set at IIC iX                                |
| Screen On     Time                                                                                                    | Sets default screen on time (minutes)                                                                           | <b>1</b> , 2, 5, 15, 30                      | <b>1</b> , 2, 5, 15, 30                      | Set at IIC iX                                |
| Trend Group                                                                                                    | Sets default trend group<br>type: Standard (no<br>ST/QT) or Cardiac<br>(includes ST/QT)                         | Standard (Cardiac not<br>available)          | Standard (Cardiac not<br>available)          | Standard, Cardiac                            |
| Trend Interval                                                                                                    | Sets default trend interval time                                                                                | <b>1</b> , 5, 10, 15, 30, 1<br>hour, 2 hours | <b>1</b> , 5, 10, 15, 30, 1<br>hour, 2 hours | <b>1</b> , 5, 10, 15, 30, 1<br>hour, 2 hours |

| Setting                  | Description                                                                                                    | MX40 with IIC N                        | MX40 with IIC<br>L/M                   | MX40 with IIC iX                       |  |
|--------------------------|----------------------------------------------------------------------------------------------------|----------------------------------------|----------------------------------------|----------------------------------------|--|
| Lead Placement:          | Sets the default lead<br>placement to either<br>Standard or EASI ECG.<br>This impacts the leads<br>that are selectable and<br>the location of the<br>electrodes displayed on<br>the Chest Diagram. | Standard, EASI                         | Standard, EASI                         | Set at IIC iX                          |  |
| SpO <sub>2</sub> Mode:   | Sets the default SpO <sub>2</sub><br>mode to either Manual or<br>Continuous.                                                                                                    | Manual, Continuous                     | Manual, Continuous                     | Set at IIC iX (Auto also available)    |  |
| Change Wave 1            | The following choices are available if the waveform displayed is:                                                                                                    |                                        |                                        |                                        |  |
| 12                       | ECG                                                                                                    | Primary Lead,<br>Secondary Lead, Pleth | Primary Lead,<br>Secondary Lead, Pleth | Primary Lead,<br>Secondary Lead, Pleth |  |
|                          | Pleth                                                                                                    | Any ECG Lead, Any<br>Pleth             | Any ECG Lead, Any<br>Pleth             | Any ECG Lead, Any<br>Pleth, Any Resp   |  |
|                          | Resp                                                                                                    | n/a                                    | n/a                                    |                                        |  |
|                          | <b>Note</b> — Wave 1 on MX40 defaults to ECG Wave - Primary Lead. Wave 2 on MX40 defaults to PlethT.                                                                                               |                                        |                                        |                                        |  |
| ECG Wave<br>Adjust Size  | Sets default ECG wave size on MX40.                                                                                                    | x1/2, <b>x1</b> , x2, x4               | x1/2, <b>x1</b> , x2, x4               | x1/2, <b>x1</b> , x2, x4               |  |
| RESP Wave<br>Adjust Size | Sets the default<br>Respiration size (MX40<br>and IIC iX)                                                                                                    | n/a                                    | n/a                                    | x1/2, x1, <b>x2</b> , x4               |  |

The table below lists the settings that are configured using the individual parameter **Setup** menus for ECG, SpO<sub>2</sub> and Resp:

Default Settings = Bold.

**Note** — The IntelliVue Support Tool - Mark 2 can be used to copy the configuration of one MX40 to another MX40. It can also be used to copy passwords from one MX40 to another MX40.

# **Service Mode**

This section describes the menus and settings accessed from the Service Operating Mode. Service Mode is password protected. The password to enter is "1345". This password may be modified. See below.

# **Change Password**

The **Change Password** menu allows you to set new passwords on the MX40 for access to Configuration Mode, Service Mode and Demo Mode. Passwords must have a minimum of three numerical characters and a maximum of five numerical characters.

- 1. Enter current password.
- 2. Enter new password.
- 3. Re-enter new password.

## **Setup Network**

The **Setup Network** menu allows you to set the RF Access Code for the MX40.

## Revisions

The **Revisions** menu displays the **Device Info** menu:

- Service #: This is the Service Identification Number located on the back label and used to identify the device.
- S/N: This is the Hardware Serial Number for the device located on the back label and used to identify the device.
- SW Service #: This is the Service Identification Number for the software version on the device. It can be found on the Software License Certificate that shipped with the Device.
- SW SN: This is the Software License Number. It can be found on the Software License Certificate that shipped with the device.

**Note** — Customers should save the Software License Certificate for future reference.

- Appl SW: This is the revision of the software installed and running on the MX40.
- HW Rev: This is the Revision Number for the device hardware.

• Options: List of enabled product options on the device.

| Enabled Product Option # | Product Option                                      |
|--------------------------|-----------------------------------------------------|
| S01                      | ECG only                                            |
| S02                      | ECG and SpO <sub>2</sub>                            |
| S03                      | ECG and SpO <sub>2</sub> Ready (for future upgrade) |
| S04                      | ECG and SpO <sub>2</sub> (Masimo)                   |
| C01                      | Enhanced Arrhythmia                                 |
| C03                      | 24 hours of Vitals Trends                           |
| J46                      | Short-Range Radio                                   |
| M02                      | Impedance Respiration                               |

# **Rechargeable Battery Information**

The **Batt Info** menu displays information about the rechargeable battery. Touch the Device Status area and then the battery area to display:

- Rechargeable: The battery type.
- Percent Remaining: Remaining battery capacity.
- Voltage: Current voltage measurement.
- Av. Current: Average current measurement.
- Av. Power: Average current power measurement.
- Temp: Current operating temperature.
- Ch Cycle: The number of charge cycles the battery has undergone.

# **Demo Mode**

The MX40 has a Demo Operating Mode available for assistance in sales and training situations. Demo Mode is password protected. The password to enter is "14432". This password may be modified. See Change Password on pg. 4-28

In Demo Mode, all menus are accessible, and all buttons and SmartKeys are operational. There is a simulated ECG wave on the display, and the alarm system is functional. Data is transmitted to the Information Center and is labeled "Demo" in the patient sector and on the MX40 in the Leads Off Status Area.

# 5. Maintenance

This section provides procedures for maintaining the MX40 after installation, including equipment label assignment, cleaning and battery care.

| Cleaning                                    | 5-2     |
|---------------------------------------------|---------|
| Disposing of the MX40                       | <br>5-7 |
| Label Assignment for Replacement MX40       | <br>5-8 |
| Charging Lithium-ion Rechargeable Batteries | 5-10    |

# Cleaning

The procedure in this section keeps the MX40 and its accompanying patient cable clean and provides protection against infectious agents and bloodborne pathogens. Both the outside and the inside of the MX40 battery compartment and the patient cable must be kept free of dirt, dust, and debris.

#### Caution

After use, the MX40 and accessories must be cleaned as per the instructions contained herein. Use only the recommended cleaners and disinfectants listed in the table below. Others may cause damage (not covered by warranty), degrade performance, reduce product lifetime, or cause safety hazards.

**Note** — Sterilization of the MX40 has been qualified using the STERRAD 100NX System. For more information and instruction on sterilizing the MX40, please contact your Steris representative. The alternative Steris V-pro process using hydrogen peroxide vapor is also acceptable.

**Note** — Single-Patient-Use leadsets are intended to be disposed of when use is complete. They are not to be re-used and are not designed to be cleaned using any of the materials listed below.

**Note** — The MX40 Battery Adapter Tray requires routine inspection and will require replacement when visible signs of wear are present, including cracks, bends, crimping, or curling that can prevent disposable batteries from remaining securely in the tray. It is recommended that the MX40 Battery Adapter Tray be replaced every 12 months or when visible wear is recognized.

# Perform the following steps to clean the MX40 and the patient cable of visible surface contamination.

*Note* — when cleaning, the use of protective gloves is encouraged.

1. Remove the batteries and disconnect the patient cable. Note that disconnecting the patient cable for cleaning is dependent on your hospital's protocol. The connection between the MX40 and the patient cable is rated IPX7 (protected against the effects of temporary immersion in water). Care must be taken to ensure this area of connection is completely dry prior to reconnecting the MX40 with the patient cable. The MX40 and patient cable must be connected correctly and completely in order to maintain the IPX7 rating. The battery compartment of the MX40 has an IPX3 rating (protected against the effects of spraying water).

If using disposable AA batteries, remove the battery adapter tray and clean separately. Dispose of AA batteries according to hospital policy.

If using the MX40 rechargeable battery, remove and clean separately.

- 2. Clean the MX40, rechargeable battery, patient cables, and battery adapter tray before disinfecting.
- 3. Wipe the MX40, rechargeable battery, and patient cables using a lint-free cloth dampened modestly with one of the approved cleaning or disinfecting agents listed in the table below.

If using a cotton swab to clean or disinfect, swabbing should be unidirectional at a time. Parallel strokes should be used to cover the entire swab area as shown below.

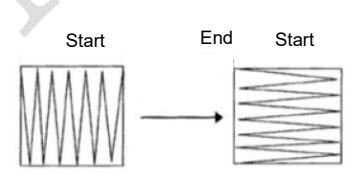

- 4. Wipe the exterior surfaces of the patient cable using a lint-free cloth dampened modestly with one of the approved cleaning or disinfection agents listed in the table below. If the interior surfaces of the patient cable connector require disinfection, wipe using a lint-free cloth dampened modestly with isopropyl alcohol only. Wipe between and around the MX40 connector pins to remove chemical residue.
- Wipe the outside surfaces of the battery adapter tray with one of the approved cleaning or disinfecting agents listed in the table below.
   Wipe the inside surfaces of the battery adapter tray with a lint free cloth dampened modestly with isopropyl alcohol.
- 6. Follow the manufacturer's instructions with regard to application duration.

- 7. Remove cleaner residue by wiping the MX40, exterior surfaces of the patient cables, rechargeable battery, and battery tray with a lint-free cloth modestly dampened with distilled water or isopropyl alcohol.
- 8. Allow to air-dry, or dry with a non-lint producing cloth.
- 9. Store the MX40 until ready to re-use. Do not insert rechargeable or disposable batteries until ready for use.

#### Cautions

Never immerse or soak the MX40, the patient cable, the batter adapter tray, or the rechargeable battery in any liquid solution for cleaning or disinfecting. Damage may result.

Use of cleaning/disinfecting agents other than isopropyl alcohol inside the patient cable connector and battery adapter tray can result in chemical residue build-up and damage to the contacts. Connecting the patient cable to the MX40 while there is still moisture from the cleaning/disinfecting agents other than isopropyl alcohol present, and then inserting the rechargeable battery or battery adapter tray and batteries into the MX40 can result in corrosion of the MX40 pins and patient cable contacts.

Use of brushes with stiff and/or wire bristles on any part or component of the MX40 may cause damage.

# **Cleaning Materials for the MX40**

#### Cautions

- Use of abrasive cleaning materials, or disinfectants or cleaning agents not listed herein, on any part or component of the MX40 may damage the components.
- Sharp or pointed instruments should not be used to remove soil from recessed areas on the MX40.

**Note** — The cleaners listed in the following table have been tested and approved by Philips as of the print date of this document.

**Note** — The listed cleaners are also suitable for cleaning the outside of the patient cable, the rechargeable battery, and the outside surface of the battery adapter tray.

## **Approved Cleaners**

| Cleaner                                                         | Active Ingredient                                                                                                    |
|-----------------------------------------------------------------|----------------------------------------------------------------------------------------------------|
| Isopropyl Alcohol                                               | Isopropyl Alcohol ( <u>&gt;</u> 70%)                                                                                                    |
| Hydrogen Peroxide                                               | Hydrogen Peroxide (3%)                                                                                                    |
| Chlorine Bleach                                                 | Sodium Hypochlorite (1:10 concentration, mixed < 24 hours)                                                                                                 |
| Metrex CaviWipes                                                | Isopropyl alcohol (15-18%)<br>Sodium hydroxide (0.1%)<br>2-butoxyethanol (1-5%)                                                                            |
| Viraguard                                                       | Isopropanol (70%)                                                                                                    |
| Resert XL HLD                                                   | Hydrogen peroxide (1.4-2-3%)<br>2-Fumic Acid (<2.5%)                                                                                                    |
| Sporox II Sterilizing & Disinfection Solution                   | Hydrogen peroxide (7.5%)<br>Phosphoric acid (0.85%)                                                                                                    |
| Sanicloth Plus<br>Germicidal Cloths (Red<br>Top)                | Isopropyl alcohol (55%)<br>n-Alkyl dimethyl ethyl benzyl ammonium<br>chlorides<br>n-Alkyl dimethyl benzyl ammonium chlorides<br>Quaternary ammonium (0.5%) |
| WipesPlus Disinfecting<br>Wipes                                 | Phenylphenol (0.28%),<br>Benzyl-p-chlorophenol (0.03%)                                                                                                    |
| TechSpray General<br>Purpose Cleaner                            | Isopropyl alcohol (70%)                                                                                                    |
| Oxivir Tb Cleaner<br>Disinfectant                               | Hydrogen peroxide (2.5-3.5%)                                                                                                    |
| Oxivir Tb Wipes                                                 | Hydrogen peroxide (3%)                                                                                                    |
| Sanicloth HB                                                    | Quaternary ammonium (1%)                                                                                                    |
| Sanicloth Plus (Red Top)                                        | Quaternary ammonium (0.25%)<br>2-Butoxyethol (1-4%)<br>Isopropyl alcohol (14.85%)                                                                          |
| Super Sanicloth (Purple<br>Top)                                 | Quaternary ammonium (<1%)<br>Isopropyl alcohol (55%)                                                                                                    |
| Sanicloth Bleach<br>Germicidal Disposable<br>Wipes (Orange Top) | Sodium Hypochlorite (0.6%)                                                                                                    |
| Balcillol 25                                                    | Ethanol 100 mg/g,                                                                                                    |
|                                                                 | Propane-2-ol 90 mg/g<br>Propane-1-ol 60 mg/g                                                                                                    |

| Cleaner           | Active Ingredient                                                                                                    |
|-------------------|----------------------------------------------------------------------------------------------------|
| Bacillol AF       | Propane-1-ol (450 mg/g)<br>Propane-2-ol (250 mg/g)<br>Ethanol (47 mg/g)                                                                                                    |
| Hydrogen Peroxide | Hydrogen peroxide (5%)                                                                                                    |
| Meliseptol        | Propane-1-ol, (50 g)<br>Glyoxal (0.08 g)                                                                                                    |
| Alkaspray Ultra   | Bis (3-aminopropyl)<br>Dodecylamine (0.31 g)<br>Didecyl dimethyl ammonium chloride (0.16 g)<br>Benzalkonium chloride (0.03 g)                                                                                |
| Dismozon Plus     | Magnesium monoperoxyphthalate hexahydrate<br>(≥90%, ≤100%);<br>Tridecanol, branched, ethoxylated (≥1%, <2.5%);<br>Amines, coco alkyldimethyl, N-oxides(≥1%,<br><2.5%);<br>(1 packet in 4 liters water, 0.4%) |
| Biguacid Liquid   | ethanol (25 - 30 %)<br>propan-2-ol (35 - 40 %)<br>polyhexamethylene biguanide hydrochloride < 0.1<br>%                                                                                                    |
| Lysoformin        | Formaldehyde (6%)<br>Glutaral (1.8%)<br>(0.75% solution in water)                                                                                                    |
| Descosept pur     | Ethanol (45%)                                                                                                    |
| Descogen Liquid   | Pentakaliumbis (peroxymonosulfate) bis (sulphate<br>) > 1%                                                                                                    |

# **Unsupported Cleaners**

The following cleaners have been tested and failed. They should not be used to clean the MX40.

- Caltech-Dispatch 5200
- Cidex OPA
- Gluteraldehyde
- Liquid Soap (antibacterial soap)
- Omnicide
- Sanicloth AF
- Wavicide

- Cidex Formula 7
- Cidex Activated Dialdehyde
- Incidin
- Metricide
- Procide 14
- Virex Tb

# **Disposing of the MX40**

#### Warning

To avoid contaminating or infecting personnel, the environment or other equipment, make sure you disinfect and decontaminate the MX40 appropriately before disposing of it in accordance with your country's laws for equipment containing electrical and electronic parts. For disposal of parts and accessories where not otherwise specified, follow local regulations regarding disposal of hospital waste.

You will find detailed disposal information on the following web page:

http://www.healthcare.philips.com/main/about/Sustainability/Recycling/pm.wpd

The Recycling Passports located there contain information on the material content of the equipment, including potentially dangerous materials which must be removed before recycling (for example, batteries and parts containing mercury or magnesium).

Do not dispose of waste electrical and electronic equipment as unsorted municipal waste. Collect it separately, so that it can be safely and properly reused, treated, recycled, or recovered.

# Label Assignment for Replacement MX40

During installation, an equipment label is assigned to each MX40 in a clinical unit so that the device can be identified during operation within the wireless system. If an MX40 is lost, the Assign Label function at the Information Center enables you to unassign the label from a lost device and re-assign its label to a replacement device. Labels are limited to those available in an individual clinical unit.

# Re-assigning an Equipment Label at the IntelliVue Information Center

#### > To re-assign an equipment label to a replacement device:

- 1. At the Information Center, clear the sector that the original equipment label was assigned to (**Patient Window -> Sector Setup -> Clear Sector -> OK**).
- *Note* Before clearing the sector, ensure that the equipment label of the lost device is not actively assigned to a patient being monitored.
- 2. Select All Controls -> Label Assignment.
- 3. Enter password (tele).

*Note* — The remaining screens will be in English only.

- 4. Insert battery power into the MX40 and if attached, disconnect the patient cable.
- 5. Select Refresh.

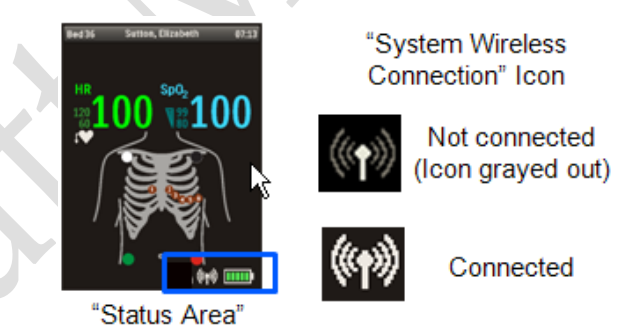

6. Select the MAC address of the replacement device from the **New Devices** list. If the address does not appear, remove battery power and re-insert. Select **Refresh**.

*Note* — The MAC address appears on the rear label of the MX40.

- 7. Select the equipment label that was assigned to the previous device from the **Equipment Label** list.
- 8. Select **Assign Label** to initiate programming of the equipment label into the replacement MX40.
- 9. When prompted, press **Confirm** on the MX40 to accept the assignment. The confirmation must occur within 30 seconds of the prompt.
- 10. Wait for the new device label to change to the selected equipment label.
- 11. In Sector Setup, select the Bed Label and Equipment Label and then press OK.

# Re-assigning an Equipment Label at the IntelliVue Information Center iX

## > To re-assign an equipment label to a replacement device:

- 1. Enter the Manage Unit application (scroll down if necessary).
- 2. Select Label Assignment.
- 3. Select the entry for both the previously assigned device (on the left) and the entry for the available device (on the right).
- 4. Select Replace.
- 5. At the MX40, select **Confirm**.
- 6. At the Information Center iX, select **OK**.
- 7. Select Refresh to confirm that the device now appears in the **Assigned Devices** column.
- 8. Confirm that the Equipment Label is now displayed on the MX40.

# **Charging Lithium-ion Rechargeable Batteries**

The li-ion rechargeable battery is recharged using the IntelliVue CL Charging Station. In order to meet the published battery life specifications, the battery should be fully charge before use.

Battery management is very important to ensure that when a fully charged battery is needed, one is available. Recharging a discharged battery can take up to 6.5 hours.

To charge a battery, place it onto a charger slot on the charging station. The battery power indicators will supply information about the charge status.

#### Warning

- Always use the supplied power cord with the grounded mains plug to connect the charging station to a grounded AC mains socket. Never adapt the mains plug from the power supply to fit an ungrounded AC mains socket.
- Do not use AC mains extension cords or multiple socket outlets. If a multiple portable socket outlet without an approved isolation transformer is used, the interruption of its protective grounding may result in leakage currents equal to the sum of the individual ground leakage currents, so exceeding allowable limits.
- Do not connect any devices that are not supported as part of the system.

#### **Battery Power Indicators**

There are various indications which help you keep track of the battery power status.

- LEDs on the charging station slots
- battery status information on both the MX40 and the charging station's display, and at the Information Center
- INOP messages

The indicators always show the remaining capacity in relation to the battery's actual maximum capacity which may lessen as the battery ages.

#### **Charging Station LEDs**

#### The AC Power / Error LED $\operatorname{is}$

- cyan during startup or to indicate a general charging station error
- green when the charging station is connected to AC power

The nine **Charger Slot LEDs** show the battery status of the device in their slot and are switched off if a battery is not inserted.

When a battery is put on a charging station slot, confirm that the corresponding LED flashes yellow until the battery's current state has been identified. Then a beep is issued, and the LED reflects the battery status as described in the table below.

| Status                                                      | LED             |
|-------------------------------------------------------------|-----------------|
| no battery on charger slot or battery inserted upside down. | off             |
| battery put on charger slot and recognized                  | flashing yellow |
| battery not properly recognized, error                      | cyan            |
| battery recognized, battery charging                        | yellow          |
| battery recognized, battery full (≥90%)                     | green           |

**Note** — Wiping of battery contacts with an alcohol solution after cleaning is recommended.

## Battery Status on the Charging Station Display

The IntelliVue CL Charging Station display provides a quick overview of all the connected devices and their battery status. The screen is arranged in the same layout as the charger slots.

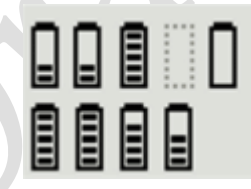

**Note** — The display on the charging station is product revision dependent. Newer revisions do not have a display.

# **Battery Lifetime Management**

The lifetime of a li-ion battery depends on the frequency and duration of use. When properly cared for, the useful life is approximately 500 complete charge-discharge cycles.

# **Battery Disposal**

Discharge the battery and insulate the terminals with tape before disposal. Dispose of used batteries promptly and in accordance with local recycling regulations.

# 6. Part and Option Ordering Information

This section provides specific part number, option number, support part number, and descriptive information associated with the MX40.

| MX40 Support Parts | 6-2 |
|--------------------|-----|
| MX40 Support Parts |     |
|                    |     |

# **MX40 Support Parts**

1.4GHz Smart-hopping MX40 – 865350 (USA & Puerto Rico only)

| Country  | Service #<br>on device label | Option<br>S01: ECG Only<br>S02: ECG+FAST<br>SpO2 Enabled<br>S03: ECG+FAST<br>SpO2 Upgradeable<br>S04: ECG+SET<br>SpO2 Enabled<br>(Masimo) | Description                                        | Order Part Number: |
|----------|------------------------------|----------------------------------------------------------------------------------------------------|----------------------------------------------------|--------------------|
| US or PR | 453564262491                 | S01                                                                                                    | TELE MX40, 1.4 GHz,<br>ECG only, exchange          | 453564262491       |
| US or PR | 453564262511                 | S02 or S03                                                                                                    | TELE MX40, 1.4 GHz,<br>ECG&Sp02, exchange          | 453564262511       |
| US or PR | 453564758561                 | S04                                                                                                    | TELE MX40, 1.4 Ghz, ECG and<br>SET Sp02, ex        | 453564758561       |
|          |                              |                                                                                                    |                                                    |                    |
| All      | All                          | All                                                                                                    | ASSY - MX40 AA Battery Adapter                     | 453564132721       |
| All      | All                          | All                                                                                                    | PLAST - MX40 Battery Door V2                       | 453564602631       |
| All      | All                          | All                                                                                                    | MX 40 Lithium ion battery pkg 1                    | 989803176201       |
| All      | All                          | All                                                                                                    | MX40 Lithium-ion battery pkg 3                     | 989803174131       |
| All      | All                          | All                                                                                                    | MX40 Service Adapter + Cable<br>(tool for service) | 453564270071       |

6-2 Part and Option Ordering Information

#### 2.4GHz Smart-hopping MX40 – 865351

|   | Country               | Service #<br>on device label                       | Option<br>S01: ECG Only<br>S02: ECG+FAST<br>SpO2 Enabled<br>S03: ECG+FAST<br>SpO2 Upgradeable<br>S04: ECG+SET<br>SpO2 Enabled<br>(Masimo) | Description                                         | Order Part Number: |
|---|-----------------------|----------------------------------------------------|----------------------------------------------------------------------------------------------------|-----------------------------------------------------|--------------------|
|   | Argentina             | 453564467721                                       | S01                                                                                                    | TELE MX40,2.4 GHz,<br>ECG only, exchange, Argentina | 453564467721       |
|   | Argentina             | 453564467741                                       | S02 or S03                                                                                                    | TELE MX40,2.4 GHz,<br>ECG&Sp02, exchange, Argentina | 453564467741       |
|   | China                 | 453564467841                                       | S01                                                                                                    | TELE MX40, 2.4 GHz,<br>ECG only, exchange, CN       | 453564467841       |
|   | China                 | 453564467861                                       | S02 or S03                                                                                                    | TELE MX40, 2.4 GHz,<br>ECG&Sp02, exchange, CN       | 453564467861       |
|   | Japan or<br>Indonesia | 453564451791 or<br>453564262531                    | S01                                                                                                    | TELE MX40, 2.4 GHz ,<br>ECG only, exchange, JP,ID   | 453564451791       |
|   | Japan or<br>Indonesia | 453564451811 or<br>453564262551                    | S02 or S03                                                                                                    | TELE MX40,2.4 GHz,<br>ECG&Sp02, exchange, JP,ID     | 453564451811       |
|   | Japan                 | 453564758581                                       | S04                                                                                                    | TELE,MX40,2.4Ghz,ECG&SET<br>Sp02,exch,JP            | 453564758581       |
|   | Korea                 | 453564467761 or<br>453564262531                    | S01                                                                                                    | TELE MX40,2.4 GHz,<br>ECG only, exchange, Korea     | 453564467761       |
|   | Korea                 | 453564467781 or<br>453564262551                    | S02 or S03                                                                                                    | TELE MX40,2.4 GHz,<br>ECG &Sp02, exchange, Korea    | 453564467781       |
|   | Mexico                | 453564467801                                       | S01                                                                                                    | TELE MX40, 2.4 GHz,<br>ECG only, exchange, Mexico   | 453564467801       |
|   | Mexico                | 453564467821                                       | S02 or S03                                                                                                    | TELE MX40, 2.4 GHz,<br>ECG&Sp02, exchange, Mexico   | 453564467821       |
|   | Taiwan                | 453564615431 or<br>453564451791 or<br>453564262531 | S01                                                                                                    | TELE MX40, 2.4 GHz ,<br>ECG only, exchange, TW      | 453564615431       |
|   | Taiwan                | 453564615451 or<br>453564451811 or<br>453564262551 | S02 or S03                                                                                                    | TELE MX40,2.4 GHz,<br>ECG&Sp02, exchange, TW        | 453564615451       |
|   | All other countries   | 453564262531                                       | S01                                                                                                    | TELE MX40, 2.4 GHz,<br>ECG only, exchange           | 453564262531       |
| 5 | All other countries   | 453564262551                                       | S02 or S03                                                                                                    | TELE MX40, 2.4 GHz,<br>ECG&Sp02, exchange           | 453564262551       |
|   | All other countries   | 453564758681                                       | S04                                                                                                    | TELE MX40, 2.4 Ghz, ECG &SET<br>Sp02, exchange      | 453564758681       |
|   | All                   | All                                                | All                                                                                                    | ASSV MY40 AA Battage Adapter                        | 453564133734       |
|   | 730                   | 7511                                               | 731                                                                                                    | AGOT - MIX40 AA Dattery Adapter                     | 40004102121        |

| Country | Service #<br>on device label | Option<br>S01: ECG Only<br>S02: ECG+FAST<br>SpO2 Enabled<br>S03: ECG+FAST<br>SpO2 Upgradeable<br>S04: ECG+SET<br>SpO2 Enabled<br>(Masimo) | Description                                        | Order Part Number: |
|---------|------------------------------|----------------------------------------------------------------------------------------------------|----------------------------------------------------|--------------------|
| All     | All                          | All                                                                                                    | PLAST - MX40 Battery Door V2                       | 453564602631       |
| All     | All                          | All                                                                                                    | MX 40 Lithium ion battery pkg 1                    | 989803176201       |
| All     | All                          | All                                                                                                    | MX40 Lithium-ion battery pkg 3                     | 989803174131       |
| All     | All                          | All                                                                                                    | MX40 Service Adapter + Cable<br>(tool for service) | 453564270071       |
| 80      | 2.11 MX40 - 8653             | 352                                                                                                    |                                                    |                    |

#### 802.11 MX40 - 865352

|  | Country                | Service #<br>on device label    | Option<br>S01: ECG Only<br>S02: ECG+FAST<br>SpO2 Enabled<br>S03: ECG+FAST<br>SpO2 Upgradeable<br>S04: ECG+SET<br>SpO2 Enabled<br>(Masimo) | Description                                            | Order Part Number: |
|--|------------------------|---------------------------------|----------------------------------------------------------------------------------------------------|--------------------------------------------------------|--------------------|
|  | US                     | 453564262571 or<br>453564615311 | S01                                                                                                    | TELE PWM, 802.11a/b/g ,<br>ECG only, exchange, US only | 453564615311       |
|  | US                     | 453564262591 or<br>453564615331 | S02 or S03                                                                                                    | TELE PWM, 802.11a/b/g,<br>ECG&Sp02, exchange, US only  | 453564615331       |
|  | US                     | 453564758701                    | S04                                                                                                    | TELE PWM,802.11a/b/g,<br>ECG&SET Sp02,EX,US only       | 453564758701       |
|  | Japan or<br>Indonesia  | 453564615391                    | S01                                                                                                    | TELE PWM,802.11a/b/g,ECG<br>only,ex,Japan & Indonesia  | 453564615391       |
|  | Japan or<br>Indonesia  | 453564615411                    | S02 or S03                                                                                                    | TELE PWM,802.11a/b/g,ECG & Sp02,ex,Japan & Indonesia   | 453564615411       |
|  | Japan                  | 453564887461                    | S04                                                                                                    | TELE PWM,802.11a/b/g,<br>ECG&SET Sp02,ex,Japan         | 453564887461       |
|  | All other<br>countries | 453564262571 or<br>453564615351 | S01                                                                                                    | TELE PWM,802.11a/b/g,<br>ECG only, exchange, non US    | 453564615351       |
|  | All other<br>countries | 453564262591 or<br>453564615371 | S02 or S03                                                                                                    | TELE PWM,802.11a/b/g,<br>ECG&Sp02, exchange, non US    | 453564615371       |
|  | All other<br>countries | 453564758721                    | S04                                                                                                    | TELE PWM,802.11a/b/g,<br>ECG&SET Sp02,ex,non US        | 453564758721       |
|  |                        |                                 |                                                                                                    |                                                        |                    |
|  | All                    | All                             | All                                                                                                    | PLAST - MX40 Battery Door V2                           | 453564602631       |
|  | All                    | All                             | All                                                                                                    | MX 40 Lithium ion battery pkg 1                        | 989803176201       |
|  | All                    | All                             | All                                                                                                    | MX40 Lithium-ion battery pkg 3                         | 989803174131       |
|  | All                    | All                             | All                                                                                                    | MX40 Service Adapter + Cable<br>(tool for service)     | 453564270071       |

Service personnel can find hardware service number, serial number (outlined in yellow below) and MAC address information on the label on the back of the MX40:

Wi/Fi) only Y-MM-DD IPX7 Philips Medical Systems 3000 Minuteman Rd. Andover, MA 01810-1099 USA Made in USA from foreign & domestic components. (01)00884838XXXXXX (21)US007XXXXX GMDN: 33586 Contains FCC ID: PQC-MX40WL3 Model #MX40 - WL3 FCC ID: PQC-MX40SRR IC: 3549B-MX40WL3 IC: 3549B-MX40SRR Service #: 4535 64X XXXXX SN USXXXXXXXX € <sub>0123</sub> REF 865352 MAC AAAAAAAAAAAA

# 7. MX40 Repair Strategy

Repair choices for the Philips IntelliVue MX40 include: (1) Whole Unit Exchange, offered worldwide through Philips part centers and (2) repair through the Philips Lifecycle Support Center (Philips Repair Bench) for the US and Canada. MX40 repairs for both choices are completed by the Philips factory to the Philips production standards and meet all published specifications.

Philips Healthcare has not qualified any third-party service providers to perform repairs on the IntelliVue MX40. Repair parts and certain accessories purchased from other vendors, except as noted in the MX40 Instructions for Use, are not controlled by the Philips Quality System, and may not meet Philips' published specifications.

Note — Philips does not warrant third party hardware including repair hardware component upgrades; third party software including software upgrades; third party operating systems or operating system patches, fixes and updates.

| Tools Required            | 7-2 |
|---------------------------|-----|
| Software License Transfer |     |

# **Tools Required**

Repair of the MX40 requires the following tools:

- MX40 Service Adapter Cable
- PC running the IntelliVue Support Tool Mark2
- Internet Connection to the Philips Software License Server

# Software License Transfer

The MX40 uses software licensing functionality to track customer information, software revisions, and features enabled. Software Licensing allows Philips personnel to easily determine what products, features, and revisions are installed at a particular customer site.

Exchange devices will arrive without a software license and will display a "SW License Required" message.

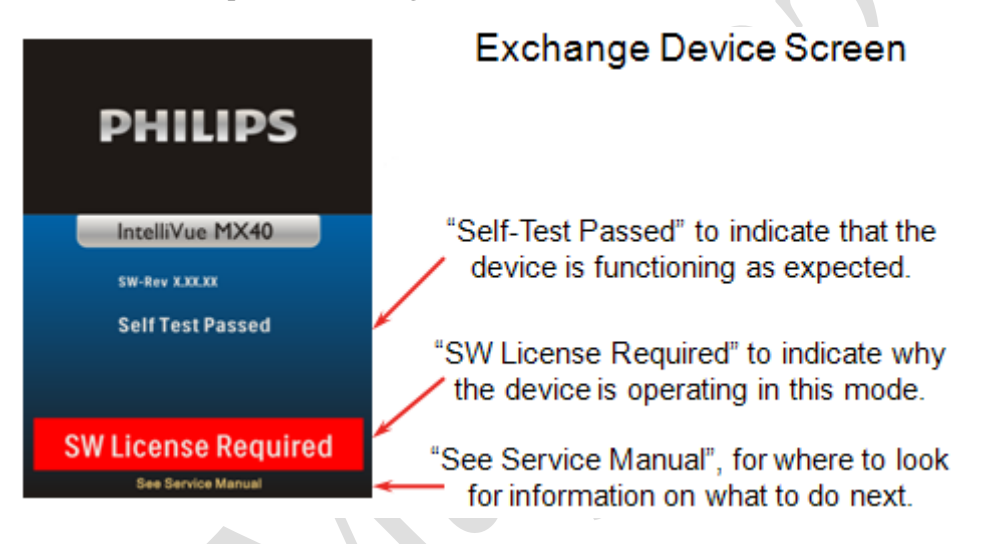

The software license from the defective device needs to be transferred to the exchange device using the IntelliVue Support Tool - Mark2. For more information, see the Support Tool Instructions for Use that accompanied the Support Tool software.

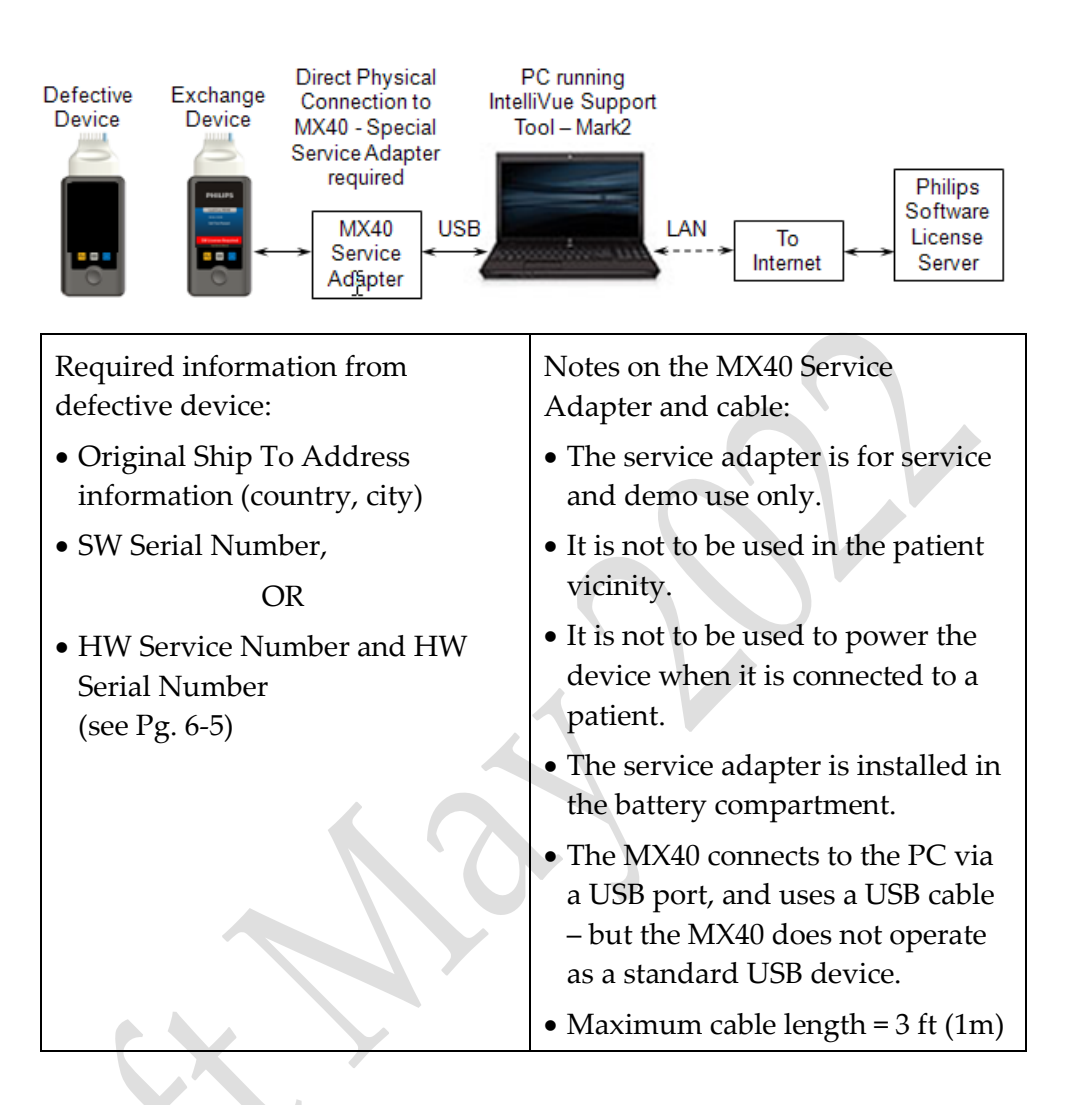

**Note** — The MX40 does not support the use of a cable longer than 3 ft. Longer cables may result in an unacceptable drop in voltage.

# 8. Troubleshooting

This section provides information about the technical alarms generated by the MX40 and associated troubleshooting suggestions. Also provided are troubleshooting suggestions for user interface issues and information regarding the patient cables used with the MX40.

| Technical Alarms (INOPs)                   |      |
|--------------------------------------------|------|
| Informational Messages                     | 8-14 |
| Possible User Interface Issues             |      |
| WLAN Coverage Assessment (MX40 P/N 865352) | 8-24 |
| WLAN Troubleshooting                       | 8-31 |
| Smart-hopping Troubleshooting              |      |

# **Technical Alarms (INOPs)**

Technical Alarms, or INOPs (inoperative conditions), are sourced at the MX40, the ST/AR algorithm running at the Information Center, or the IntelliVue Patient Monitor. They identify inoperative conditions (that is conditions where the system is not operating properly and therefore cannot measure or detect alarm conditions reliably). There are four levels of Technical Alarms:

- **Severe** Monitoring and alarm generation are disabled. Visual alarm indicator on the MX40. Audible tone at the Information Center. Must be acknowledged by a clinician.
- **Hard** Monitoring and alarm generation are disabled. Visual alarm indicator on the MX40. Audible tone at the Information Center.
- **Soft** Monitoring and alarms remain active. Visual alarm indicator on the MX40 and at the Information Center. No audible tones are generated at the Information Center
- **Red/Yellow** Replace Battery, ECG Leads Off, and Leadset Unplugged INOPs may be configured to display as either Red or Yellow Technical Alarms.

**Note -** The ECG Leads Off and Leadset Unplugged INOPs will initially display as a cyan technical alarm until a valid ECG signal is obtained.
| Alarm Text                                                                     | Priority                     | Condition                                                                                                    | What to do                                                                                                    |
|--------------------------------------------------------------------------------|------------------------------|----------------------------------------------------------------------------------------------------|----------------------------------------------------------------------------------------------------|
| Cannot Analyze ECG<br>Source - MX40 and<br>Information Center<br>(PIC iX only) | Hard                         | Arrhythmia algorithm<br>cannot reliably analyze<br>the ECG data on any<br>monitored leads.                                                                                                    | Assess the lead selections,<br>initiate relearn, and validate<br>analyzed rhythm. Check other<br>INOPs for possible source of<br>problem.                                    |
| Cannot Analyze QT                                                              | Soft                         | The QT Arrhythmia<br>algorithm cannot reliably<br>analyze the QT data on<br>any monitored leads.                                                                                                    | <ul> <li>Change electrodes and/or electrode position.</li> <li>Change Primary lead.</li> </ul>                                                                               |
| Cannot Analyze ST                                                              | Soft                         | The ST Arrhythmia<br>algorithm cannot reliably<br>analyze the ST data on<br>any monitored leads.                                                                                                    | <ul><li>Change electrodes and/or electrode position.</li><li>Change Primary lead.</li></ul>                                                                                  |
| !! Check Pairing<br>Source - MX40 and<br>Information Center<br>(IIC only)      | Yellow<br>Technical<br>Alarm | <ul> <li>There is a problem with device assignment.</li> <li>When the MX40 is wirelessly assigned with an X2 patient monitor (no label) docked with a larger networked MP series monitor, the network connection is lost.</li> </ul> | <ul> <li>Check that the bedside<br/>monitor or cableless<br/>measurement device is<br/>correctly assigned.</li> <li>Select the correct device to<br/>be assigned.</li> </ul> |
| Chk PulseT Limits<br>Source - MX40                                             | Hard                         | The HR/Pulse alarm limit<br>is set too high/low for the<br>pulse measurement<br>range                                                                                                    | Set alarm limit within pulse<br>measurement range. Pulse<br>rate measurement range = ><br>25bpm - < 240bpm (Masimo<br>SET); > 30bpm - < 300bpm<br>(Philips FAST).            |
| cl NBP Disconnect<br>Source - Cableless<br>Measurement Device                  | Hard                         | CL NBP Pod is not<br>connected with the<br>MX40.                                                                                                    | <ul> <li>Resolve interference<br/>condition.</li> <li>Reduce range between CL<br/>NBP Pod and MX40.</li> </ul>                                                               |
| cl NBP Batt Empty<br>Source - Cableless<br>Measurement Device                  | Hard                         | CL NBP Pod empty<br>battery condition.<br>Monitoring is not<br>possible.                                                                                                    | <ul> <li>Replace CL NBP Pod.</li> <li>Recharge depleted CL NBP<br/>Pod.</li> </ul>                                                                                           |

| •                                                                                                    |                                                       |                                                                                                    |                                                                                                    |
|----------------------------------------------------------------------------------------------------|-------------------------------------------------------|----------------------------------------------------------------------------------------------------|----------------------------------------------------------------------------------------------------|
| Alarm Text                                                                                                    | Priorit                                               | Condition                                                                                            | What to do                                                                                                    |
| cl SpO2 Batt Empty<br>Source - Cableless<br>Measurement Device                                                                    | Hard                                                  | CL SpO <sub>2</sub> Pod<br>empty battery<br>condition.<br>Monitoring is not<br>possible.             | <ul> <li>Replace CL SpO<sub>2</sub> Pod.</li> <li>Recharge depleted SpO<sub>2</sub><br/>Pod.</li> </ul>                        |
| cl SpO2 Batt Low<br>Source - Cableless<br>Measurement Device                                                                      | Hard                                                  | CL SpO <sub>2</sub> Pod<br>weak battery<br>condition.                                                | Charge CL SpO <sub>2</sub> Pod.                                                                                                |
| cl SpO2 Disconnect<br>Source - Cableless<br>Measurement Device                                                                    | Hard                                                  | CL SpO <sub>2</sub> Pod is<br>not connected<br>with the MX40.                                        | <ul> <li>Resolve<br/>interference<br/>condition.</li> <li>Reduce range between<br/>CL SpO<sub>2</sub> Pod and MX40.</li> </ul> |
| Cuff Not Deflated<br>Source - Cableless<br>Measurement Device                                                                     | Severe                                                | Cuff pressure has<br>exceeded the<br>specified safety limit.                                         | Remove cuff and tubing and expel air.                                                                                          |
| ECG/Arrh AlarmsOff<br>Source - MX40                                                                                               | Soft                                                  | ECG is turned off.<br>This is normal<br>behavior if operating<br>in SpO <sub>2</sub> only mode.      | <ul> <li>Turn on ECG.</li> <li>Attach ECG/SpO<sub>2</sub> patient cable.</li> </ul>                                            |
| <ecg lead="">Lead Off Source - MX40</ecg>                                                                                         | Hard                                                  | Single lead is<br>off.<br>If primary lead is MCL,<br>lead will be identified<br>as V/C in INOP text. | Re-attach ECG leads to patient.                                                                                                |
| ECG Leads Off<br>Note — This INOP may<br>also be configured to<br>display as a Red or<br>Yellow Technical Alarm.<br>Source - MX40 | Red or<br>Yellow<br>or Hard<br>Technic<br>al<br>Alarm | Multiple leads are off.                                                                              | Re-attach ECG leads<br>to patient.                                                                                             |

| Alarm Text                                                                                                    | Priority                                          | Condition                                                                                                    | What to do                                                                                                    |
|----------------------------------------------------------------------------------------------------|---------------------------------------------------|----------------------------------------------------------------------------------------------------|----------------------------------------------------------------------------------------------------|
| Invalid Leadset<br>Source - MX40                                                                                                    | Hard                                              | <ul> <li>FAST SpO2 leadset<br/>attached to MX40<br/>with Masimo SET<br/>option.</li> <li>Masimo SET leadset<br/>attached to MX40<br/>with FAST SpO2.<br/>(MX40 Revision<br/>dependent.)</li> </ul>                                  | Replace with compatible leadset.                                                                                      |
| Leadset Life<br>Source - MX40                                                                                                    | Soft                                              | The single-patient use leadset has exceeded its limit of 25 cycles.                                                                                                    | Replace with new leadset.                                                                                             |
| Leadset Unplugged<br>Source - MX40<br>Note — If supported by<br>your revision of PIC iX,<br>this INOP may also be<br>configured to display as a<br>Red or Yellow Technical<br>Alarm.<br>Note — The message will<br>initially display for up to 3<br>seconds as "ECG Leads<br>Off" at the MX40 and at<br>the PIC iX. | Red or<br>Yellow or<br>Hard<br>Technical<br>Alarm | <ul> <li>Patient cable has been<br/>unplugged from the<br/>MX40.</li> <li>Incompatible leadset<br/>attached to patient<br/>cable. Masimo leadset<br/>attached to MX40 with<br/>FAST SpO2. (MX40<br/>Revision dependent.)</li> </ul> | <ul> <li>Re-attach the patient cab</li> <li>Replace the leadset.</li> <li>Replace with compatible leadset.</li> </ul> |
| Local Audio Off<br>Source - MX40<br>Note — This is normal<br>operation in Telemetry<br>Mode.                                                                                                    | Soft                                              | There is no alarm audio<br>notification when<br>operating in Telemetry<br>Mode.                                                                                                    | Change to Monitor Mode.                                                                                               |
| NBP Cuff Overpress<br>Source - Cableless<br>Measurement Device                                                                                                    | Severe                                            | Cuff pressure has<br>increased above<br>overpressure safety limits.                                                                                                    | Remove cuff and tubing and expel air.                                                                                 |
| NBP Equip Malf<br>Source - Cableless<br>Measurement Device                                                                                                    | Hard                                              | <ul> <li>Tubing may be<br/>obstructed or kinked.</li> <li>Hardware<br/>malfunction.</li> </ul>                                                                                                    | <ul> <li>Check tubing.</li> <li>If condition persists,<br/>contact Service.</li> </ul>                                |

| Alarm Text                                                                                                    | Priority                                                      | Condition                                                                                                    | What to do                                                                                                    |
|----------------------------------------------------------------------------------------------------|---------------------------------------------------------------|----------------------------------------------------------------------------------------------------|----------------------------------------------------------------------------------------------------|
| NBP Interrupted<br>Source -<br>CablelessMeasurement<br>Device                                                                                                    | Hard                                                          | The preset maximum<br>time for the total<br>measurement has been<br>exceeded.                                                                                                    | Reduce patient movement and avoid interaction with the cuff and tubing.                                                |
| NBP Measure Failed<br>Source - Cableless<br>Measurement Device                                                                                                    | Hard                                                          | Measurement values cannot be derived.                                                                                                    | <ul> <li>Attach cuff to new location<br/>on patient.</li> <li>Replace cuff.</li> </ul>                                 |
| No Alarm Display<br>Source - MX40                                                                                                    | Soft                                                          | No local alarming at the MX40, networked or non-<br>networked.                                                                                                    | <ul> <li>IIC - Configuration specific setting.</li> <li>PIC iX - Contact Service.</li> </ul>                           |
| No Central Monit.<br>(appears at MX40 only)<br>Source - MX40                                                                                                    | Hard                                                          | <ul> <li>The MX40 is out of range of the network.</li> <li>Patient Sector at the Information Center is in Standby.</li> </ul>                                                                                                    | <ul> <li>Return the MX40 to the coverage area.</li> <li>Select Resume at the Information Center.</li> </ul>            |
| No Host Monitoring<br>Source - MX40                                                                                                    | Hard                                                          | The paired MX40/<br>bedside monitor is out of<br>short-range radio range or<br>there is excessive radio<br>interference.                                                                                                    | <ul> <li>Reduce the distance<br/>between the devices.</li> <li>Identify and remove<br/>interference source.</li> </ul> |
| No SpO2T, Batt Low                                                                                                    | Hard                                                          | Battery power is too low<br>to support SpO <sub>2</sub><br>measurement.                                                                                                    | Insert fresh batteries to continue monitoring SpO <sub>2</sub> .                                                       |
| Replace Battery<br>Source - MX40<br>Note — This INOP may<br>also be configured to<br>display as a Red or Yellow<br>Technical Alarm. This<br>INOP configuration setting<br>also affects the Tele Batt<br>Empty INOP. | Red or<br>Yellow or<br>Hard<br>Technical<br>Alarm,<br>Latched | Disposable battery power<br>is close to depleted. At<br>least 10 minutes of<br>monitoring time remains.<br>Depending on your<br>environment, you may see<br>this message for several<br>hours. Monitoring ceases<br>immediately when<br>batteries are depleted. | To avoid loss of monitoring,<br>replace batteries when this<br>INOP is present.                                        |
| Resp Equip Malf<br>Source - MX40                                                                                                    | Hard                                                          | <ul> <li>Malfunction in the<br/>Resp equipment.</li> <li>MX40 requires<br/>calibration.</li> </ul>                                                                                                    | Contact Service.                                                                                                    |

•

| Alarm Text                                                                    | Priority | Condition                                                             | What to do                                                           |
|-------------------------------------------------------------------------------|----------|-----------------------------------------------------------------------|----------------------------------------------------------------------|
| Resp Leads Off                                                                | Hard     | Resp lead off.                                                        | Re-attach lead to patient.                                           |
| <b>Note</b> — OR leadsets<br>cannot be used to monitor<br>Resp with the MX40. |          |                                                                       |                                                                      |
| Source - MX40                                                                 |          |                                                                       |                                                                      |
| Some ECG AlarmsOff                                                            | Soft     | Some ECG alarms have<br>been turned off at the<br>Information Center. | For information only.                                                |
| Speaker Malfunct                                                              | Soft     | The MX40 Power-on Self<br>Test detected a speaker<br>failure.         | <ul><li>Remove the MX40 from use.</li><li>Contact Service.</li></ul> |
| Source - MX40                                                                 |          |                                                                       |                                                                      |
| <spo2 label=""> Erratic</spo2>                                                | Hard     | Erratic SpO <sub>2</sub>                                              | Repeat measurement,                                                  |
| (FAST SpO2 only)                                                              |          | measurements, often due<br>to a faulty sensor or                      | finally, replace sensor.                                             |
|                                                                               |          | measurements, or<br>incorrect transducer<br>position                  |                                                                      |
| <spo2 label=""> Equip</spo2>                                                  | Hard     | Malfunction in the SpO <sub>2</sub>                                   | Contact Service.                                                     |
| Malt                                                                          |          | equipment                                                             |                                                                      |
| Source - MX40                                                                 |          | Y                                                                     |                                                                      |
| <spo2 label=""></spo2>                                                        | Soft     | The update period of                                                  | If NBP is not active, check th                                       |
| (EAST SpO2 only)                                                              |          | extended due to an NBP                                                | the sensor on patient, or                                            |
| Numeric is displayed with                                                     | -        | same limb or an                                                       |                                                                      |
| a -?                                                                          |          | excessively holsy signal.                                             |                                                                      |
| Source - MX40                                                                 |          |                                                                       |                                                                      |
| <spo2 label=""></spo2>                                                        | Hard     | Level of ambient light or                                             | Reduce ambient light to sens                                         |
|                                                                               |          | interference are so high that the $SnOc$ sensor                       |                                                                      |
| Source - MX40                                                                 |          | cannot measure SpO <sub>2</sub>                                       |                                                                      |
|                                                                               |          | and pulse rate.                                                       |                                                                      |
| <spo2 label=""> Low Perf</spo2>                                               | Soft     | Accuracy may be reduced due to low perfusion. Data                    | Increase perfusion. Change sensor site. Avoid site distal t          |
| Source - Monitor                                                              |          | displayed with ?.                                                     | BP cuff or intra-arterial line.                                      |

| Alarm Text                                                                                                    | Priority                                          | Condition                                                                                                | What to do                                                                                                    |
|----------------------------------------------------------------------------------------------------|---------------------------------------------------|----------------------------------------------------------------------------------------------------|----------------------------------------------------------------------------------------------------|
| <spo2 label=""> <b>No Pulse</b><br/><b>Note</b> — For FAST SpO2<br/>only this INOP may also be<br/>configured to display as a<br/>Red or Yellow Technical<br/>Alarm.</spo2>                                                                                                    | Red or<br>Yellow or<br>Hard<br>Technical<br>Alarm | Pulse is too weak or not detectable.                                                                     | Check connection to patient.                                                                                                    |
| Source - MX40<br><spo2 label=""> No<br/>Sensor</spo2>                                                                                                    | Hard                                              | No sensor attached to SpO <sub>2</sub> device.                                                           | Attach SpO <sub>2</sub> sensor.                                                                                                    |
| Warning<br>Silencing this technical<br>alarm turns off the SpO <sub>2</sub><br>measurement on the MX40<br>and at the Information<br>Center when operating in<br>Manual or Continuous<br>mode. It does not turn the<br>measurement off when<br>operating in Auto mode.<br>Source - MX40 |                                                   |                                                                                                    |                                                                                                    |
| <spo2 label=""><br/>NoisySignal<br/>Source - MX40</spo2>                                                                                                    | Hard                                              | Excessive patient<br>movements or electrical<br>interference are causing<br>irregular pulse patterns     | Reduce movement or electric noise sources.                                                                                                    |
| <spo2 label=""> Poor<br/>Signal<br/>Source - MX40</spo2>                                                                                                    | Soft                                              | Although a measurement<br>may be possible, its<br>accuracy may be reduced<br>due to poor signal quality. | <ul> <li>Apply the sensor accordir<br/>to the manufacturer's<br/>instructions.</li> <li>Relocate the sensor to a<br/>different site on the patier</li> </ul> |
| <spo2 label=""> <b>Pulse?</b><br/>(FAST SpO2 only)</spo2>                                                                                                    | Hard                                              | The detectable pulsations of the SpO2 signal are outside the specified                                   | <ul> <li>Check connection to patient.</li> <li>Avoid excessive motion a the measurement site.</li> </ul>                                                     |

| Alarm Text                                                                                                    | Priority                    | Condition                                                                                                    | What to do                            |
|----------------------------------------------------------------------------------------------------|-----------------------------|----------------------------------------------------------------------------------------------------|---------------------------------------|
| <spo2 label=""> <b>Repic</b><br/>Cable</spo2>                                                                                                    | Hard<br>Yellow              | Hard condition - The<br>connected SpO2 sensor                                                                                  | Replace Masimo patient cab            |
| (Masimo SET SpO2 only)                                                                                                    |                             | cable is approaching expiration. (95%).                                                                                        |                                       |
| Note — Depending on<br>PIC iX revision, this may<br>appear there as<br>"Unknown" or "!!Cable<br>life". Contact Service to<br>upgrade your PIC iX to the<br>compatible revision. The<br>MX40 will display "!!<br>ReplcCable" as expected.                                    |                             |                                                                                                    |                                       |
| Source - MX40                                                                                                    |                             |                                                                                                    |                                       |
|                                                                                                    |                             |                                                                                                    |                                       |
| <spo2 label=""><br/><b>RepicSensor</b></spo2>                                                                                                    | Hard<br>Yellow<br>Technical | Hard condition - the<br>connected SpO2 sensor                                                                                  | Replace sensor.                       |
| (Masimo SET SpO2 only)<br><b>Note</b> — Depending on PIC<br>iX revision, this may<br>appear there as "Unknown"<br>or "!!Sensor life". Contact<br>Service to upgrade your<br>PIC iX to the compatible<br>revision. The MX40 will<br>display "!! ReplcSensor" as<br>expected. | Alarm                       | approaching expiration.<br>(95%).<br>Yellow alarm condition -<br>the connected SpO2<br>sensor or adhesive life<br>has expired. |                                       |
| Warning<br>Failure to replace the<br>sensor when this<br>condition is present will<br>result in loss of SpO2<br>monitoring.                                                                                                    |                             |                                                                                                    |                                       |
| Source - MX40                                                                                                    |                             |                                                                                                    |                                       |
| <spo2 label="">Searching</spo2>                                                                                                    | Soft                        | The patient signal is<br>analyzed, but a valid<br>numeric is not available                                                     | Wait for the measurement to complete. |

| Alarm Text                                                                                                    | Priority                                                                                                    | Condition                                                                                                    | What to do                                                                                                    |
|----------------------------------------------------------------------------------------------------|----------------------------------------------------------------------------------------------------|----------------------------------------------------------------------------------------------------|----------------------------------------------------------------------------------------------------|
| <spo2 label=""> Sensor<br/>Off<br/>Note — The ability of the<br/>algorithm to detect this<br/>condition depends on the<br/>sensor type in use.</spo2> | Hard                                                                                                    | The algorithm has<br>determined that a<br>sensor is connected,<br>but not properly<br>applied to the patient.                                                                                                    | <ul> <li>Apply the sensor according to the manufacturer's instructions.</li> <li>If the condition persists, relocate the sensor to a different site on the patient.</li> </ul> |
| <spo2 label=""> Sensor<br/>Malf<br/>Source - MX40</spo2>                                                                                              | Hard                                                                                                    | Malfunction of the SpO <sub>2</sub><br>sensor/adapter cable                                                                                                    | Replace sensor and/or adapter cable.                                                                                                    |
| <spo2 label=""><br/>Unkn.Sensor<br/>Source - MX40</spo2>                                                                                              | Hard                                                                                                    | The connected SpO <sub>2</sub><br>sensor and/or adapter<br>cable is not supported<br>by the hardware<br>version.                                                                                                    | Use specified sensor and/or adapter cable.                                                                                                    |
| <spo2 label=""> <b>Upgrade</b><br/>(FAST SpO2 only) <b>Source</b><br/>- <b>MX40</b></spo2>                                                            | Soft                                                                                                    | SpO <sub>2</sub> hardware is in<br>upgrade process.<br>SpO <sub>2</sub> Monitoring is<br>not possible.                                                                                                    | Wait for the upgrade process to complete.                                                                                                    |
| Tele Batt Empty<br>Note — This INOP may<br>also be configured to<br>display as a Red or Yellow<br>Technical Alarm.<br>Source - MX40                   | Red or<br>Yellow or<br>Hard<br>Technical<br>Alarm,<br>Latched                                                              | Lithium-ion battery<br>power is close to<br>depleted. At least 10<br>minutes of monitoring<br>time remains.<br>Depending on your<br>environment, you may<br>see this message for<br>several hours.<br>Monitoring ceases<br>immediately when<br>battery is depleted. | To avoid loss of monitoring,<br>insert a charged lithium-ion<br>battery pack when this INOP<br>is present.                                                                     |
| Tele Battery Low<br>Note — This INOP may<br>also be configured to<br>display as a Red or Yellow<br>Technical Alarm.<br>Source - MX40                  | Hard or Soft<br>based on Tele<br>Batt Empty<br>INOP<br>configuration<br>setting (cyan =<br>soft, red or<br>yellow = hard). | <ul> <li>There is ≤ 20<br/>minutes of<br/>monitoring time<br/>remaining (AA<br/>batteries).</li> <li>Lithium-ion battery<br/>level is ≤ 10% or<br/>has ≤ 20 minutes<br/>remaining time.</li> </ul>                                                                  | <ul> <li>Replace batteries promptly<br/>to avoid shutdown and<br/>cessation of monitoring.</li> <li>Insert a charged lithium-ion<br/>battery pack.</li> </ul>                  |

•

| Alarm Text                                                                                                    | Priority         | Condition                                                                                                    | What to do                                                                                                    |
|----------------------------------------------------------------------------------------------------|------------------|----------------------------------------------------------------------------------------------------|----------------------------------------------------------------------------------------------------|
| Tele Battery Temp<br>Note — When the above<br>INOP occurs, the Tele Batt<br>Low INOP is suppressed.<br>Source - MX40                                                               | Hard             | The temperature of the<br>lithium-ion battery is<br>above 55 <sup>0</sup> C or below -5 <sup>0</sup><br>C.                                                                                                    | Remove the current battery from patient use, replace the lithium-ion battery.                                                                                                    |
| Tele Malfunction<br>Source - MX40                                                                                                    | Hard             | MX40 internal<br>malfunction or self-test<br>failure.                                                                                                    | Contact Service to replace th MX40.                                                                                                    |
| Tele Check Battery<br>Note — When the above<br>INOP occurs, the Tele Batt<br>Low INOP is suppressed.<br>Source - MX40                                                              | Soft             | Lithium-ion battery has <u>&lt;</u><br>25 charge cycles<br>remaining before<br>reaching the charge cycle<br>maximum limit.                                                                                                    | Be aware that the Lithium-ion<br>battery pack will soon need<br>replacement.                                                                                                    |
| Tele No Signal (appears<br>at the Information Center<br>only)<br>Note — When operating<br>with PIC iX, the INOP will<br>display as No Data Tele.<br>Source - Information<br>Center | Hard,<br>Latched | <ul> <li>The MX40 is outside<br/>the coverage area, or</li> <li>No batteries in the<br/>MX40</li> <li>The MX40 is receiving a<br/>weak signal for &gt; 10<br/>seconds with high data<br/>loss from the AP, or</li> <li>The MX40 has failed.</li> </ul> | <ul> <li>Make sure that the MX40 within the coverage area and has good batteries.</li> <li>Replace the MX40 if Pow On Self Test fails.</li> <li>Put bed in Standby.</li> <li>Refer to the additional Troubleshooting informat that appears beginning o page.</li> </ul> |
| Tele Remove Batt<br>Note — When the above<br>INOP occurs all other<br>battery related INOPs are<br>suppressed.<br>Source - MX40                                                    | Hard,<br>Latched | The temperature of the<br>lithium-ion battery is<br>>60 <sup>0</sup> C and the battery<br>must be removed.                                                                                                    | <ul> <li>Remove the current bar<br/>from patient use, replace<br/>lithium-ion battery.</li> <li>Dispose of old battery<br/>properly.</li> </ul>                                                                                                    |

| Alarm Text                                                                                                    | Priority | Condition                                                                                                    | What to do                                                                                                    |
|----------------------------------------------------------------------------------------------------|----------|----------------------------------------------------------------------------------------------------|----------------------------------------------------------------------------------------------------|
| Tele Service Batt<br>Note — When the above<br>INOP occurs, the Tele Batt<br>Low INOP is suppressed.<br>Source - MX40 | Hard     | The lithium-ion battery<br>has exceeded the<br>maximum charge cycle<br>limit and reached the end<br>of its useful life.                                                                                                    | <ul> <li>Replace the lithium-ion battery.</li> <li>Dispose of old battery properly.</li> </ul>                                                                                                    |
| Tele Weak Signal<br>Source - MX40                                                                                    | Soft     | <ul> <li>Patient is at out of range of the radio coverage area.</li> <li>The MX40 is receiving a weak signal for &gt; 6 seconds with high data loss from the AP.</li> <li>Condition may exist for multiple devices in a specific area</li> </ul> | <ul> <li>Return patient to the coverage area.</li> <li>If patient is in close proximity to AP, replace the MX40. Contact service.</li> <li>The AP covering the specific area is suspect. Contact Service.</li> </ul> |
| Transmitter Off<br>Source - MX40                                                                                     | Hard     | RF Auto Shutoff after 10<br>minutes of all leads off, no<br>SpO <sub>2</sub> sensor connected,<br>and no short-range radio<br>communication.                                                                                                    | Reattach ECG leads to patient.                                                                                                    |
| Unsupported LAN<br>Source - MX40                                                                                     | Hard     | The MX40 (WLAN) is<br>connected to the Access<br>Point but cannot obtain<br>an IP address.                                                                                                    | Correct the IP address issue.                                                                                                    |

# Informational Messages

The following table lists the Informational Text messages that may appear in the Status Area of the MX40 display.

| Informational Text                 | Condition                                                                                                    | What to do.                                                                                                    |
|------------------------------------|----------------------------------------------------------------------------------------------------|----------------------------------------------------------------------------------------------------|
| Setting synchronized to<br>Central | The MX40 is returned to use and<br>settings are synchronized to reflect<br>any changes that may have occurred<br>at the Information Center. | Cleared after setting synchronization is<br>complete. The message displays for a<br>minimum of 30 seconds, depending on the<br>number of settings changes.                                                                                                    |
| Check Revisions                    | The revision of the Information Center that the MX40 is trying to connect to is not supported.                                              | Connect only to supported revisions of the Information Center.                                                                                                    |
| DEMO (flashing text)               | The MX40 is operating in Demo Mode.                                                                                                    | Cleared when the MX40 is changed to a<br>different operating mode. Patient monitoring is<br>not possible in Demo Mode. Measurements<br>cannot be performed, and alarms cannot be<br>communicated. Remove and reinsert the<br>battery to resume patient monitoring.    |
| CONFIG (flashing text)             | The MX40 is operating in Configuration Mode.                                                                                                | Cleared when the MX40 is changed to a different operating mode.                                                                                                    |
| Incompatible Option                | Masimo SET or FAST SpO2 device configured with wrong option.                                                                                | Cleared automatically after temporary display.                                                                                                    |
| SERVICE (flashing text)            | The MX40 is operating in Service<br>Mode.                                                                                                   | Cleared when the MX40 is changed to a<br>different operating mode. Patient monitoring is<br>not possible in Service Mode. Measurements<br>cannot be performed, and alarms cannot be<br>communicated. Remove and reinsert the<br>battery to resume patient monitoring. |
| SRR Started                        | Short-range radio is powered on (used with Cableless Measurement Devices and when paired to a patient monitor).                             | Cleared automatically.                                                                                                    |
| No OR-ECG leadset connected        | IntelliVue Patient Monitor leadset<br>adapter is in use. This message is a<br>reminder not to use OR-ECG leadsets<br>with the adapter.      | Continues to flash as a reminder while the leadset adapter is in use. Cleared when adapter is removed from MX40.                                                                                                    |
| Resp Avail                         | User confirms that an OR-ECG leadset is not attached with the adapter.                                                                      | Cleared automatically after one minute.                                                                                                    |
| Resp not available                 | The Resp feature is not enabled.                                                                                                    | Software option must be installed to enable Resp.                                                                                                    |
| SpO2 not available                 | SpO2 sensor is connected to MX40<br>but the device does not have the<br>SpO2 option enabled/available.                                      | Enable MX40 software option/upgrade hardware.                                                                                                    |
| Switch to Masimo SET<br>Leadset    | Incorrect leadset is connected to Masimo device.                                                                                            | Cleared automatically after connecting Masimo leadset.                                                                                                    |

| Informational Text                     | Condition                                                                                                    | What to do.                                                       |
|----------------------------------------|----------------------------------------------------------------------------------------------------|-------------------------------------------------------------------|
| Switch to Philips FAST<br>Leadset      | Incorrect leadset is connected to<br>Philips FAST device.                                                                                                    | Cleared automatically after connecting Philips<br>FAST leadset.   |
| SRR Network Scan                       | Short-range radio channel scan in progress.                                                                                                    | Cleared automatically when complete.                              |
| SRR Channel <chan<br>num&gt;</chan<br> | Short-range radio channel scan is<br>complete and best channel is<br>selected.                                                                                | Cleared automatically after selection.                            |
| SRR Searching Sensor                   | Short-range radio is attempting to<br>associate with Cableless<br>Measurement Devices.                                                                        | Cleared automatically.                                            |
| SRR Stopped                            | Short-range radio is in power saving<br>mode and no longer searching for<br>Cableless Measurement Device until<br>the Add/Remove SmartKey is touched<br>again | Cleared automatically or when the Add/Remove SmartKey is touched. |
| cL NBP Assigned                        | Short-range radio is assigned to an NBP Cableless Measurement Device.                                                                                         | Cleared automatically after one minute.                           |
| cL SpO <sub>2</sub> Assigned           | Short-range radio is assigned to an SpO <sub>2</sub> Cableless Measurement Device.                                                                            | Cleared automatically after one minute.                           |
| SRR Searching Monitor                  | Short-range radio is attempting to associate with a patient monitor.                                                                                          | Cleared automatically.                                            |
| SRR Assoc Monitor                      | Short-range radio is connected to a patient monitor.                                                                                                    | Cleared automatically.                                            |
| SRR Link Test                          | Short-range radio link testing is in progress before final association.                                                                                       | Cleared automatically. Icon replaces message.                     |
| SRR Unavailable w/ Resp                | Respiration monitoring is enabled,<br>therefore the Short-range radio is<br>disabled.                                                                         | Turn the Resp parameter off at the Information Center.            |

# Additional Hardware Troubleshooting Information

| Problem                                         | Condition                                                     | What to do.                                                                                                    |
|-------------------------------------------------|---------------------------------------------------------------|----------------------------------------------------------------------------------------------------|
| The following icon is displayed<br>on the MX40: | 865352 802.11 MX40 does not operate, just displays this icon. | • The 865352 MX40 cannot use AA batteries. It will only operate with the Philips MX40 Li-ion battery. Remove the AA batteries and battery adapter and replace with a Philips MX40 Li-ion battery.                                                                                                    |
|                                                 |                                                               | <ul> <li>There is damage to a battery contact<br/>in the MX40 battery compartment,<br/>and the MX40 cannot recognize that<br/>a Philips MX40 Li-ion battery is<br/>installed. The MX40 will require<br/>replacement via the Exchange<br/>Process, or for USA and Canada<br/>only, repair (at the Philips Lifecycle<br/>Support Center).</li> <li>Failure of the Philips Li-ion battery.<br/>Replace the battery</li> </ul> |

| MX40 Reboots Intermittently | Device reboots intermittently, possibly when<br>bumped or tapped. This may be caused by<br>wear, corrosion, or damage to the:                                   | <ul> <li>Check the battery. If there is damage<br/>and/or corrosion of the battery<br/>contacts, replace the battery.</li> </ul>                                                                                                    |
|-----------------------------|----------------------------------------------------------------------------------------------------|----------------------------------------------------------------------------------------------------|
|                             | Battery Contacts                                                                                                    | <ul> <li>Check the AA battery adapter tray for<br/>wear/damage (indentations) in the<br/>contacts, and for wear/separation of<br/>the flex circuit from the tray and<br/>corrosion of the flex circuit contact</li> </ul>                                                                                                    |
|                             | AA Battery Adapter Tray                                                                                                    | areas. Replace battery adapter as                                                                                                    |
|                             | • Chemical residue buildup on the contacts in the AA battery adapter tray                                                                                       | <ul> <li>Check battery compartment and contacts for damage/ corrosion.</li> </ul>                                                                                                    |
|                             | <ul> <li>Corrosion of the contacts in the AA<br/>battery adapter tray</li> </ul>                                                                                | Once corrosion to the battery<br>contacts and/or damage to the                                                                                                    |
|                             | <ul> <li>Separation of the flex circuit from the AA<br/>battery adapter tray plastic body</li> </ul>                                                            | membrane and the battery contacts                                                                                                    |
|                             | Battery Compartment Contacts                                                                                                    | repaired in the field. The MX40 will                                                                                                    |
|                             | <ul> <li>Chemical residue buildup on the battery<br/>contacts in the battery compartment</li> </ul>                                                             | require replacement via the<br>Exchange Process, or for USA and                                                                                                    |
|                             | Corrosion of the battery contacts in the<br>battery compartment                                                                                                 | Lifecycle Support Center).                                                                                                    |
|                             | <ul> <li>Separation of the battery contacts from</li> </ul>                                                                                                    | CAUSES:                                                                                                    |
|                             | the silicone membrane in the battery compartment                                                                                                    | Improper cleaning/disinfection of the MX40 and AA battery adapter tray, and/or use of unapproved cleaning and                                                                                                    |
|                             | • Loss of battery contacts from the silicone membrane in the battery                                                                                            | disinfecting agents can cause the above noted issues, specifically:                                                                                                    |
|                             |                                                                                                    | • Failure to remove the battery adapter<br>tray from the battery compartment for<br>cleaning/disinfecting allows chemical<br>to collect and dry under the battery<br>adapter tray, which results in residue<br>build up, contact corrosion, and<br>damage to the bond between the<br>silicone membrane and the battery<br>contacts, especially when bleach is<br>used |
|                             |                                                                                                    | <ul> <li>Use of unapproved cleaning and<br/>disinfecting agents (can damage the<br/>silicone membrane, causing failure of<br/>the bond to the battery contacts and<br/>corrosion to the battery contacts)</li> </ul>                                                                                                    |
|                             | <ul> <li>MA40 Battery Retention Tabs</li> <li>damage or breakage of the tabs results in<br/>battery or battery adapter movement<br/>during operation</li> </ul> | • Improper application of cleaning and<br>disinfecting agents like soaking the<br>battery adapter tray and battery<br>compartment (can lead to corrosion<br>of the contacts in the AA battery<br>adapter tray and separation of the<br>flex circuit from the AA battery<br>adapter tray plastic body)                                                                 |
|                             |                                                                                                    | <ul> <li>Failure to wipe the MX40 and battery<br/>adapter tray with a cloth dampened<br/>with either distilled water or Isopropyl<br/>Alcohol to remove chemical residue<br/>following disinfection (causes</li> </ul>                                                                                                    |

| Problem | Condition | What to do.                                                                                                    |
|---------|-----------|----------------------------------------------------------------------------------------------------|
|         |           | chemical residue build-up, corrosion, and separation over time)                                                                                                    |
|         |           | <ul> <li>The MX40 will require replacement<br/>via the Exchange Process, or for<br/>USA and Canada only, repair (at the<br/>Philips Lifecycle Support Center).</li> </ul> |

| Problem                                                                                            | Condition                                                                                                    | What to do.                                                                                                    |
|----------------------------------------------------------------------------------------------------|----------------------------------------------------------------------------------------------------|----------------------------------------------------------------------------------------------------|
| Visible corrosion of patient cable<br>connector pins either on the<br>MX40 or on the patient cable | <ul> <li>Visible corrosion (black and/or green)</li> <li>Visible loss of gold plating from the pin(s)</li> <li>Visible chemical residue buildup on the pins</li> <li>Inability of the MX40 to communicate with the patient cable ("Leadset Unplugged" technical INOP)</li> <li>Inability of the MX40 to acquire ECG and/or SpO2 signals ("ECG Leads Off", and/or "SpO2T No Sensor" technical INOPs)</li> </ul> | <ul> <li>Once corrosion of the pins on the MX40 has occurred, it cannot be effectively removed or corrected. The device will require replacement via the Exchange Process, or for USA and Canada only, bench repair (at the Philips Lifecycle Support Center).</li> <li>Once corrosion of the contacts on the patient cable connector has occurred, the patient cable will need to be replaced.</li> <li>CAUSES:</li> <li>Improper cleaning/disinfection of the patient cable and/or the MX40, and/or use of unapproved cleaning and disinfecting agents can cause the noted issues, specifically:</li> <li>Application of disinfecting products other than Isopropyl Alcohol inside the connector on the patient cable can result in corrosion and/or chemical residue build-up</li> <li>Application of product other than Isopropyl Alcohol inside the connector on the patient cable, followed by connection to the MX40 while there is still fluid inside the patient cable connector, and then insertion of batteries into the device, will cause a reaction between the base metals of the contacts. This then results in corrosion to bth the MX40 connector pins and patient cable connector on the patient cable connector on the patient cable connector on the patient cable connector pins and patient cable connector on the patient cable connector pins and patient cable connector on the patient cable connector on the patient cable connector pins and patient cable connector on the patient cable connector on the patient cable connector pins and patient cable connector on the patient cable connector on the patient cable connector pins and patient cable connector pins and patient cable connector.</li> </ul> |
|                                                                                                    |                                                                                                    |                                                                                                    |

| Problem                                     | Condition                                                                                                    | What to do.                                                                                                    |
|---------------------------------------------|----------------------------------------------------------------------------------------------------|----------------------------------------------------------------------------------------------------|
| Shorter run time than specified in the IFU. | <ul> <li>AA batteries</li> <li>Philips rechargeable Lithium-ion battery</li> </ul>                                                                                                    | <ul> <li>Use fresh / high quality AA<br/>batteries. NOTE: The battery life<br/>specifications are based on the use<br/>of three fresh Duracell MN 1500<br/>batteries. Battery life for other<br/>brands may differ.</li> </ul>                                                                                                    |
|                                             | <ul> <li>The clinical use model will impact the battery life. Confirm the use model. Use models that can significantly impact battery run time include the following:</li> <li>Use model: ECG only operation with an ECG+SpO2 device</li> <li>Use model: ECG+SpO2 Continuous</li> </ul> | <ul> <li>Ensure that the battery is fully charged before being put into the device.</li> <li>The battery capacity of rechargeable batteries degrades over time and number of recharge cycles. Toward the end of its useful life, the battery capacity may be reduced by 25-30%. Check the charge cycles of the battery in Service Mode. Check the age by looking at the date code on the battery itself.</li> <li>When operating an ECG+SpO2 device in ECG only mode, ensure that the SpO2 Mode is set to "Manual". Even if the SpO2 parameter is not displayed on the device or Information Center, if the Mode is set to "Continuous", the SpO2 PCA is operational, and will draw a significant amount of energy resulting in a shorter than expected run time.</li> </ul> |
|                                             | <ul> <li>Use of the short-range radio</li> <li>Use of the display</li> <li>Use of Monitor Mode</li> <li>Operating the device off network<br/>(display turns on automatically).</li> </ul>                                                                                               | <ul> <li>When operating in SpO2<br/>Continuous mode, SpO2<br/>monitoring will stop, but ECG<br/>monitoring will continue after the<br/>MX40 initiates a "No SpO2T, Batt<br/>Low" INOP message. When ECG<br/>monitoring is no longer possible, a<br/>"No Signal" INOP message will<br/>appear at the Information Center.<br/>Specifications are provided for both<br/>states, and are significantly<br/>different.</li> </ul>                                                                                                    |
|                                             |                                                                                                    | <ul> <li>Use of the short-range radio can reduce battery life by 25%.</li> <li>Use of the display consumes a significant amount of power.</li> <li>Display is being turned on frequently (by user or patient)</li> <li>Change the MX40 to Telemetry Mode.</li> <li>Device is going off network frequently, which also turns display on. Extend the coverage of the wireless network or restrict the patients to the covered area.</li> </ul>                                                                                                    |

| Problem                           | Condition                                                        | What to do.                                                                                                    |
|-----------------------------------|------------------------------------------------------------------|----------------------------------------------------------------------------------------------------|
| Cyan LED at charging station slot | Rechargeable battery cannot establish communication with charger | <ul> <li>Leave the battery on the charging station for up to 30 hours to allow the battery to begin to communicate with the charging station. If communication has been established, the LED will be either Yellow indicating that the battery is charging, or Green, indicating that charging is complete.</li> <li>If after 30 hours, the charging slot LED is still Cyan, replace the battery.</li> </ul> |
|                                   |                                                                  | <ul> <li>Causes:</li> <li>Battery is in an over-discharged state as a result of being left in the MX40 device after power down</li> <li>Battery was in storage and was not properly maintained during the storage period</li> </ul>                                                                                                    |
|                                   |                                                                  | Battery has failed.                                                                                                    |

## **Possible User Interface Issues**

- The MX40 display does not turn on.
  - The AA Battery Tray may be inserted backwards.
  - The user may not understand that they need to touch the blue Main Screen button for two seconds.

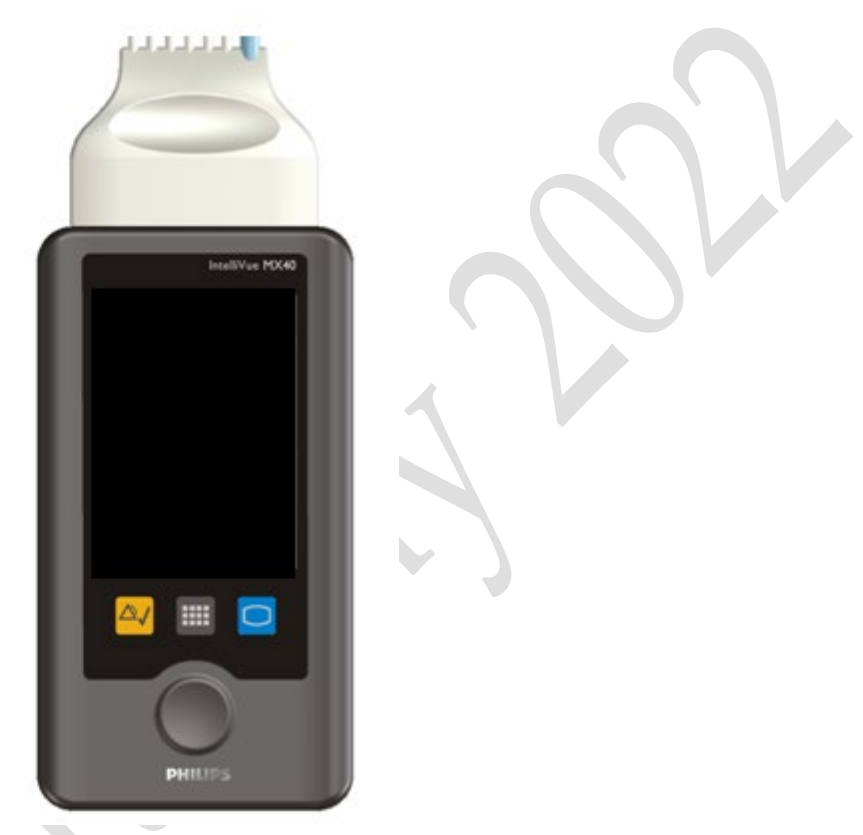

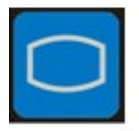

Main Screen Button

- The MX40 display is on but does not react to touch.
  - The screen is locked and needs to be unlocked using the Unlock SmartKey.
- a. Select the Smartkey button.
- b. Scroll to the second page.
- c. Select the Lock/Unlock Smartkey.

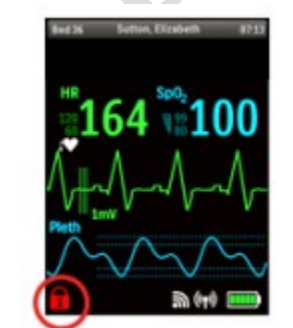

| Start Mode Print<br>Scory Telemity Reports  | *  |
|---------------------------------------------|----|
| Start Mode: Print<br>SpOy Telemitry Reports |    |
|                                             | 44 |
| Delayed Standby Vitals<br>Record Standby    |    |

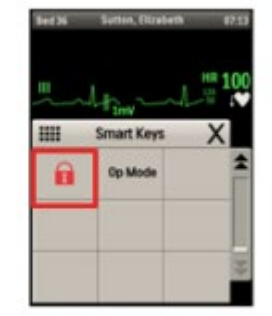

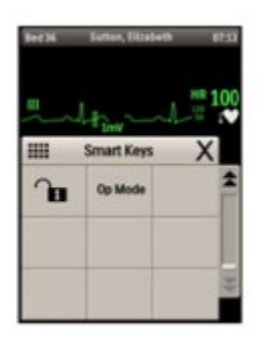

8-22 Troubleshooting

• The user is not using their finger to touch the screen. The MX40 does not react to touches by a fingernail, pen, etc.

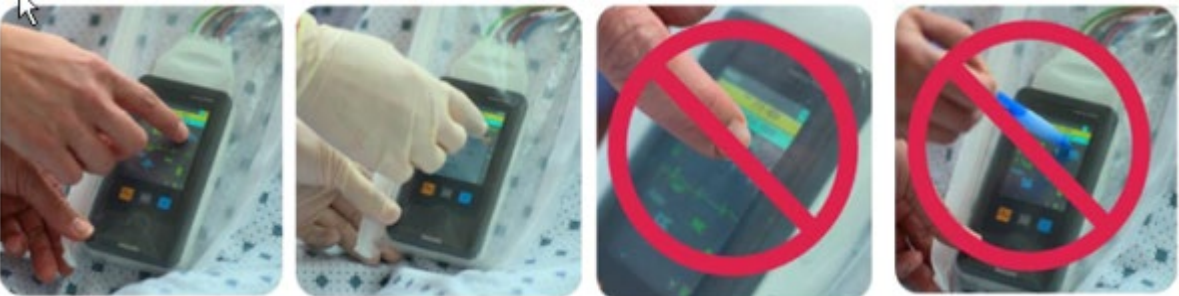

Fingertip

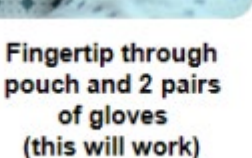

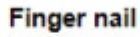

Pen, etc.

- The MX40 does not recognize the patient cable type.
  - The IntelliVue style leadset adapter cable is being used, therefore, detection of the cable type is not possible. Configure the MX40 for the desired settings:
  - ECG Cable Color, using the **Configuration** Menu in Configuration Mode.
  - Lead Placement, using the **HR** Menu in Configuration Mode.
  - If using a 3-wire IntelliVue leadset, it must be selected using the **Setup ECG** menu and then selecting the **New Lead Setup** entry. This will remove the INOP message.

### **Coverage Assessment**

For MX40 devices, use the following procedure to confirm that the RF coverage of the wireless network meets the requirements of the MX40 for the performance level for clinically safe operation.

Measurements are focused in patient care areas where patients spend the majority of their time (patient room, patient bathroom). Additional measurements are suggested for traditionally difficult coverage locations where monitored patients will be (in procedure areas, patient transport corridors (frequent roaming) and elevators, etc.).

During the procedure, the MX40 is worn on the body to more closely simulate the normal use model. The RF signal strength will be impacted by the body. If the test criteria are not met, remediation is required.

Signal strength remediation may include:

- moving access points
- adding access points

Interference remediation may include:

- removing the source of the interference
- changing the frequency of operation

#### **Assessment Mode**

Using Assessment Mode, you can determine coverage levels of typical locations within the hospital, e.g. patient rooms and hallways.

- 1. Turn the MX40 on.
- 2. Press the SmartKeys button.
- 3. Select the Op Modes SmartKey.
- 4. From the Operating Modes menu, select Service and enter the password.
- 5. Use the scroll bar to navigate to the second page of the Service menu.
- 6. Select clear CAV data and confirm.
- 7. Scroll to the second page again and select Assessment Mode.
- 8. From the Assess Coverage Menu, select the Room button to choose Room, Hallway, or Other.

#### 8-24 Troubleshooting

- 9. Use the numbered keypad to enter location identification.
- 10. Select the location from within the room, e.g. Bed, to begin the assessment.
- 11. While the assessment is measuring the RSSI Value Field will display alternating dashes.
- 12. Once complete, the RSSI Value and Link Quality Indicator fields will populate.
- 13. To end the assessment at any time, press the blue Main Screen button.

If there is more than one bed in a room, select the "+" key to make additional measurements associated with the selected room.

When all measurements are complete, use the arrow keys to advance to the next room.

#### Link Quality Assessment Indicator Values

| LQI<br>Indicator<br>Color | Link Quality<br>Average Retries<br>/ 25 Seconds | Average RSSI / 25<br>Seconds (body<br>blocked) | Coverage Status |
|---------------------------|-------------------------------------------------|------------------------------------------------|-----------------|
| LQI=4                     | Avg. Retries ≤<br>50                            | ≥ -67 dBm<br>(1.4GHz)<br>≥ -68 dBm<br>(2.4GHz) | Good            |
| LQI=3                     | Avg. Retries ><br>50 to 125                     | > -70 dBm to > Weak<br>Signal Threshold        | Marginal        |
|                           | Avg. Retries ><br>125                           | <u>&lt;</u> Weak Signal<br>Threshold           | Insufficient    |

Link Quality – Smart-hopping

Note—The measurement criteria listed above is for MX40 Hardware Rev. B.01.01 or greater.

Note—The Link button on the **Assess Coverage** menu is for future use and not presently active.

| 5GHz WLAN<br>Link Quality<br>Assessment   | Link Quality (LQI)<br>in 5 sec moving<br>average view or | Average Rssi level<br>(5GHz band)                 | Coverage<br>Status       | SQI<br>color | Signal Quality<br>(SQI) |
|-------------------------------------------|----------------------------------------------------------|---------------------------------------------------|--------------------------|--------------|-------------------------|
| color                                     | tool                                                     |                                                   |                          |              |                         |
| Green                                     | 4                                                        | ≥ -68dBm (5G band)                                | Good<br>Coverage         | Green (4)    | ≥ -68dBm (5G)           |
| Yellow                                    | 3                                                        | -69dBm to > -<br>80dBm<br>(Weak Signal Threshold) | Marginal<br>Coverage     | Yellow (3)   | -69dBm to<br>> -80dBm   |
| Red                                       | 2, 1                                                     | ≤ 80dBm (Weak<br>Signal Threshold)                | Insufficient<br>Coverage | Red (1, 2)   | ≤ -80dBm                |
|                                           |                                                          |                                                   |                          |              |                         |
| 2.4GHz WLAN<br>Link Quality<br>Assessment | Link Quality (LQI)<br>in 5 sec moving<br>average view or | Average Rssi level<br>(2.4GHz band)               | Coverage<br>Status       | SQI<br>color | Signal Quality<br>(SQI) |

#### Link Quality - WLAN

| 2.4GHz WLAN<br>Link Quality<br>Assessment<br>Indicator<br>color | Link Quality (LQI)<br>in 5 sec moving<br>average view or<br>25 sec in coverage<br>tool | Average Rssi level<br>(2.4GHz band)                            | Coverage<br>Status       | SQI<br>color | Signal Quality<br>(SQI)            |
|-----------------------------------------------------------------|----------------------------------------------------------------------------------------|----------------------------------------------------------------|--------------------------|--------------|------------------------------------|
| Green                                                           | 4                                                                                      | <mark>≥ -62dBm</mark> (2.4G<br>band)                           | Good<br>Coverage         | Green (4)    | <mark>≥ -62dBm</mark><br>(2.4G)    |
| Yellow                                                          | 3                                                                                      | <mark>-63dBm</mark> to > -<br>80dBm<br>(Weak Signal Threshold) | Marginal<br>Coverage     | Yellow (3)   | <mark>-63dBm</mark> to<br>> -80dBm |
| Red                                                             | 2, 1                                                                                   | ≤ 80dBm (Weak<br>Signal Threshold)                             | Insufficient<br>Coverage | Red (1, 2)   | ≤ -80dBm                           |

Note—WLAN Link Quality & Rssi assessment with B.05 or greater with HW rev.C.01.01 or greater.

Note—For deployment in the 5GHz band, only use the A-865350-90304-5GHz-WLAN CAV template.

Note—The Link button on the Assess Coverage menu is for future use and not presently active.

#### **Coverage Assessment Data**

Coverage Assessment data can be exported from the MX40 using the IntelliVue Support Tool – Mark 2. A zip file is created containing a coverage.txt file. Renaming the file to coverage.csv allows it to be imported into a comma delimited spreadsheet. Spreadsheet template files can be found on InCenter (A-865350-90222-1G4CAV – 1.4GHz, A-865350-90223-2G4CAV – 2.4GHz, A-865350-90304–WLAN, and A-865350-90306-WLAN).

• Stored coverage data survives power cycling. Stored coverage data is viewable in **Assessment Mode**. Stored data is not affected by changes in Operating Mode.

- Stored coverage data is deleted in Service Mode. Select Clear CAV Data. When confirmed, the stored coverage data is erased from flash memory.
- The total FMID is 12 bits. (The last 10 bits of the IP address and 2 bits to define remote antennas and Core AP.)

#### > To export Coverage Assessment data:

- 1. Select the appropriate device.
- 2. Select the Configuration/Report Tab.
- 3. Select Collect Device Data.
- 4. Deselect the Collect Full Data checkbox.
- 5. Save the file to the desired directory location.

#### Data Format – Smart-hopping Radio

Room Number Location, RSSI 1... RSSI 6, LQI 1... LQI 6, FMID 1... FMID 6, Retry 1...Retry 6 (LQI is 0 to 4 and FMID is decimal), Room Number Location (room#, hallway#, other#). For WLAN devices, the AP MAC address is provided.

Example 1: 0,0,-59,-59,-58, , , ,4,4,4, , , ,3.164,3.164,3.164 RA1, , ,5,0,2, , , (', ,' is blank data)

Example 2: 0,0,-59,-59,-58,-45,-47,-50,4,4,4,4,4,4,3.164,3.140,3,142, 3.142,3,142,10,0,5,5,0,0

The graphics below are examples of an Excel spreadsheet and summary for coverage assessment data with a 1.4GHz Smart-hopping radio.

|                                                                                                    | AYOUT FORMULAS                                                                                                    | DATA REVIEW                                    | VIEW ADD-IN                   | IS                                                                             |                                                       |                                                            |                        |                                                                       |                                                |                                    |                         |
|----------------------------------------------------------------------------------------------------|----------------------------------------------------------------------------------------------------|------------------------------------------------|-------------------------------|--------------------------------------------------------------------------------|-------------------------------------------------------|------------------------------------------------------------|------------------------|-----------------------------------------------------------------------|------------------------------------------------|------------------------------------|-------------------------|
| A Cut<br>Calibri<br>Copy *<br>A Format Painter<br>Clipboard 5                                                                                                    | • 11 • A A ■<br>  :::: •   ۞ • <u>A</u> • :::<br>Font 5                                                                                  | = =   ≫ -   ₽<br>= = =   € ₹   ₽<br>Alignment  | Wrap Text<br>Merge & Center ~ | General<br>\$ ~ % >  <br>Number                                                | Conditie                                              | e<br>onal Format as Cell<br>ing ~ Table ~ Styles<br>Styles | Insert Do              | elete Format                                                          | AutoSum *<br>] Fill *<br>_ Clear *<br>_ Edit   | AT A Sort & Find & Filter * Select | k<br>v                  |
| A5 - : 🗙 🖌 f                                                                                                    | x Hallway1                                                                                                    |                                                |                               |                                                                                |                                                       |                                                            |                        |                                                                       |                                                |                                    |                         |
| A         B         C         D         E           1         Label         Location: Room Hallway Dther         E         Location: Room Location: Room Anno         Location: Room Anno         Location: R                                                                                                    | F G H<br>Link Qualit<br>Loc5 Loc6 LOI-Loc1<br>4<br>4<br>4                                                                                | I J K<br>LQI-Loc2 LQI-Loc3 LQI-L<br>4 2<br>4 1 | L M                           | N<br>AP FMID<br>6 FMD-Loc1 FM<br>2.128 RA1 2.12<br>2.128 RA1 2.12<br>2.128 RA1 | 0 P<br>D-Loc2 FMID-Loc3<br>8 RA2 2.128<br>8 RA2 2.128 | Q R<br>FMID-Loc4 FMID-Loc5                                 | S<br>FMID-Loc6 F       | TU<br>btal Retries in 25 S<br>hetry-Loc1 Petry-Lo<br>0<br>0<br>0<br>0 | V<br>c2 Pletry-Loc3<br>0 40<br>0 40            | W<br>Retry-Loc4 Retr               | X Y<br>FLoc5 Retry-Loc6 |
|                                                                                                    |                                                                                                    |                                                |                               |                                                                                |                                                       |                                                            |                        |                                                                       |                                                |                                    |                         |
| FILE HOME INSERT PAGE LA                                                                                                    | VOUT FORMULAS                                                                                                    | DATA REVIEW                                    | VIEW ADD-INS                  | eneral                                                                         | •                                                     |                                                            | <b>E X</b>             | Σ Auto                                                                | oSum * A                                       | A                                  |                         |
| FILE HOME INSERT PAGE LA<br>→ Copy →<br>→ Format Painter<br>Clipboard r F                                                                                                    | AYOUT FORMULAS                                                                                                    | DATA REVIEW                                    | VIEW ADD-INS                  | eneral<br>\$ - % > %                                                           | Conditional<br>Formatting                             | Format as Cell<br>Table * Styles *<br>Styles               | Insert Delete          | Format<br>▼ Clea                                                      | oSum * A<br>Z<br>ar * Filter<br>Editing        | x Find &<br>* Select *             |                         |
| File     HOME     INSERT     PAGE IS       Image: Solution of the second second sec | YOUT FORMULAS<br>→111 → A <sup>*</sup> A <sup>*</sup> =<br>H <sup>*</sup> → A <sup>*</sup> A <sup>*</sup> =<br>ont n <sup>*</sup><br>Bed | DATA REVIEW                                    | VIEW ADD-INS                  | ieneral<br>\$ • % • 5%<br>Number                                               | ×<br>Conditional<br>Formatting                        | Format as Cell<br>Table * Styles *<br>Styles               | Insert Delete<br>Cells | Format                                                                | oSum * A<br>Z Sort 8<br>ar * Filter<br>Editing | k Find &<br>Select *               |                         |

| FMID-Loc2 F<br>2.56 | FMID-Loc3                |
|---------------------|--------------------------|
| FMID-Loc2 F<br>2.56 | FMID-Loc3                |
| 2.56                | 2 58                     |
|                     | 2.50                     |
|                     |                          |
|                     |                          |
| M                   |                          |
| Window              |                          |
| # Retries 📑         |                          |
| 8                   |                          |
| ¥<br>#              | M<br>Vindow<br>t Betries |

Information from the data tab maps to the summary tab as shown below.

Optionally, coverage area verification measurements can be performed using the MX40 along with the AirSpy tool.

#### **Status Parameters**

The tables below lists the WLAN Status Parameters and their associated definitions/settings. Access is through Service Mode or by touching the wireless icon in the Status Area while in Monitoring mode. The Status Parameters can then be viewed by touching the Link Quality area on the Device Status menu. Use the Status Parameter information to determine connection quality.

**Note** — Interference is indicated by a poor Link Quality Indicator reading and an excessive number of Retries while RSSI is at an adequate value.

| Smart-hopping Link Information | Definition/Setting                                                                                                    |  |
|--------------------------------|----------------------------------------------------------------------------------------------------|--|
| RSSI                           | Received Signal Strength Indicator (moving average over 5 seconds). Reported in dBm (decibel-milliwatts). See Signal Strength table below |  |
|                                | Link Quality Indicator<br>Radio link quality relates to RSSI and Retries                                                                  |  |
| Retries                        | This retry number represents the number of retries over the last second.                                                                  |  |
| SQI                            | Signal Quality Indicator (SQI) = 0-4                                                                                                    |  |
| FMID                           | This field reports the last 10 bits of the IP address of the Access Point the MX40 was previously/currently connected to.                 |  |

| Smart-hopping Link Information | Definition/Setting                                                                                              |  |
|--------------------------------|----------------------------------------------------------------------------------------------------|--|
| Conn. Status                   | Current wireless network connection status                                                                      |  |
|                                | Seeking: MX40 has Smart-hopping radio on and is<br>looking for an Access Point                                  |  |
|                                | Locked: MX40 has located an Access Point                                                                        |  |
|                                | Active: MX40 has an active connection to an Access<br>Point                                                     |  |
|                                | Inactive: MX40 has Smart-hopping radio turned off                                                               |  |
| RF Access Code                 | The RF Access Code of the MX40, which must match the RF Access Code of the system it is intended to connect to. |  |
| Retries*                       | Retries since last reboot.                                                                                      |  |
| MAC Info                       | The MAC address of the MX40 Smart-hopping radio.                                                                |  |
| Network Info                   | IP Address, Subnet Mask, Default Gateway, Server IP                                                             |  |
|                                |                                                                                                    |  |

| WLAN Link Information | Definition/Setting                                                                                               |  |
|-----------------------|----------------------------------------------------------------------------------------------------|--|
| RSSI                  | Received Signal Strength Indicator (moving average over 3 seconds)                                               |  |
| Rate                  | Currently selected transmit rate (adapts dynamically based on wireless signal propagation behavior)              |  |
|                       | Radio link quality relates to RSSI and Retries                                                                   |  |
| Retries               | Retries over last 3 seconds.                                                                                     |  |
| SQI                   | Signal Quality Indicator (SQI) = 0-4                                                                             |  |
| Wireless LAN          | On, Off                                                                                                    |  |
| Conn. Status          | Current wireless LAN connection status (None, Scanning,<br>Authenticating, Associating, Connected, Link Problem) |  |
| Retries*              | Retries since last reboot.                                                                                       |  |
| Active Channel        | Current radio channel                                                                                            |  |
| Mode                  | 802.11ah, 802.11bg, 802.11g                                                                                      |  |
| WMM Mode              | Wireless Multi-Media – On, Off - support Quality of Signal<br>(QoS) over WLAN                                    |  |
| SSID                  | The Service Set Identifier in use - Network Name                                                                 |  |
| Security Mode         | Display selected security mode                                                                                   |  |
| MAC AP WLAN           | The MAC address of the access point to which a<br>connection has been established                                |  |

| WLAN Link Information                              | Definition/Setting                                                                                                    |  |
|----------------------------------------------------|----------------------------------------------------------------------------------------------------|--|
| 802.11n                                            | On, Off                                                                                                    |  |
| MAC Address The MAC address of the MX40 WLAN radio |                                                                                                    |  |
| Network Info                                       | IP Address, Subnet Mask, Default Gateway, Server IP<br>(Server IP - IP address of the PC server. If not entered<br>(0.0.0.0) the address of the DHCP server, if any, is<br>substituted) |  |
| Multicast                                          | Multicast address being used for the CI (Connect Indication) message.                                                                                                    |  |
| Regulatory Domain                                  | Country definition as determined by system configuration.                                                                                                    |  |

## **General Troubleshooting**

#### **Normal Start-up Process**

- 1. MX40 performs self-test.
- 12. MX40 begins local monitoring.
- 13. MX40 establishes connection to Smart-hopping network.
- 14. MX40 establishes connection with IntelliVue Information Center.

#### **Status Checks**

- 1. Check status at the Information Center.
  - Ensure MX40 equipment is assigned to a sector.
  - Check for INOP messages in the sector.

#### 15. Check status of MX40.

- Check for INOP messages.
- Check Device Status area icons for basic status.

- Navigate to **Link Info** screen for more detailed information if necessary.

# **WLAN Troubleshooting**

| Problem                                                                                                    | Possible Cause                                                                                                    | Solution                                                                                                    |  |
|----------------------------------------------------------------------------------------------------|----------------------------------------------------------------------------------------------------|----------------------------------------------------------------------------------------------------|--|
| MX40 fails to<br>connect to<br>Surveillance PIIC<br>iX.<br>MX40 display<br>inop " <b>No Central</b><br><b>Monitor</b> " and<br>Connection Status<br>is in state " <b>None</b> ". | Status indicates that the MX40<br>does not have a network<br>connection, or a radio<br>"association" to the Access<br>Point. There are several possible<br>causes for this including:<br>AP not turned on, or not<br>connected to customer-supplied<br>infrastructure properly. | Verify the AP is powered on and<br>connected to the customer-supplied<br>infrastructure properly.                                                                                                    |  |
|                                                                                                    | MX40 is not configured for the<br>correct 802.11 radio modality for<br>the SSID setup (802.11a,<br>802.11bg, 802.11abg).                                                                                                    | Check the configuration of the MX40<br>and verify modality is configured. After<br>the MX40 settings have been set via the<br>IntelliVue Support Tool, make sure<br>settings are confirmed to ensure the<br>settings are retained.                                                                                           |  |
|                                                                                                    | MX40 not configured for the<br>correct SSID. It must be the same<br>as configured on the WLAN<br>Controller.                                                                                                    | Check the configuration of the MX40<br>and verify that the correct, case-<br>sensitive SSID is configured. Also check<br>the configuration of the SSID on the<br>WLAN Controller. After the MX40<br>settings have been set via the Support<br>Tool, make sure settings are confirmed<br>to ensure the settings are retained. |  |
|                                                                                                    | MX40 not configured for the<br>correct WPA/WPA2 pre-shared<br>key. It must be the same as<br>configured on the WLAN<br>Controller.                                                                                                    | Check the configuration of the MX40<br>and verify that the correct WPA or<br>WPA2 pre-shared key is configured.<br>Check the configuration of the<br>WPA/WPA2 key on the WLAN<br>Controller. The default pre-shared key<br>must not be used.                                                                                 |  |
|                                                                                                    | MX40 is not seeing strong enough signals.                                                                                                    | Deploy additional Aps or adjust AP<br>power levels to accommodate the<br>required signal strength.                                                                                                    |  |

|                                                         | MX40 was cloned and wireless settings were lost.                                                                                                    | Configure the MX40 with the correct<br>settings: SSID, WPA key, radio<br>modality.                                                                                                    |
|---------------------------------------------------------|----------------------------------------------------------------------------------------------------|----------------------------------------------------------------------------------------------------|
|                                                         | MX40 not configured for the correct country code.                                                                                                    | Do not change the MX40 country code<br>from its default setting (1000). The<br>default setting causes the MX40 to use<br>the country code provided by the AP to<br>which it associates.                                                                                                    |
|                                                         | Defective MX40.                                                                                                    | <ul> <li>If MX40 self-test fails:</li> <li>Verify issue persists with other<br/>MX40s. If so, verify CSCN WLAN<br/>settings.</li> <li>If all settings are correct, replace<br/>MX40.</li> </ul>                                                                                              |
| MX40 fails to<br>connect to<br>Surveillance PIIC<br>iX. | MX40 has a radio connection to<br>the wireless infrastructure but<br>has not been recognized by the<br>Surveillance PIIC iX.<br>Possible causes include: |                                                                                                    |
|                                                         | MX40 not assigned to<br>Surveillance PIIC iX. No<br>Monitor Label assigned to MX40<br>from Surveillance PIIC iX.                                         | Assign MX40 to the Surveillance PIIC iX from the Surveillance PIIC iX.                                                                                                    |
|                                                         | Configuration problem using<br>WEP, WPA (PSK), WPA (PSK),<br>or 802.1x Authentication.                                                                   | Verify the Mode, SSID, Country and<br>Security settings in the MX40 match<br>your installation.                                                                                                    |
|                                                         | Configuration problem using<br>WPA Enterprise or WPA2<br>Enterprise including 802.1x<br>Authentication                                                   | Check the connection status. (Status<br>messageConn.Status). I the state only<br>shows "Scanning", make sure that the<br>Mode, SSID, Country, and Security<br>settings in the MX40 Status screen are<br>accurate. If not, correct the<br>configuration using the IntelliVue<br>Support Tool. |

|  | Check the connection status. If the<br>MX40 shows the state "Authenticating",<br>the SSID, Mode, Country and Security<br>settings are correct. If a WLAN<br>connection to the Access Point is<br>established, but the MX40 fails to<br>authenticate, check the authentication<br>server and WLAN controller error logs.                                                                                                    |
|--|----------------------------------------------------------------------------------------------------|
|  | As an investigation step, disable the<br>CertificateCheck via the IntelliVue<br>Support Tool (Configuration<br>->Hardware>Network->WLAN). If<br>authentication is now possible, proceed<br>with the step below. Otherwise, verify<br>the authentication server configuration,<br>WLAN controller configuration and the<br>user credentials (User Name, Password,<br>Anonymous Identity). If the previously<br>used credential settings were incorrect,<br>the MX40 may be on the exclude list of<br>the WLAN Controller. Resolve the issue<br>on the WLAN Controller. Note:<br>Remember to re-enable the certificate<br>check. |
|  | Check the installed CA certificate using<br>the IntelliVue Support Tool (Task-<br>>Clone from Medical Device)                                                                                                    |
|  | Open the cloned file using<br>Configuration->Configuration Editor.                                                                                                    |
|  | In Configuration Editor check<br>Configuration->Hardware<br>->Network->WLAN->Certificate 1 for<br>validity (Valid from, Valid until)                                                                                                    |
|  | Make sure that the installed CA certificate is the root certificate of the authentication server certificate chain.                                                                                                    |

# 9. MX40 WLAN (P/N 865352)

This section provides information specific to the operation of the WLAN version of the MX40.

*Important* — MX40 WLAN (865352) requires compliance with Phillips Customer-supplied Clinical Network Specifications.

The 865352 – IntelliVue MX40 802.11 a/b/g/n is a Wi-Fi CERTIFIED ™ product (Certification ID: WFA63551). For additional information, visit <u>https://www.wi-fi.org/product-finder-</u>results?sort by=certified&sort order=desc&keywords=MX40&companies=21

| Short-range Radio and WLAN          |     |
|-------------------------------------|-----|
| WI AN Configuration Parameters      | 9-3 |
| WERN Configuration Furthered Street |     |

## Short-range Radio and WLAN

Because at least 20 MHz separation is needed between the SRR channels and 802.11b/g/n (2.4 GHz ISM band) channels in order to source real-time waves over the SRR link, the MX40 WLAN device should only be used with Short-range radio when operating on the 802.11a (5 GHz) band. See Smarthopping and SRR Channel Selection for 2.4GHz Smart-hopping Networks p. 2-17.

# **WLAN Configuration Parameters**

The MX40 WLAN configuration is loaded into the MX40 using the IntelliVue Support Tool - Mark2 (IVST Mark2). The parameter values are changed using the IntelliVue Support Tool Configuration Editor which is accessed from the IVST Mark2 "Configuration/Report" tab. The WLAN parameters can be found under:

#### Hardware > Network Hardware > Wireless > Wireless Hardware > Wireless > WLAN

| Parameter                | Available<br>Selections               | Comments                                                                                                    |  |
|--------------------------|---------------------------------------|----------------------------------------------------------------------------------------------------|--|
| WLAN IP Config           |                                       |                                                                                                    |  |
| Enabled                  | On, Off                               | Must be "On" for WLAN connection to function.                                                                 |  |
| Mode                     | DHCP, Manual                          | The MX40 only supports "DHCP".                                                                                |  |
| CI Config 1              |                                       |                                                                                                    |  |
| CI Mode                  | Broadcast, Unicast,<br>Multicast, Off | Standard operation is Multicast,<br>Broadcast and Unicast are not<br>recommended.                             |  |
| CI Address               | X.X.X.X                               | 224.0.23.63 or224.0.23.173 for<br>Multicast                                                                   |  |
| IP Address Configuration |                                       |                                                                                                    |  |
| QoS State                | On, Off                               | To enable QoS, this must be<br>configured "On", and WMM Mode<br>on the WLAN page must be set to<br>"Enabled". |  |
| QoS Level 0-7            |                                       | A level of 6 is recommended.                                                                                  |  |

#### Hardware > Network

#### Hardware > Wireless > Wireless

| Parameter        | Available<br>Selections | Comments                                        |  |
|------------------|-------------------------|-------------------------------------------------|--|
| Wireless Network | Off, On                 | Must be "On" for WLAN connection to function    |  |
| Wireless Adapter | WLAN, IIT               | Must be "WLAN" for WLAN connection to function. |  |

| Parameter                        | Applicable to MX40 | Available<br>Selections                                      | Comments                                                                                                    |  |
|----------------------------------|--------------------|--------------------------------------------------------------|----------------------------------------------------------------------------------------------------|--|
| General                          |                    |                                                              |                                                                                                    |  |
| WMM Mode                         | Yes                | Disabled, Enabled                                            | To enable QoS, this must be set to<br>"Enabled", and QoS State on the<br>Network menu page must be set to<br>"On". |  |
| Security Mode                    | Yes                | WEP, WPA (PSK),<br>WPA2 (PSK),<br>WPAEnterpr,<br>WPA2Enterpr | WPA2-Enterprise is not<br>recommended due to increased<br>handover times.                                          |  |
| Mode                             | Yes                | Auto, 802.11ah,<br>802.11bg, 802.11g                         | 802.11 ah is recommended.                                                                                          |  |
| SSID                             | Yes                | ****                                                         | 1-32 characters                                                                                                    |  |
| WEP                              |                    |                                                              |                                                                                                    |  |
| WEP Key Index                    | Yes                | 1, 2, 3, 4                                                   | This selects which WEP Key will be used.                                                                           |  |
| WEP Key Size 1                   | Yes                | 104 Bit, 40 Bit                                              |                                                                                                    |  |
| WEP Key 1                        | Yes                | ****                                                         | 10 or 26 hex characters based on<br>Key Size<br>1,2,3,4,5,6,7,8,9,A,B,C,D,E,F                                      |  |
| WEP Key Size 2                   | Yes                | 104 Bit, 40 Bit                                              |                                                                                                    |  |
| WEP Key 2                        | Yes                | ****                                                         | 10 or 26 hex characters based on<br>Key Size<br>1,2,3,4,5,6,7,8,9,A,B,C,D,E,F                                      |  |
| WEP Key Size 3                   | Yes                | 104 Bit, 40 Bit                                              |                                                                                                    |  |
| WEP Key 3                        | Yes                | ***                                                          | 10 or 26 hex characters based on<br>Key Size<br>1,2,3,4,5,6,7,8,9,A,B,C,D,E,F                                      |  |
| WEP Key Size 4                   | Yes                | 104 Bit, 40 Bit                                              |                                                                                                    |  |
| WEP Key 4                        | Yes                | ***                                                          | 10 or 26 hex characters based on<br>Key Size<br>1,2,3,4,5,6,7,8,9,A,B,C,D,E,F                                      |  |
| WPA (PSK) / WPA2 (PSK)           |                    |                                                              |                                                                                                    |  |
| WPA Password                     | Yes                | ***                                                          | 8-63 characters                                                                                                    |  |
| WPA Enterprise / WPA2 Enterprise |                    |                                                              |                                                                                                    |  |
| Authentication                   | Yes                | NotConfigrd, PEAP,<br>TTLS                                   | If WPA / WPA2 Enterprise is selected, must select PEAP or TTLS.                                                    |  |

#### Hardware Wireless WLAN
| Parameter            | Applicable to<br>MX40 | Available<br>Selections                        | Comments                                                                                         |
|----------------------|-----------------------|------------------------------------------------|--------------------------------------------------------------------------------------------------|
| Inner Authentication | Yes                   | NotConfigrd, PAP,<br>CHAP, MSCHAP,<br>MSCHAPv2 | The MX40 only supports<br>MSCHAPv2.                                                              |
| PEAP Version         | Yes                   | Default, Version 0,<br>Version 1               |                                                                                                  |
| PEAP Label           | Yes                   | Default, EAP, PEAP                             |                                                                                                  |
| Certificate Check    | Yes                   | Disabled, Enabled                              | Should be "Enabled" is using a certificate. "Disabled" is provided for troubleshooting purposes. |
| User Name            | Yes                   | ****                                           | 0-63 characters                                                                                  |
| Password             | Yes                   | ****                                           | 0-63 characters                                                                                  |
| Anonymous Identity   | Yes                   | ****                                           | 0-63 characters                                                                                  |
| Certificate 1        |                       |                                                |                                                                                                  |
| Friendly Name        | Yes                   | ****                                           | 0-32 characters                                                                                  |
| CA Certificate       | Yes                   | Add, Delete                                    |                                                                                                  |
| File Size            | Yes                   |                                                | Not modifiable, reflects file chosen                                                             |
| Valid from           | Yes                   |                                                | Not modifiable, reflects file chosen                                                             |
| Valid until          | Yes                   |                                                | Not modifiable, reflects file chosen                                                             |

# **WLAN Configuration Parameter Definitions**

#### Hardware > Network Parameter Definitions

These definitions are for the parameters that apply to the MX40.

**WLAN IP Config** – these are parameters that apply specifically to the wireless network adapter.

- "Enabled" under the WLAN IP Config section refers to the wireless network adapter in the MX40. When "Enabled" is configured "on" the wireless network adapter is on and active. When configured "Off", the wireless network adapter is in a low power sleep state.
- "Mode" under the WLAN IP Config section refers to the network configuration protocol the device uses when communicating over the 802.11 link. Although other selections may be available on the IntelliVue Support Tool Configuration Editor, the only network configuration protocol that the MX40 supports is DHCP.

**Cl Config 1** – these parameters apply to the MX40 once the data reaches the wired network.

- CI Mode Standard operation is Multicast. Broadcast and Unicast are not recommended
- CI Address 224.0.23.63 or 224.0.23.173 for Multicast

**IP Address Configuration** – these parameters apply to the MX40 once the data reaches the wired network

- QoS State: In order to enable Quality of Service for the MX40 data once it reaches the wired network, the "QoS State" parameter must be configured "On", and the "QoS Level" must be configured for a value greater than "0". Note: "WMM Mode" on the "WLAN" page must be configured for "Enabled" otherwise this setting will be ignored by the MX40.
- QoS Level: "QoS Level" sets the network QoS priority that the MX40 will use to tag packets. The QoS Level is used for both the wired and the wireless link. "0" is the lowest priority, "7" is the highest priority. A QoS Level of "6" is recommended for the MX40.

#### Hardware > Wireless > Wireless Parameter Definitions

These definitions are for the parameters that apply to the MX40.

- Wireless Network Must be "On" for WLAN connection to function.
- Wireless Adapter Must be "On" for WLAN connection to function.

#### Hardware > Wireless > WLAN Parameter Definitions

#### General

#### • WMM Mode

This parameter enables or disables WMM (Wireless Multimedia Mode). Used for basic wireless quality of service. Note: "QoS State" on the "Network" page must be configured "On" and the "QoS Level" must be configured for a value greater than "0" otherwise this setting will be ignored by the MX40.

#### Security Mode

WEP, WPA(PSK) or WPA2(PSK), WPA-Enterprise and WPA2-Enterprise with either Protected EAP (PEAP) or Tunneled TLS (TTLS) as authentication methods.

- WPA2 (PSK) is recommended.
- WPA2-Enterprise is not recommended due to increased handover times (roaming).
- WEP is not recommended due to general security issues.

#### SSID

Service Set Identifier: Logical WLAN Network Name.

#### WEP

• WEP Key Index

Defines the transmit WEP Key Index. This entry must match the WEP Key Index configured at the infrastructure device, i.e. on a WLAN Access Point, and ranges from 1 to 4.

• WEP Key Size

The WEP Key Size 40 bit or 104 bit

• WEP Key

The number of hex characters for the WEP key depends on the WEP key size chosen. For a 40 bit WEP key size the WEP key must be 10 hexadecimal characters long, for a 104 bit key the WEP key must be 26 hexadecimal characters long.

#### WPA

WPA Password

In WPA(PSK) or WPA2(PSK) mode this entry defines the Pre-Shared-Secret or Password with 8 to 63 alpha-numeric characters.

#### WPA Enterprise / WPA2 Enterprise

In WPA-Enterprise or WPA2-Enterprise mode the following parameters are used:

#### Authentication

The authentication method can be either Protected EAP (PEAP) or Tunneled TLS (TTLS).

#### Inner Authentication

For the MX40, PEAP and TTLS can only be used with MSCHAPv2 as the Inner Authentication method.

#### PEAP Version

This setting describes the PEAP protocol version to be used while authenticating against the authentication server. Valid values are Default, Version 0 and Version 1. If set to Default the decision is up to the wireless adapter. Version 0 or 1 forces the wireless adapter to use the protocol version required for a certain authentication server. This setting is intended for experts only.

PEAP Label

The PEAP label setting defines the string to be used to signal EAP-PEAP encryption to the authentication server. Valid values are Default, EAP or PEAP. Default leaves the decision up to wireless adapter. Both EAP and PEAP force the wireless adapter to use this setting. This setting is intended for experts only.

#### Certificate Check

As long the Certificate Check is set to Enabled, the CA Certificate is used to verify the authenticity of the certificate chain delivered by the authentication server. The verification involves also the system time to check the validity period of every certificate in the chain. This item can only be set to Enabled, if a CA Certificate has been installed. Valid values are Disabled or Enabled.

• Username

The username used in the encrypted tunnel with 1-63 alpha-numeric characters. It is also used as outer identity as long as the Anonymous Identity is not set.

• Password

The password used in the encrypted tunnel with 8-63 alpha-numeric characters. Will be shown as four stars "\*\*\*\*" after the user entered the password.

#### Anonymous Identity

The identity used for the outer PEAP or TTLS authentication, which may be "unprotected". Thus, the identity should be different to the Username for enhanced security. The Anonymous Identity contains

1-63 characters. It can be set to NotConfigured by clearing it.

#### Certificate 1

#### Friendly Name

A certificate can be installed on the MX40, and when doing so, a "Friendly Name" of up to 32 characters can be assigned to it.

# **MX40 WLAN Device Specific Performance** Characteristics

In addition to the network requirements covered in the IntelliVue Clinical Network Specification, the MX40 has the following device specific performance characteristics:

#### DTIM

In order to preserve battery life, the MX40's 802.11 Listen Interval is hardcoded to three beacon intervals or roughly 300ms (based on a typical access point beacon period of 100 TUs). This means that the MX40 will wake up approximately every 300ms to receive beacons and data. The access point (AP) honors the MX40's Listen Interval, buffering unicast traffic destined for the MX40 for the time period specified by the Listen Interval.

Please note: The Listen Interval configuration does not affect when data is transmitted by the MX40 to the Information Center. It only affects when the MX40 will come out of power-save mode to receive messages.

The AP beacon contains the DTIM (Delivery Traffic Indication Map) period. The DTIM indicates how often an AP will send broadcast and multicast messages to all clients on a WLAN. For example, a DTIM Period of 1, indicates broadcast and multicast messages are sent after every beacon. A DTIM Period of 2 indicates broadcast and multicast messages are sent after every second beacon.

The MX40 does not follow the DTIM (Delivery Traffic Indication Map) period announced in the AP beacon frames.

If broadcast or multicast messages (e.g. ARP) are being sent to the MX40s every beacon period (DTIM = 1, every 100ms or so), but the MX40 only comes out of power-save mode every 300ms (approximate), then the MX40 will miss some of these broadcast / multicast messages. This can lead to sluggish response to ARP or other broadcast / multicast protocols.

There are several approaches to deal with problems resulting in the MX40 failing to respond to ARP messages in a timely fashion:

- Make static ARP entries for the MX40s on the router, so that their ARP entry does not expire.
- Eliminate the need for routing by mapping the Philips SSID to the same subnet as the Information Center.

# **10.** Safety Standards & Specifications

This section describes the regulatory standards that the IntelliVue MX40 complies with, along with product and measurement specifications.

| Regulatory Information           |  |
|----------------------------------|--|
| Electromagnetic Compatibility    |  |
| Battery Specifications           |  |
| Lithium-ion Battery Charge Time  |  |
| Physical Specifications          |  |
| MX40 1.4 GHz Smart-Hopping Radio |  |
| MX40 2.4 GHz Smart-Hopping Radio |  |
| MX40 Short-Range Radio           |  |
| MX40 2.4GHz WLAN Radio           |  |
| Environmental Specifications     |  |
| Measurement Specifications       |  |
|                                  |  |

# **Regulatory Information**

# **Software Hazard Prevention**

Potential hazards arising from errors in the software program have been identified. Mitigations applied to reduce the associated risk of such hazards are included as part of the Risk Management, Clinical Evaluation, and Verification and Validation phases of the product's development.

# **AC Power Source**

The system is not intended for connection to the public mains as defined in CISPR-11.

# Industrie Canada Compliance (Canada)

This Class B ISM device complies with Canadian ICES-001.

Cet ISM de la classe B est conforme à la norme NMB-001 du Canada.

# Safety Standards

The device complies with the following safety requirements for medical electrical equipment:

- EN 60601-1:2006 +A1: 2013, Medical electrical equipment Part 1: General requirements for basic safety and essential performance IEC 60601-1:2005 + A1: 2012
- EN 60601-1:1990 + A1:1993 + A2:1995 + A13:1996, Medical electrical equipment -- Part 1: General requirements for basic safety and essential performance

IEC 60601-1:1988 + A1:1991 + A2:1995

- EN ISO80601-2-49:2018 Medical electrical equipment Part 2: Particular requirements for Safety
- CAN/CSA C22.2 601.1-M90: Medical Electrical Equipment part 1: General requirements for Safety
- UL 60601-1 Medical Electrical Equipment General Safety
- EN 60601-1-1:2001 Medical electrical equipment Part 1-1: General requirements for safety - Collateral standard: Safety requirements for medical electrical systems IEC 60601-1-1:2000

- EN 60601-1-2:2007, Medical electrical equipment Part 1-2: General requirements for basic safety and essential performance Collateral standard: Electromagnetic compatibility Requirements and tests IEC 60601-1-2:2007
- EN 60601-1-2:2001+ A1:2006, Medical electrical equipment Part 1-2: General requirements for basic safety and essential performance -Collateral standard: Electromagnetic compatibility - Requirements and tests

IEC 60601-1-2:2001 +A1:2004

- EN 60601-1-2:2015 Medical electrical equipment Part 1-2: General requirements for basic safety and essential performance Collateral Standard: Electromagnetic disturbances Requirements and tests IEC 60601-1-2:2014
- ISO 80601-2-61:2017 Pulse Oximeters, requirements for SpO2
- EN 80601-2-61:2019 Pulse Oximeters, requirements for SpO2
- EN 60601-1-4: 1996 + A1:1999 Medical electrical equipment Part 1-4: General requirements for safety - Collateral standard: Programmable electrical medical systems

IEC 60601-1-4:1996 + A1:1999

• EN 60601-1-6:2007, Medical electrical equipment - Part 1-6: General requirements for basic safety and essential performance - Collateral standard: Usability

IEC 60601-1-6:2004

• EN 60601-1-8: 2004 +A1: 2006, Medical electrical equipment. General requirements for basic safety and essential performance. Collateral Standard: General requirements, tests and guidance for alarm systems in medical electrical equipment and medical electrical systems

IEC 60601-1-8: 2003 + A1: 2006

EN 60601-1-8: 2007

IEC 60601-1-8: 2006

- EN 60601-2-27: 2006, Medical electrical equipment Part 2-27: Particular requirements for the safety, including essential performance, of electrocardiographic monitoring equipment IEC 60601-2-27: 2005
- EN 60601-2-27: 2011 Medical electrical equipment Part 2-27: Particular requirements for the safety, including essential performance, of electrocardiographic monitoring equipment IEC 60602-2-27: 2011

• EN 60601-2-49: 2001, Medical electrical equipment - Part 2-49: Particular requirements for the safety of multifunction patient monitoring equipment

IEC 60601-2-49: 2001

• EN 60601-2-49: 2011 Medical electrical equipment - Part 2-49: Particular requirements for the safety of multifunction patient monitoring equipment

IEC 60602-2-49: 2011

- EN ISO 10993-1:2009 (for leadwires and pouch), Biological evaluation of medical devices Part 1: Evaluation and testing within a risk management process
- EN 62304:2006, Medical device software Software life-cycle processes IEC 62304:2006
- EN 62366:2008, Medical devices Application of usability engineering to medical devices

IEC 62366:2007

## **Intended Use Statement**

Intended for monitoring and recording of and to generate alarms for, multiple physiological parameters of adults and pediatrics in a hospital environment and during patient transport inside hospitals. Not intended for home use. Intended for use by health care professionals.

## **Indications for Use**

Indicated for use by health care professionals whenever there is a need for monitoring the physiological parameters of patients. Intended for monitoring and recording of, and to generate alarms for, multiple physiological parameters of adults and pediatrics in hospital environments and during transport inside hospitals.

## Intended Uses of MX40

The MX40 is to be used primarily as a traditional telemetry medical device. It connects to the IntelliVue Information Center by way of a wireless network. When the MX40 is connected the IntelliVue Information Center the IntelliVue Information Center provides the primary patient monitoring and alarming function. The MX40 does not automatically provide local monitoring or alarming when connected to the Information Center.

The MX40 can provide time-limited local monitoring when it is not connected to the wireless network.

Unlike a traditional bedside monitor which operates on AC power, the MX40 is powered by battery and cannot provide continuous monitoring.

## Authorized EU Representative

Philips Medizin Systeme Deutschland Hewlett-Packard-Strasse 2 D 71034, Boeblingen Germany

## **Authorized Australia Sponsor**

Philips Electronics Australia 65 Epping Road North Ryde NSW, Australia 2113

## **Patient Population**

This device is not for use with infant or neonatal patients.

Clinical judgment must be used to determine when the MX40 should be used on a specific pediatric patient, as it is not possible to assign a precise weight or age to ECG performance.

Use of the device is restricted to one patient at a time.

The components/accessories which come into contact with the patient's skin are in compliance with the relevant requirements of EN ISO 10993-1 for Biocompatibility. The device is not designed for direct contact with the patient's skin. The accompanying pouch is the appropriate means for holding the device.

#### Rx

Federal Law restricts this device to sale by or on the order of a physician.

## Contraindications

A Contraindication describes a situation, such as patient population, medical reason, or clinical condition, in which a device may not be used because the risk of use clearly outweighs any possible benefit.

There are no contraindications for use of the MX40.

## **Essential Performance**

The IntelliVue MX40 provides Essential Performance (EP) under normal operating conditions (includes EMC exposure) only as a complete Medical Electrical System, consisting of the MX40, MPx companion monitor (Optional), IntelliVue CL SpO<sub>2</sub> and NBP Cableless Measurement devices(Optional), IntelliVue Telemetry Network Infrastructure, and the Information Center.

The System achieves its Essential Performance exclusively through alarm generation at the IntelliVue Information Center and locally at the MX40, based on configuration.

The IntelliVue MX40 protects the patient from unacceptable immediate clinical risk by generating specific Physiological Alarms when appropriate. If the system cannot generate Physiological Alarms, then relevant Severe or Hard-Level Technical Alarms (Inops) are created.

## **Risk Management Considerations**

#### Warning

The MX40 operates exclusively via a wireless network connection, therefore, it should not be used for primary monitoring in applications where momentary loss of the ECG is unacceptable at the Information Center. It sends ECG and optionally pulse oximetry and respiration data to the Information Center, where the Information Center displays real-time patient data, provides alarm annunciation, data storage and review applications. The ECG waveform data, alarms and optionally SpO<sub>2</sub> and Resp can always be viewed on the MX40 regardless of the connection to the Information Center.

Smart Hopping technology alleviates most of the problems associated with legacy telemetry technologies. Reception problems are less frequent, because Smart Hopping avoids interference and moves to a different access point if the signal strength is too low. The level of radio frequency activity is always fluctuating in the environment. If the level becomes high enough to significantly interfere with transceiver operation, the system responds by moving to another "cleaner" area where there is less activity.

#### Dropouts

Because the MX40 operates exclusively via a wireless network connection, under certain frequency conditions dropouts can occur. Dropouts result from a weak signal or RF interference, and appear on the waveform when the signal is interrupted. If dropouts are frequent enough to affect the heart rate count, the "Cannot Analyze ECG" or "Cannot Analyze ST" technical alarm occurs. If there are enough dropouts to cause disassociation/reassociation with the Information Center, events in the Clinical Review application can reflect loss of data for up to 1 minute in the worst case.

#### **Monitoring Considerations**

- Patient should be restricted to the designated coverage area. Monitoring performance will degrade if patients go outside the radius of coverage of the receiving wireless network.
- A patient location strategy is critical to a telemetry system. If a lifethreatening event occurs, the clinician must be able to locate the patient quickly. The importance of this increases as the coverage area increases.
- Frequency management is the responsibility of the hospital. Philips Healthcare has no control over the RF environment in the hospital. If interference exists at the operating frequencies of the telemetry equipment, telemetry performance will be affected. Careful selection of frequencies for all wireless devices used within a facility (transceivers, other wireless medical devices, etc.) is important to prevent interference between them.

#### Caution

#### IEC/ANSI/AAMI 80001-1:2010

Philips recognizes the importance of a safe and effective network that meets both the business needs of a healthcare facility, IT networking requirements, and the clinical functionality. Philips supports the IEC 80001-1 standard in regards to working as a partner with a healthcare organization in the design, implementation, and management of the Medical IT-Network to properly provision and support not only Philips devices, but all the devices using the network. Applying the principles of risk management to hospital frameworks is highly encouraged.

When operating the MX40 on a Customer Supplied Clinical Network, Philips strongly encourages our customers to perform risk management of their Medical IT-Network infrastructure in accordance with IEC 80001. Changes may include changes in network configuration, connection of additional items, disconnection of items, update of equipment, or upgrade of equipment. If the MX40 experiences loss of network connectivity, technical alerts at the Information Center ("No Signal" or "No Data Tele") and at the MX40 ("No Central Monitor") will occur. The MX40 will also automatically revert to local monitor mode which activates display of patient data on the MX40 – however, when in this state, battery life will be shortened.

# **Electromagnetic Compatibility**

Medical electrical equipment can either generate or receive electromagnetic interference. This product has been evaluated for electromagnetic compatibility (EMC) with the appropriate accessories according to IEC 60601-1-2, the international standard for EMC for medical electrical equipment. This IEC standard has been adopted in the European Union as the European Norm, EN 60601-1-2.

Radio frequency (RF) interference from nearby transmitting devices can degrade performance of the product. Electromagnetic compatibility with surrounding devices should be assessed prior to using the product.

Fixed, portable, and mobile radio frequency communications equipment can also affect the performance of medical equipment. See your service provider for assistance with the minimum recommended separation distance between RF communications equipment and the product.

The cables, sensors/transducers, and other accessories for which compliance is claimed are listed in the Service and User documentation accompanying the product.

#### Warnings

- The use of accessories, transducers and cables other than those specified in the product service and user documentation can result in increased electromagnetic emissions or decreased immunity of the product.
- Short-range radio connections are subject to interruption due to interference from other radio sources in the vicinity, including microwaves, bluetooth devices, and DECT phones. Outside the frequency band and 5% above and below, i.e. the exclusion band according to IEC 60601-1-2, the short-range radio connection is immune up to 3V/m in the frequency range from 80MHz to 2.5 GHz. Depending on the strength and duration of the interference, the interruption may occur for an extended period. Any interruption of the signal due to interference, moving out of range, or for other reasons is indicated with a Tele Disconnected INOP message.
- The product should not be used next to or stacked with other equipment. If you must stack the product, you must check that normal operation is possible in the necessary configuration before the product is used on patients.

Note — For cellphone frequencies 810-930 MHz at 28 V/m, increased ECG waveform noise is observed that impacts ST performance. The MX40 can tolerate RF interference power to 7 V/m and maintain ECG noise in compliance with IEC 60601-2-27 and AAMI EC13, and a typical cellphone RF power is expected to be less than 5 V/m. A technical alarm for ST or Invalid Parameter is presented with excessive ECG noise. Field strength is measured at 3 meter distance per standard.

# **Reducing Electromagnetic Interference**

The MX40 and associated accessories can be susceptible to interference from other RF energy sources and continuous, repetitive, power line bursts. Examples of other sources of RF interference are other medical electrical devices, cellular products, information technology equipment, and radio/television transmission. If interference is encountered, as demonstrated by artifact on the ECG or dramatic variations in physiological parameter measurement values, attempt to locate the source. Assess the following:

- Is the interference due to misplaced or poorly applied electrodes or sensors? If so, re-apply electrodes and sensors correctly according to directions in Chapter 6.
- Is the interference intermittent or constant?
- Does the interference occur only in certain locations?
- Does the interference occur only when in close proximity to certain medical electrical equipment?

Once the source is located, attempt to attenuate the interference by distancing the MX40 from the source as much as possible. If assistance is needed, contact your local service representative.

# **Restrictions for Use**

Artifact on ECG and other physiological waveforms caused by electromagnetic interference should be evaluated by a physician or physician authorized personnel to determine if it will negatively impact patient diagnosis or treatment.

# **Electromagnetic Compatibility (EMC) Specifications**

Take special precautions regarding electromagnetic compatibility (EMC) when using medical electrical equipment. You must operate your monitoring equipment according to the EMC information provided in this book. Portable and mobile radiofrequency (RF) communications equipment can affect medical electrical equipment.

## Accessories Compliant with EMC Standards

All accessories listed in the accessories section comply, in combination with the MX40, with the requirements of IEC 60601-1-2.

#### Warning

Using accessories other than those specified may result in increased electromagnetic emission or decreased electromagnetic immunity of the monitoring equipment.

# **Electromagnetic Emissions**

| Emissions Test                                                | Compliance     | Avoiding Electromagnetic<br>Interference                                                                                                    |
|---------------------------------------------------------------|----------------|----------------------------------------------------------------------------------------------------|
| Radio Frequency (RF)<br>emissions                             | Group 1        | TheMX40 uses RF energy only for its<br>internal function. Therefore, its RF<br>emissions are very low and are not likely<br>to cause any interference in nearby<br>electronic equipment. |
| RF emissions CISPR<br>11                                      | Class B        | The MX40 is suitable for use in all establishments.                                                                                                    |
| Harmonized emissions                                          | Not Applicable | Device is battery powered only                                                                                                    |
| Voltage<br>fluctuations/Flicker<br>emissions<br>IEC 61000-3-3 | Not Applicable |                                                                                                    |

# **Electromagnetic Immunity**

The MX40 is suitable for use in the specified electromagnetic environment. The user must ensure that it is used in the appropriate environment as described below.

| Immunity Test                                                 | IEC 60601-1-2 Test<br>Level                                                                 | Compliance Level           | Electromagnetic<br>Environment Guidance                                                                                                    |
|---------------------------------------------------------------|---------------------------------------------------------------------------------------------|----------------------------|----------------------------------------------------------------------------------------------------|
| Electrostatic discharge<br>(ESD)<br>IEC 61000-4-2             | ±6 kV contact<br>±8 kV air<br><b>4<sup>th</sup> Edition:</b><br>+8 kV contact<br>+15 kV air | ±6 kV contact<br>±8 kV air | Floors should be wood, concrete,<br>or ceramic tile. If floors are<br>covered with synthetic material,<br>the relative humidity should be at<br>least 30%. |
| Power frequency (50/60<br>Hz) magnetic field<br>IEC 61000-4-8 | 3 A/m<br><b>4<sup>th</sup> Edition</b> :<br>30 A/m                                          | 3 A/m                      | Power frequency magnetic fields<br>should be a t levels characteristic<br>of a typical location in a typical<br>commercial and/or hospital<br>environment  |

# **Recommended Separation Distance**

#### Warning

The MX40, equipped with a wireless network interface, intentionally receives RF electromagnetic energy for the purpose of its operation. Therefore, other equipment may cause interference, even if that other equipment complies with CISPR emission requirements.

In the following table, P is the maximum output power rating of the transmitter in watts (W) according to the transmitter manufacturer and d is the recommended separation distance in meters (m).

Portable and mobile RF communications equipment should be used no closer to any part of the MX40, including cables, than the recommended separation distance calculated from the equation appropriate for the frequency of the transmitter.

Field strengths from fixed RF transmitters, as determined by an electromagnetic site survey, should be less than the compliance level in each frequency range.

Interference may occur in the vicinity of equipment marked with this symbol:

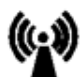

| Immunity Test                 | IEC 60601-1-2 Test<br>Level                        | Compliance Level                                                                 | Electromagnetic<br>Environment Guidance                                                                                  |
|-------------------------------|----------------------------------------------------|----------------------------------------------------------------------------------|----------------------------------------------------------------------------------------------------|
| Conducted RF<br>IEC 61000-4-6 | 3 Vrms<br>150 kHz to 80 MHz<br>6 Vrms in ISM bands | 3 VRMS                                                                           | Recommended separation distance:<br>d = $1.2\sqrt{P}$                                                                    |
| Radiated RF IEC 61000-<br>4-3 | 3 V/m 80 MHz to 2.7 GHz                            | 3 V/m<br>See Note under<br>"Electromagnetic<br>Compatibility" on page 10-<br>10. | Recommended separation<br>distance:<br>80 MHz to 800 MHz<br>$d = 1.2\sqrt{P}$<br>800 MHz to 2.5 GHz<br>$d = 2.3\sqrt{P}$ |

Field strengths from fixed transmitters, such as base stations for radio (cellular, cordless) telephones and land mobile radios, amateur radio, AM and FM radio broadcast and TV broadcast cannot be predicted theoretically with accuracy. To assess the electromagnetic environment due to fixed RF transmitters, an electromagnetic site survey should be considered. If the measured field strength in the location in which the monitor is used exceeds the applicable RF compliance level above, the MX40 should be observed to verify normal operation. If abnormal performance is observed, additional measures may be necessary, such as reorienting or relocating the monitor.

These guidelines may not apply in all situations. Electromagnetic propagation is affected by absorption and reflection from structures, objects, and people.

The MX40 is intended for use in an electromagnetic environment in which radiated RF disturbances are controlled. The customer or user of the monitor can help prevent electromagnetic interference by maintaining a minimum distance between portable and mobile RF communications equipment and the monitor as recommended below, according to the maximum output power of the communications equipment.

In the following table, P is the maximum output power rating of the transmitter in watts (W) according to the transmitter manufacturer and d is the recommended separation distance in meters (m).

| Frequency of<br>Transmitter            | 150 kHz to 80 MHz   | 80 MHz to 800 MHz   | 800 MHz to 2.5 GHz  |
|----------------------------------------|---------------------|---------------------|---------------------|
| Equation                               | d = 1.2√P           | d = 1.2√P           | d = 2.3√P           |
| Rated max. output power of transmitter | Separation distance | Separation distance | Separation distance |
| 0.01 W                                 | 0.1 m               | 0.1 m               | 0.2 m               |
| 0.1 W                                  | 0.4 m               | 0.4 m               | 0.7 m               |
| 1 W                                    | 1.2 m               | 1.3 m               | 2.3 m               |
| 10 W                                   | 3.8 m               | 3.8 m               | 7.3 m               |
| 100 W                                  | 12.0 m              | 12.0 m              | 23.0 m              |

# Electrosurgery Interference/Defibrillation/Electrostatic Discharge

The equipment returns to the previous operating mode within 10 seconds without loss of any stored data. Measurement accuracy may be temporarily decreased while performing defibrillation. This does not affect patient or equipment safety. Do not expose the equipment to x-ray or strong magnetic fields (MRI). The MX40 is not for use during electrosurgery.

## **Restart Time**

After power interruption, an ECG wave will be shown on the display after 30 seconds maximum.

# **Battery Specifications**

#### **Battery Life**

Note —Battery life specifications are stated with a 95% confidence level that the average run time will be at least this long assuming a random sample of the population with a student-t distribution.

The battery life specifications listed below are based on the use of three Duracell MN 1500 batteries. Battery life for other brands may differ.

| Telemetry Mode<br>Networked<br>(Display Off)                                        | Battery Life<br>(1.4GHz<br>p/n 865350)                                                                                                    | Battery Life<br>(2.4GHz<br>p/n 865351)             |  |
|-------------------------------------------------------------------------------------|----------------------------------------------------------------------------------------------------|----------------------------------------------------|--|
| ECG Only                                                                            | 37.0 hours                                                                                                    | 33.0 hours                                         |  |
| ECG/SpO <sub>2</sub> FAST<br>Continuous (ECG operation<br>available.)               | 22.0 hours<br>(time to No Signal<br>INOP)                                                                                                    | 20.0 hours<br>(time to No Signal<br>INOP)          |  |
| ECG/SpO <sub>2</sub> FAST<br>Continuous (Continuous<br>SpO2 operation available.)   | 10.0 hours<br>(time to No SpO2T,<br>Batt Low INOP)                                                                                                    | 10.0 hours<br>(time to No SpO2T,<br>Batt Low INOP) |  |
| ECG/SpO <sub>2</sub> Masimo<br>Continuous (ECG operation<br>available.)             | 20.0 hours<br>(time to No Signal<br>INOP)                                                                                                    | 18.0 hours<br>(time to No Signal<br>INOP)          |  |
| ECG/SpO <sub>2</sub> Masimo<br>Continuous (Continuous<br>SpO2 operation available.) | 9.0 hours<br>(time to No SpO2T,<br>Batt Low INOP)                                                                                                    | 8.0 hours<br>(time to No SpO2T,<br>Batt Low INOP)  |  |
| ECG/SpO2 FAST Auto (5                                                               | 35.0 hours                                                                                                    | 30.0 hours                                         |  |
| min.) (ECG operation available.)                                                    | (time to No Signal<br>INOP)                                                                                                    | (time to No Signal<br>INOP)                        |  |
| ECG/SpO2 FAST Auto (5                                                               | 18.0 hours                                                                                                    | 16.0 hours                                         |  |
| min.) (SpO2 operation<br>available)                                                 | (time to No SpO2T,<br>Batt Low INOP)                                                                                                    | (time to No SpO2T,<br>Batt Low INOP)               |  |
| ECG/SpO2 Masimo Auto (5                                                             | 30.0 hours                                                                                                    | 28.0 hours                                         |  |
| min.) (ECG operation available.)                                                    | (time to No Signal<br>INOP)                                                                                                    | (time to No Signal<br>INOP)                        |  |
| ECG/SpO2 Masimo Auto (5                                                             | 15.0 hours                                                                                                    | 14.0 hours                                         |  |
| min.) (SpO2 operation<br>available)                                                 | (time to No SpO2T,<br>Batt Low INOP)                                                                                                    | (time to No SpO2T,<br>Batt Low INOP)               |  |
| ECG/SpO <sub>2</sub> Manual (FAST<br>and Masimo)                                    | In this mode battery life is dependent on the usage rate and will range between the ECG Only battery life and the ECG/SpO <sub>2</sub> Continuous battery life. |                                                    |  |

| Monitor Mode<br>Networked<br>(Display On) | Battery Life<br>(1.4GHz<br>p/n 865350)                                                                                                    | Battery Life<br>(2.4GHz<br>p/n 865351) |
|-------------------------------------------|----------------------------------------------------------------------------------------------------|----------------------------------------|
| ECG Only                                  | 10.5 hours                                                                                                    | 9.5 hours                              |
| ECG/SpO <sub>2</sub> FAST<br>Continuous   | 5.3 hours                                                                                                    | 2.5 hours                              |
| ECG/SpO <sub>2</sub> Masimo<br>Continuous | 4.3 hours                                                                                                    | 3.5 hours                              |
| ECG/SpO₂ Manual (FAST<br>and Masimo)      | In this mode battery life is dependent on the usage rate and will range between the ECG Only battery life and the ECG/SpO <sub>2</sub> Continuous battery life. |                                        |
|                                           |                                                                                                    |                                        |
| Monitor Mode                              | Battery Life                                                                                                    | Battery Life                           |

| Monitor Mode<br>Non-networked<br>(Display On)    | Battery Life<br>(1.4GHz<br>p/n 865350)                                                                                                    | Battery Life<br>(2.4GHz<br>p/n 865351) |
|--------------------------------------------------|----------------------------------------------------------------------------------------------------|----------------------------------------|
| ECG Only                                         | 6.8 hours                                                                                                    | 6.0 hours                              |
| ECG/SpO <sub>2</sub> FAST<br>Continuous          | 4.7 hours                                                                                                    | 4.0 hours                              |
| ECG/SpO <sub>2</sub> Masimo<br>Continuous        | 4.0 hours                                                                                                    | 3.0 hours                              |
| ECG/SpO <sub>2</sub> Manual (Fast<br>and Masimo) | In this mode battery life is dependent on the usage rate and will range between the EC Only battery life and the ECG/SpO <sub>2</sub> Continuous battery life. |                                        |

The battery life specifications listed below are based on the use of the Philips Rechargeable Lithium-ion battery.

| Telemetry Mode                                                         | Battery Life                           | Battery Life                           | Battery Life                           |
|------------------------------------------------------------------------|----------------------------------------|----------------------------------------|----------------------------------------|
| Networked                                                              | (1.4GHz                                | (2.4GHz                                | (WLAN                                  |
| (Display Off)                                                          | p/n 865350)                            | p/n 865351)                            | p/n 865352)                            |
| ECG Only                                                               | 30.0 hours                             | 28.0 hours                             | 28.0 hours                             |
| ECG/SpO <sub>2</sub> FAST<br>Continuous (ECG<br>Operation available)   | 15.6 hours (time to<br>No Signal INOP) | 14.0 hours (time to<br>No Signal INOP) | 15.0 hours (time to<br>No Signal INOP) |
| ECG/SpO <sub>2</sub> FAST                                              | 12.0 hours (time to                    | 11.0 hours (time to                    | 12.0 hours (time to                    |
| Continuous (Continuous                                                 | No SpO2T, Batt Low                     | No SpO2T, Batt                         | No SpO2T, Batt                         |
| SpO2 Operation available)                                              | INOP)                                  | Low INOP P)                            | Low INOP)                              |
| ECG/SpO <sub>2</sub> Masimo<br>Continuous (ECG<br>Operation available) | 12.5 hours (time to<br>No Signal INOP) | 11.0 hours (time to<br>No Signal INOP) | 12.5 hours (time to<br>No Signal INOP) |
| ECG/SpO <sub>2</sub> Masimo                                            | 10.0 hours (time to                    | 9.0 hours (time to                     | 10.0 hours (time to                    |
| Continuous (Continuous                                                 | No SpO2T, Batt Low                     | No SpO2T, Batt                         | No SpO2T, Batt                         |
| SpO2 Operation available)                                              | INOP)                                  | Low INOP P)                            | Low INOP)                              |

| Telemetry Mode                                                | Battery Life                                                                                                    | Battery Life                           | Battery Life                         |
|---------------------------------------------------------------|----------------------------------------------------------------------------------------------------|----------------------------------------|--------------------------------------|
| Networked                                                     | (1.4GHz                                                                                                    | (2.4GHz                                | (WLAN                                |
| (Display Off)                                                 | p/n 865350)                                                                                                    | p/n 865351)                            | p/n 865352)                          |
| ECG/SpO2 FAST Auto (5<br>min.) (ECG operation<br>available)   | 28.0 hours (time to<br>No Signal INOP)                                                                                                    | 26.0 hours (time to<br>No Signal INOP) | 27 hours (time to No<br>Signal INOP) |
| ECG/SpO2 FAST Auto (5                                         | 15.0 hours (time to                                                                                                    | 14.0 hours (time to                    | 15.0 hours (time to                  |
| min.) (SpO2 operation                                         | No SpO2T, Batt Low                                                                                                    | No SpO2T, Batt                         | No SpO2T, Batt                       |
| available)                                                    | INOP)                                                                                                    | Low INOP)                              | Low INOP)                            |
| ECG/SpO2 Masimo Auto (5<br>min.) (ECG operation<br>available) | 24.0 hours (time to<br>No Signal INOP)                                                                                                    | 22.0 hours (time to<br>No Signal INOP) | 24 hours (time to No<br>Signal INOP) |
| ECG/SpO2 Masimo Auto (5                                       | 13.0 hours (time to                                                                                                    | 12.0 hours (time to                    | 13.0 hours (time to                  |
| min.) (SpO2 operation                                         | No SpO2T, Batt Low                                                                                                    | No SpO2T, Batt                         | No SpO2T, Batt                       |
| available)                                                    | INOP)                                                                                                    | Low INOP)                              | Low INOP)                            |
| ECG/SpO <sub>2</sub> Manual (FAST<br>and Masimo)              | In this mode battery life is dependent on the usage rate and will range between the ECG Only battery life and the ECG/SpO <sub>2</sub> Continuous battery life. |                                        |                                      |

| Monitor Mode<br>Networked<br>(Display On)     | Battery Life<br>(1.4GHz<br>p/n 865350)                                                                                                    | Battery Life<br>(2.4GHz<br>p/n 865351) | Battery Life<br>(WLAN<br>p/n 865352) |
|-----------------------------------------------|----------------------------------------------------------------------------------------------------|----------------------------------------|--------------------------------------|
| ECG Only                                      | 10.0 hours                                                                                                    | 9.0 hours                              | 10.0 hours                           |
| ECG/SpO <sub>2</sub> FAST<br>Continuous       | 8.0 hours                                                                                                    | 7.0 hours                              | 8.0 hours                            |
| ECG/SpO₂ Masimo<br>Continuous                 | 7.0 hours                                                                                                    | 6.0 hours                              | 7.0 hours                            |
| ECG/SpO <sub>2</sub> Manual (FAST and Masimo) | In this mode battery life is dependent on the usage rate and will range between the ECG Only battery life and the ECG/SpO <sub>2</sub> Continuous battery life. |                                        |                                      |

| Monitor Mode<br>Non-networked<br>(Display On) | Battery Life<br>(1.4GHz<br>p/n 865350)                         | Battery Life<br>(2.4GHz<br>p/n 865351)             | Battery Life<br>(WLAN<br>p/n 865352 |
|-----------------------------------------------|----------------------------------------------------------------|----------------------------------------------------|-------------------------------------|
| ECG                                           | 9.0 hours                                                      | 8.0 hours                                          | 9.0 hours                           |
| ECG/SpO <sub>2</sub> FAST<br>Continuous       | 8.0 hours                                                      | 7.0 hours                                          | 8.0 hours                           |
| ECG/SpO <sub>2</sub> Masimo<br>Continuous     | 7.0 hours                                                      | 6.0 hours                                          | 7.0 hours                           |
| Continuous<br>ECG/SpO <sub>2</sub> Manual     | In this mode batter<br>range between the<br>Continuous battery | y life is dependent on the ECG Only battery life a | ne usage rate a<br>and the ECG/S    |

*Note* — Use of the short-range radio can reduce battery life by 35%.

**Note** — The battery capacity of re-chargeable batteries degrades over time and number of recharge cycles. Toward the end of its useful life, the battery capacity may be reduced by 30%. If this reduced battery life is unacceptable based on your use model, Philips recommends replacing the rechargeable battery sooner.

#### **Nominal Current**

| Operating Mode                                                  | Nominal Current<br>(p/n 865350) | Nominal Current<br>(p/n 865351) | Nominal Current<br>(p/n 865352) |
|-----------------------------------------------------------------|---------------------------------|---------------------------------|---------------------------------|
| ECG Only FAST (Display inactive)                                | 51.5 mA @ 3.6V                  | 51.0 mA @ 3.6V                  | 51.5 mA @ 4.1V                  |
| ECG/SpO <sub>2</sub> FAST<br>Continuous<br>(Display inactive)   | 120 mA @ 3.6V                   | 116 mA @ 3.6V                   | 120 mA @ 4.1V                   |
| ECG Only Masimo (Display inactive)                              | 51.5 mA @ 3.6V                  | 51.0 mA @ 3.6V                  | 51.5 mA @ 4.1V                  |
| ECG/SpO <sub>2</sub> Masimo<br>Continuous<br>(Display inactive) | 122 mA @ 3.6V                   | 118 mA @ 3.6V                   | 123 mA @ 4.1V                   |

# Lithium-ion Battery Charge Time

| Definition                                              | Charging Method                                                                                                    | Charge<br>Time |
|---------------------------------------------------------|----------------------------------------------------------------------------------------------------|----------------|
| Battery pack charge<br>time from 90%<br>depletion state | The Lithium-ion Battery Pack is charged on<br>a separate external charging station. It<br>must be removed from the MX40 to<br>charge. | 6.5 hours      |

# **Physical Specifications**

| Parameter                                                                                      | Specification                                                                                                    |
|------------------------------------------------------------------------------------------------|----------------------------------------------------------------------------------------------------|
| Height                                                                                         | 126.8 mm (4.99 in)                                                                                                    |
| Width                                                                                          | 69.9 mm (2.75 in)                                                                                                    |
| Depth                                                                                          | 31.5 mm (1.24 in)                                                                                                    |
| Weight <ul> <li>Without batteries, includes</li> <li>SpO2</li> </ul>                           | 1.4 GHz - 223 g (7.8 oz)<br>2.4 GHz - 223 g (7.8 oz)<br>WLAN - 206 g (7.3 oz)                                                                                        |
| <ul> <li>With 3 AA batteries, includes<br/>SpO<sub>2</sub> and all hardware options</li> </ul> | 1.4 GHz - 298 g (10.5 oz)<br>2.4 GHz - 298 g (10.5 oz)                                                                                                    |
| • With lithium-ion battery, includes SpO <sub>2</sub> and all hardware options                 | 1.4 GHz - 289 g (10.2 oz)<br>2.4 GHz - 289 g (10.2 oz)<br>2.4 GHz/5.6 GHz WLAN - 274 g (9.7 oz)                                                                      |
| Display                                                                                        |                                                                                                    |
| • Type                                                                                         | 2.8" QVGA Color LCD                                                                                                    |
| • View Area                                                                                    | • 43.2mm x 57.6 mm (1.70" x 2.26")                                                                                                    |
| Resolution                                                                                     | • 240 x 320                                                                                                    |
| Backlight                                                                                      | White LED                                                                                                    |
| <ul> <li>ECG Display Sector Size<br/>(height)</li> </ul>                                       | • 13.5mm (portrait), 9.9mm (landscape)                                                                                                    |
| • ECG or Pleth Display Sweep Speed                                                             | <ul> <li>10mm/s with 4.32 sec of viewable ECG<br/>or pleth data (portrait), 10mm/s with 5.76<br/>sec of viewable ECG or pleth data<br/>(landscape)<br/>or</li> </ul> |
| •                                                                                              | 25mm/s with 1.73 sec of viewable ECG<br>or pleth data (portrait), 25mm/s with 2.30<br>sec of viewable ECG or pleth data<br>(landscape).                              |
| • resp usplay sweep speed                                                                      | • 2.5mm/s with 17.28 sec of viewable<br>RESP data (portrait) 2.5mm/s with 23.04<br>sec of viewable resp data (landscape).                                            |
| Alarm Signal Sound Pressure<br>Level                                                           | 40dB(A) - 70dB(A)                                                                                                    |

# MX40 1.4 GHz Smart-Hopping Radio

| Parameter                                                                                              | Specification                                                                                           |
|----------------------------------------------------------------------------------------------------|----------------------------------------------------------------------------------------------------|
| Frequency Ranges                                                                                       | Bands: 1395-1400 MHz and 1427-1432 MHz<br>Channel Spacing: 1.6 MHz                                      |
| RF Output Power                                                                                        | 12.5 dBm +/- 1.5 dB (12.6 mW to 25 mW,<br>nominal 17.8mW) into antenna load. Calibrated<br>into 50 Ohms |
| Radio Frequency Accuracy<br>during normal operation                                                    | <+60/-100 KHz relative to channel frequency,<br>includes temperature compensation and aging<br>effects  |
| Modulation Type                                                                                        | GFSK (1M40Q7D)                                                                                          |
| Out of Band Spurious<br>Emission Levels:<br><= 1394 MHz, >= 1401<br>MHz<br><= 1428 MHz, >= 1433<br>MHz | <-41 dBm in 1 MHz bandwidth for FCC limit                                                               |
| Occupied bandwidth as<br>defined by power in 99%<br>BW                                                 | < +/- 800 KHz                                                                                           |

#### 1.4GHz WMTS (US only)

This device complies with Part 15 of the FCC Rules. Operation is subject to the condition that this device does not cause harmful interference. Operation of this equipment requires the prior coordination with a frequency coordinator designated by the FCC for the Wireless Medical Telemetry Service.

# MX40 2.4 GHz Smart-Hopping Radio

| Parameter                                        | Specification                                                                                                    |
|--------------------------------------------------|----------------------------------------------------------------------------------------------------|
| Frequency Range                                  | ISM Band: 2400 - 2483.5 MHz                                                                                                    |
| Channel Assignment                               | 48 radio channels assigned from 2401.056 MHz<br>- 2482.272 MHz                                                                                                    |
|                                                  | Channel Spacing: 1.728 MHz                                                                                                    |
| RF Output Power                                  | FCC: Channels 0-46 -17 dBm +/- 1 dB (40 mW<br>to 63 mW, nominal 50 mW), into antenna load.<br>Channel 47 only - 15 dBm +/- 1 dB.<br>ETSI: 12 dBm +/- 1 dB (13 mW to 20 mW,<br>nominal 16 mW), into antenna load<br>ARIB: 13.5 dBm +/- 1 dB (18 mW to 28 mW,<br>nominal 22 mW), into antenna load |
| Radio Frequency Accuracy during normal operation | <+ 60 /- 100 KHz relative to channel frequency,<br>includes temperature compensation and aging<br>effects                                                                                                    |
| Modulation Type                                  | GFSK, Gaussian Frequency Shift keying<br>(1M40Q7D)                                                                                                    |
| Modulation Bandwidth                             | Typically 1.4 MHz (20 dB Bandwidth)                                                                                                    |
|                                                  | Typically 980 KHz (6 dB Bandwidth)                                                                                                    |
| Out of Band Spurious<br>Emission Levels          | Meets ETSI, RSS-210, FCC, ARIB standards                                                                                                    |

## 2.4 GHz ISM

See page 10-24 for FCC Radio Compliance and page 10-24 for Industry Canada Radio Compliance.

# MX40 Short-Range Radio

| Parameter                                       | Specification                                                                                    |
|-------------------------------------------------|--------------------------------------------------------------------------------------------------|
| Frequency Ranges                                | ISM Band: 2400-2483.5MHz                                                                         |
| Radio Channel assignment                        | 16 Radio Channel assigned, Fc= 2405 +5*(k-11)<br>MHz, k=11,12,,26                                |
| Frequency Control                               | Configured via the bedside monitor or the Information Center depending on use model.             |
| RF Output Power                                 | -1.5 to -4.5 dBm +2/-3dB (0.7 mW to 0.3 mW), into<br>Antenna load.                               |
| MX40 Frequency Accuracy during normal operation | <+/-40ppm, includes temperature compensation & aging effects                                     |
| Modulation Type                                 | Direct Sequence Spread Spectrum (DSSS), O-QPSK with half sine pulse shaping modulation (1M40Q7D) |
| Modulation Bandwidth                            | >500KHz, typically +/-950KHz (6dB Bandwidth),<br>typically +/-1.4MHz (20dB Bandwidth)            |

# MX40 2.4 GHz WLAN Radio

The MX40 2.4GHz/5.6GHz WLAN Radio conforms to the 802.11 a/b/g/n standard operating in the 2.4GHz and 5.6GHz ISM bands.

**Note** — For the MX40 WLAN device, Part Number 865352, use of the MX40's short-range Radio is only supported when operating with 802.11a (5.6GHz band).

WLAN Radio RF Specs Specification 802.11b Technology IEEE 802.11 b **Frequency Range** 2.4 to 2.4835GHz Transmitter Power 10 to 15 dBm into antenna load (RMS power) CCK (Complementary Code Keying) Modulation Occupied Bandwidth, 99% <-22 MHz 802.11g, 802.11ng Technology IEEE 802.11 g, 802.11 ng Frequency Range 2.4 to 2.4835GHz Transmitter Power 9.5 to 15 dBm into antenna load (RMS power) Occupied Bandwidth, 99% <-22 MHz Modulation Type OFDM (Orthogonal Frequency Division Multiplex) Frequency Bands (802.11 b/g) FCC, RSS-210, ETSI Japan{ARIB}, China, AS/NZS: 2.400 - 2.4835GHz Out of Band Emissions (802.11 Meets ETSI, RSS-210, FCC, ARIB, AS/NZS standards b/g) 802.11a, 802.11na IEEE 802.11a. 802.11na Technology Frequency Power 5.15 to 5.825GHz **Transmitter Power** 7 to 15 dBm into Antenna load (RMS power) Occupied Bandwidth ≤ 19 MHz (802.11a, 802.11na) ≤ 37 MHz (802.11na bonded channel) Modulation DSSS : OFDM (Orthogonal Frequency Division Multiplex) Frequency Bands (802.11a, FCC, RSS-210: 5.15 ~ 5.25Ghz, 5.25 ~ 5.35Ghz, 5.42 ~ 802.11na) 5.725Ghz, 5.725 ~ 5.825Ghz (excluding 5.6 ~ 5.65GH ETSI, AS/NZS: 5.15~ 5.35Ghz, 5.47 ~ 5.725Ghz Japan, ARIB: 5.150 - 5.250GHz, 5.25 - 5.35GHz, 5.470 -5.725GHz, China: 5.725 ~5.825Ghz

The Radio characteristics are defined below.

| WLAN Radio RF Specs                          | Specification                                    |
|----------------------------------------------|--------------------------------------------------|
| Out of Band Emissions<br>(802.11a, 802.11na) | Meets ETSI, RSS-210, FCC, ARIB, AS/NZS standards |

## FCC Radio Compliance

This device complies with Part 15 of the FCC Rules. Operation is subject to the following two conditions:

- (1) this device may not cause harmful interference.
- (2) this device must accept any interference received, including interference that may cause undesired operation.

Any changes or modifications to this equipment not expressly approved by Philips Healthcare may cause harmful radio frequency interference and void your authority to operate this equipment.

The device for band 5150-5250 MHz is only for indoor usage to reduce potential for harmful interference to co-channel mobile satellite systems.

## Industry Canada Radio Compliance

The 865351 and 865352 devices contain license-exempt transmitter(s)/receiver(s) that comply with Innovation, Science and Economic Development Canada's license-exempt RSS(s). Operation is subject to the following two conditions:

- (1) This device may not cause interference.
- (2) This device must accept any interference, including interference that may cause undesired operation of the device.

The 865350 device complies with RSS-210 of Industry Canada. Operation is subject to the following two conditions:

- (1) this device may not cause harmful interference
- (2) this device must accept any interference received, including interference that may cause undesired operation.

Any changes or modifications to this equipment not expressly approved by Philips Healthcare may cause harmful radio frequency interference and void your authority to operate this equipment.

• The maximum antenna gain permitted (for devices in the 5250-5350 MHz and 5470-5725 MHz bands) complies with the e.i.r.p. limits as stated in RSS-210.

• The maximum antenna gain permitted (for devices in the 5725-5825 MHz bands) complies with the e.i.r.p. limits specified for point-to-point operation as stated in RSS-210.

#### Caution

High power radars are allocated as primary users of 5250-5350 MHz and 5650-5850 MHz. These radars could cause interference and/or damage to LE-LAN devices.

## Conformité aux exigences de la norme Industrie Canada en matière de radiofréquences

L'émetteur/récepteur exempt de licence contenu dans le présent appareil est conforme aux CNR d'Innovation, Sciences et Développement économique Canada applicables aux appareils radio exempts de licence. L'exploitation est autorisée aux deux conditions suivantes :

- 1) L'appareil ne doit pas produire de brouillage
- L'appareil doit accepter tout brouillage radioélectrique subi, même si le brouillage est susceptible d'en compromettre le fonctionnement.

Ce dispositif est conforme à la norme RSS-210 d'Industrie Canada. Son fonctionnement est soumis aux deux conditions suivantes : (1) ce dispositif ne doit pas générer d'interférences perturbatrices et (2) ce dispositif doit accepter toute interférence reçue, y compris celles susceptibles de provoquer un fonctionnement indésirable. Tout changement ou modification apporté à cet équipement sans l'approbation expresse de Philips Healthcare peut générer des interférences radio nuisibles et entraîner l'annulation de votre habilitation à utiliser cet équipement.

- Le gain d'antenne maximum autorisé (pour les dispositifs fonctionnant sur les bandes 5 250-5 350 MHz et 5 470-5 725 MHz) est conforme aux limites PIRE (puissance isotrope rayonnée équivalente) spécifiées par la norme RSS-210.
- Le gain d'antenne maximum autorisé (pour les dispositifs fonctionnant sur les bandes 5 725-5 825 MHz) est conforme aux limites PIRE (puissance isotrope rayonnée équivalente) relatives au fonctionnement point à point spécifiées par la norme RSS-210.

#### Attention

Les radars de grande puissance sont attribués en priorité aux bandes 5 250-5 350 MHz et 5 650-5 850 MHz. Ces radars peuvent occasionner des interférences et/ou des dommages aux dispositifs LE-LAN.

10-26 Safety Standards & Specifications

# **Environmental Specifications**

| Parameter                                                    | Specification                                                                                                    |
|--------------------------------------------------------------|----------------------------------------------------------------------------------------------------|
| Temperature                                                  |                                                                                                    |
| Operating                                                    | 0 to 37°C (32 to 99°F)                                                                                                    |
| Storage and<br>Transportation                                | -30°C to 50°C (-22°F to 122°F) without batteries<br>12°C to 35°C (53.6°F to 95°F) with Single-Patient-Use<br>leadsets                      |
| Humidity                                                     |                                                                                                    |
| Operating                                                    | < 95% RH at 37° C (98.6° F) non-condensing<br>> 15% RH low limit                                                                           |
| Storage and<br>Transportation                                | < 90% RH at 50°C (122°F) without batteries<br>≥ 15% RH low limit                                                                           |
| Altitude                                                     |                                                                                                    |
| Operating &<br>Non-operating<br>(includes<br>Transportation) | 3,000 m (9,842 ft)                                                                                                    |
| Barometric<br>Pressure                                       | 72kPa (537 mmHg)                                                                                                    |
| Water<br>Resistance                                          | MX40 Battery Compartment - IPX3 (protected against spraying water)                                                                         |
|                                                              | MX40 Electronics Compartment - IPX7 (protected against immersion, up to 1m depth)                                                          |
|                                                              | MX40 Patient Cable when not attached to the MX40 (all connections) - IPX3 (protected against spraying water)                               |
|                                                              | MX40 to MX40 Patient Cable Connection (when patient<br>cable is securely attached) - IPX7 (protected against<br>immersion, up to 1m depth) |

# **Measurement Specifications**

# ECG

| Parameter                                     | Specification                                                                                    |
|-----------------------------------------------|--------------------------------------------------------------------------------------------------|
| ECG channel transmitted Leads                 |                                                                                                  |
| 3 electrodes                                  | Channel #1 = I, II, or III                                                                       |
| 5 electrodes                                  | Channel #1 = II<br>Channel #2 = III<br>Channel #3 = MCL                                          |
| 5 electrodes, EASI                            | Channel #1 = Va-i<br>Channel #2 = Va-s<br>Channel #3 = Ve-s                                      |
| 6 electrodes                                  | Channel #1= II<br>Channel #2 = III<br>Channel #3 = MCLa<br>Channel #4 = MCLb                     |
| Resolution                                    | 5 μV                                                                                             |
| ECG Input                                     | Differential, defibrillator protected against 360 joules discharge into a 100 ohm load           |
| Input Impedance                               | > 5 megohms (@ 10 Hz                                                                             |
| Input Dynamic Range                           | +/- 9 mV                                                                                         |
| DC Offset Range                               | +/- 320 mV                                                                                       |
| CMRR                                          | ≥ 90 dB @ 50, 60 Hz<br>(Active RL-drive is used for best CMRR<br>performance.)                   |
| Bandwidth +/- 3 dB                            | 0.05 to 40 Hz                                                                                    |
| Gain Accuracy                                 | +/- 5% at 25 °C (77 °F)                                                                          |
| Noise Referred to ECG<br>Input (Peak-to-Peak) | AAMI: 30 μV (as per AAMI EC 13)                                                                  |
| Lead Wires                                    | 3, 5 or 6-wire patient cable compatible with<br>IntelliVue Patient Monitor, AAMI/IEC color codes |
| Time to baseline recovery from Defibrillator  | AAMI: 5 s max (until ECG wave is on display but not yet centered, monitoring bandwidth)          |

| Parameter                                                         | Specification                                                                                                    |  |
|-------------------------------------------------------------------|----------------------------------------------------------------------------------------------------|--|
| Pacer Rejection<br>Performance<br>(Pace pulses with no<br>tails). | Positive pacers <sup>1</sup> Amplitude       Width         +2 to +700 mV       0.1, 0.2, 0.5 and 1.0 ms         +2 to +500 mV       1.5 ms         +2 to +400 mV       2 ms         Negative pacers <sup>1</sup> Amplitude       Width         -2 to -700 mV       0.1, 0.2, 0.5 and 1.0 ms         -2 to -500 mV       1.5 ms         -2 to -500 mV       2 ms <sup>1</sup> Philips does not claim, verify, or validate support for all available pacemakers |  |
| Heart Rate Numeric<br>(range, resolution and<br>accuracy)         | Range: 15 bpm to 300 bpm (Adult, Pedi)<br>Resolution: 1bpm, accuracy +/- 1% of the range<br>Beat Detection Sensitivity: > 200 mV peak<br>Meets AAMI EC-13                                                                                                    |  |
| Heart Rate Meter<br>Response Time to<br>Change in Heart Rate      | For a rate increase, the average time to reach the specified heart rate (40 bpm to 80 bpm) using test waveforms as indicated in ANSI/AAMI EC13 Sec. 4.1.2.1(f) is 10 seconds. For a rate drop of 80 bpm to 40 bpm, the average time is 7 seconds.                                                                                                    |  |
| Heart Rate Meter<br>Response Time to<br>Irregular Rhythm          | Provides correct heart rates (60, 80, 90, 120 bpm)<br>using test waveforms as indicated in ANSI/AAMI<br>EC13 Sec. 4.1.2.1(e). All QRS are counted with<br>test waveforms within HR accuracy defined above.                                                                                                    |  |
| EMC Performance Limits, radiated immunity                         | Meets Essential Performance.                                                                                                    |  |
| ECG Patient Cable<br>Disconnection Safety                         | All ECG connections are patient safe within 750 msec of patient cable removal, with patient leakage current <10 $\mu$ A. Exception: Leadset detection pins are protected mechanically to prevent patient contact.                                                                                                    |  |

# **ECG Performance Disclosure/Specifications**

For complete ECG Performance Disclosure information and specifications, see the IntelliVue MX40 Instructions for Use, Chapter 14.

# **Distributed Alarm System Delay Specifications**

For complete Distributed Alarm System Delay information and specifications, see the Patient Information Center iX Instructions for Use.

# Respiration

| Parameter                                        | Specification                                 |
|--------------------------------------------------|-----------------------------------------------|
| Leads Used for Measurement                       | RA, LL (standard) or I, A (EASI)              |
| Range                                            | Adult/Pedi: 0 to 120 rpm                      |
| Bandwidth                                        | 0.3Hz to 2.5Hz (-6dB)                         |
| Noise                                            | Less than 25 mOhm (rms) referred to the input |
| Calibration Signal                               | Signal: 1 Ohm p-p; Accuracy: ±20%             |
| Respiration Rate Resolution                      | 1 rpm                                         |
| Respiration Accuracy                             | ±1 rpm for 0-120 rmp                          |
| Auxiliary Current, Respiration Excitation Signal | < 470 uA rms @48KHz, sinusoidal waveform      |

## **Respiration Alarm**

| Alarm       | Range                          | Delay                                                                                   |
|-------------|--------------------------------|-----------------------------------------------------------------------------------------|
| High        | Adult/Pediatric: 10 to 100 rpm | ≤ 15 seconds                                                                            |
| Low         | Adult/Pediatric: 0 to 95 rpm   | for limits from 0 to 20 rpm: max. 4 seconds<br>for limits above 20 rpm: max. 15 seconds |
| Apnea Alarm | 10 to 40 seconds               | Incremental delay 5 seconds max.                                                        |

# FAST SpO<sub>2</sub>

| Parameter                                                          | Specification                                                                                                    |
|--------------------------------------------------------------------|----------------------------------------------------------------------------------------------------|
| SpO <sub>2</sub> Measurement<br>Range (Calibration and<br>Display) | 0 to 100%                                                                                                    |
| SpO <sub>2</sub> Accuracy                                          | See "Performance Specification Details for Philips FAST Sensors" MX40<br>C.01 Instructions for Use, Chapters 9 and 15 |
| Parameter                                                                       | Specification                                                                                                    |
|---------------------------------------------------------------------------------|----------------------------------------------------------------------------------------------------|
| SpO <sub>2</sub> Resolution                                                     | 1%                                                                                                    |
| SpO2 Numerics -<br>Averaging                                                    | 5 - 20 seconds (default = 10 seconds)<br>The effect of SpO <sub>2</sub> pulse oximetry on data averaging is internally controllable<br>by the patient worn monitorMX40, with no user controls.                                                                                                    |
|                                                                                 |                                                                                                    |
| SpO <sub>2</sub> & Pulse Numerics -<br>Update Rate                              | Transmitted once per second.<br><b>Note</b> —The update rate for the SpO <sub>2</sub> pulse oximetry value and pulse rate is<br>typically 1 second. This can be extended to a max. 60 s when NBP is<br>measured on the same limb, with a corresponding INOP message after a<br>max. of 30 s, indicating that the displayed values are not current values. |
| Pleth Wave- Sampling<br>Rate                                                    | 125 sps                                                                                                    |
| Technical Alarms<br>(INOPs)                                                     | Triggered if the sensor is disconnected, if a pulse is not detected, if the signal is noisy, if light interference is detected, if the sensor is defective, if the measurement is erratic, or if the module is malfunctioning                                                                                                    |
| Wavelength Range                                                                | 500 to 1000 nm                                                                                                    |
|                                                                                 | <b>Note</b> —Information about wavelength range can be especially useful to clinicians (e.g., clinicians performing photodynamic therapy).                                                                                                    |
| Pulse Rate Measurement<br>(available only with<br>Continuous SpO <sub>2</sub> ) | Range: 30 to 300 bpm                                                                                                    |
|                                                                                 | Accuracy: ±2%<br>Resolution: 1 bpm                                                                                                    |
| Display of SpO <sub>2</sub><br>numerics                                         | SpO <sub>2</sub> values are displayed as xxx % SpO <sub>2</sub> to meet ISO 9919.                                                                                                    |
| Emitted Light Energy                                                            | <u>&lt;</u> 15 mW                                                                                                    |
|                                                                                 |                                                                                                    |

## Masimo SET SpO<sub>2</sub>

| Parameter                                                          | Specification                                                                                                    |
|--------------------------------------------------------------------|----------------------------------------------------------------------------------------------------|
| SpO <sub>2</sub> Measurement<br>Range (Calibration and<br>Display) | 0 to 100%                                                                                                    |
| SpO <sub>2</sub> Accuracy                                          | See "Performance Specification Details for Masimo SET Sensors" MX40 C.01<br>Instructions for Use, Chapters 9 and 15                                                                                                    |
| SpO <sub>2</sub> Resolution                                        | 1%                                                                                                    |
| SpO <sub>2</sub> Numerics -<br>Averaging                           | 5 - 20 seconds (default = 10 seconds)                                                                                                    |
| SpO <sub>2</sub> & Pulse Numerics -<br>Update Rate                 | Typical numeric update rate is once per second                                                                                                    |
| Pleth Wave- Sampling<br>Rate                                       | 125 sps                                                                                                    |
| Technical Alarms<br>(INOPs)                                        | Triggered if the sensor is disconnected, if a pulse is not detected, if the signal<br>is noisy, if light interference is detected, if the sensor is defective, if the<br>measurement is erratic, or if the module is malfunctioning |
| Wavelength Range                                                   | 500 to 1000 nm                                                                                                    |
|                                                                    | <b>Note</b> —Information about wavelength range can be especially useful to clinicians (e.g., clinicians performing photodynamic therapy).                                                                                          |
| Pulse Rate Measurement                                             | Range: 25 to 240 bpm                                                                                                    |
|                                                                    | Accuracy with no motion: 3 bpm                                                                                                    |
|                                                                    | Accuracy with motion: 5 bpm                                                                                                    |
|                                                                    | Resolution: 1 bpm                                                                                                    |
| Display of SpO <sub>2</sub><br>Numerics                            | SpO <sub>2</sub> values are displayed as xxx % SpO <sub>2</sub> to meet ISO 80601-2-61                                                                                                    |
| Emitted Light Energy                                               | <u>&lt;</u> 15 mW                                                                                                    |

## SpO<sub>2</sub> Accuracy Specifications

For complete SpO<sub>2</sub> Accuracy Specification information, see the IntelliVue MX40 C.01 Instructions for Use, Chapters 9 and 15.

Part Number 4535 649 35151 Printed in USA May 2022 Second Edition

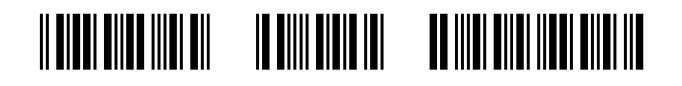